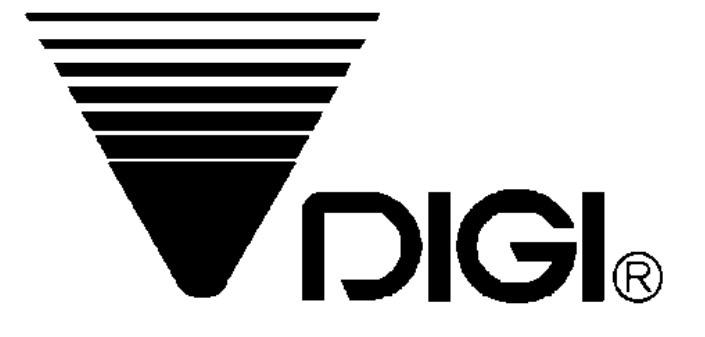

# **RM-60** KULLANMA KILAVUZU

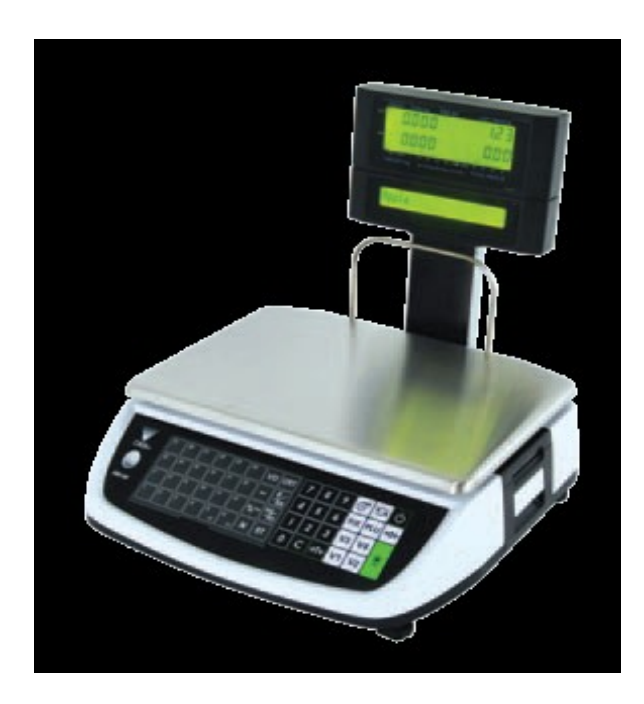

## DİGİFİTER ELEKTRONİK SAN TİCARET A.Ş.

TEKNİK DESTEK BÖLÜMÜ esi Donatım Sokak No:5-7, Sevranter

Girne Caddesi Donatım Sokak No:5-7 Seyrantepe / İstanbul TEL : 0.212.284 68 68 FAX : 0.212.284 00 60 E-posta adres,: <u>destek@digifiter.com.tr</u>

## İçindekiler

| 1. Genel Görünüş                                    | 5  |
|-----------------------------------------------------|----|
| 1.1 Tuş Takımı Görünüşü                             | 5  |
| 1.2 Gösterge Panel Görünüşü                         | 6  |
| 2. İşlem                                            | 7  |
| 2.1.Satış (R) Konumu                                | 7  |
| 2.1.1.Açma/Kapama                                   | 7  |
| 2.1.2 Sıfırlama ve Ağırlık Kontrolü                 | 7  |
| 2.1.3 Dara Düşme                                    | 8  |
| 2.1.4 PLU Çağırma                                   | 8  |
| 2.1.5 Fix (Sabit) İşlemi                            | 9  |
| 2.1.6 Satış işlemleri                               | 10 |
| 2.1.6.1 Satış yöntemleri                            | 10 |
| 2.1.6.2 Ara Toplam                                  | 11 |
| 2.1.6.3 Yüzde İskonto                               | 11 |
| 2.1.6.4 Miktar İskontosu                            | 12 |
| 2.1.6.5 Anında Düzeltme (Son İşlem İptali)          | 13 |
| 2.1.6.6 İptal                                       | 14 |
| 2.1.6.7 Toplamsız Sayı Yazma                        | 15 |
| 2.1.6.8 Satış Sonlandırma                           | 15 |
| 2.1.6.9 Satış yok                                   | 17 |
| 2.1.6.10 El İle Barkod Girişi                       | 17 |
| 2.1.7 Stok İşlemleri                                | 18 |
| 2.1.7.1 Stok Ekleme İşlemi                          | 18 |
| 2.1.7.2 Stok Sayım İşlemi                           | 19 |
| 2.2. Rapor (X) Konumu                               | 20 |
| 2.2.1 Rapor Yazdırma                                | 20 |
| 2.2.1.1 Günlük / Periyodik Satış Raporu             | 20 |
| 2.2.1.2 Günlük / Periyodik Tezgahtar Satış Raporu   | 20 |
| 2.2.1.3 Günlük Para çekmecesi Raporu                | 21 |
| 2.2.1.4 Günlük / Periyodik Departman Raporu         | 21 |
| 2.2.1.5 Günlük / Periyodik Ana Grup Raporu          | 21 |
| 2.2.1.6 Günlük / Periyodik PLU Raporu               | 22 |
| 2.2.1.7 Günlük / Periyodik Vergi Raporu             | 22 |
| 2.2.1.8 Stok Raporu                                 | 22 |
| 2.2.2 Hesaba Mahsuben Alınmış Odeme                 | 23 |
| 2.2.3 Para Odeme                                    | 23 |
| 2.3. Programlama (S) Konumu                         | 24 |
| 2.3.1. Genel Bilgi                                  | 24 |
| 2.3.1.1. Programlama Konumunda Tuş Fonksiyonları    | 24 |
| 2.3.1.2. Programlama (S) Konumundaki Veri Dosyalari | 25 |
| 2.3.2. Genel Açıklama                               | 25 |
| 2.3.3. Departman Dosyası                            | 26 |
| 2.3.1.1 Departman Dosyası Programlama               | 26 |
| 2.3.1.2 Departman Dosyası Silme                     | 27 |
| 2.3.4. Ana Grup Dosyası                             | 27 |

| 2.3.4.1. Ana Grup Dosyası Programlama                            | 27 |
|------------------------------------------------------------------|----|
| 2.3.4.2. Ana Grup Dosyası Silme                                  | 28 |
| 2.3.5. PLU Dosyası                                               | 29 |
| 2.3.5.1. PLU Dosyası                                             | 29 |
| 2.3.5.2 Barkod Tipi                                              | 30 |
| 2.3.5.3 Göstergedeki Mesajlar.                                   | 31 |
| 2.3.5.4 PLU Dosyası Programlama (Ağırlıklı Ürün)                 | 32 |
| 2.3.5.5. PLU Dosyası Programlama (Adetli Ürün)                   | 34 |
| 2.3.5.6. PLU Kopyalama Fonksiyonu                                | 36 |
| 2.3.5.7. PLU Dosyası Silme                                       | 36 |
| 2.3.5.8. İskonto Değeri & Satış Fiyatı Yazma Fonksiyonu          | 37 |
| 2.3.6. Hafiza Durumu                                             | 37 |
| 2.3.7. Tuş Atama                                                 | 38 |
| 2.3.7.1. PLU Atama                                               | 38 |
| 2.3.7.2 Tezgahtar Tuşu Atama                                     | 38 |
| 2.3.7.3. Fonksiyon Tuşu Atama                                    | 39 |
| 2.3.7.4. Atanmış Ön Hafıza Tuşunu Silme                          | 40 |
| 2.3.8. Mağaza İsmi Dosyası                                       | 40 |
| 2.3.8.1. Mağaza İsmi Dosyası Programlama                         | 40 |
| 2.3.8.2. Mağaza İsmi Dosyası Silme                               | 41 |
| 2.3.9. Reklam Mesajı Dosyası                                     | 41 |
| 2.3.9.1. Reklam Mesajı Dosyası Programlama                       | 41 |
| 2.3.9.2. Reklam Mesajı Dosyası Silme                             | 42 |
| 2.3.10. Tezgahtar Dosyası                                        | 42 |
| 2.3.10.1. Tezgahtar Dosyası Programlama.                         | 42 |
| 2.3.10.2. Tezgahtar Dosyası Silme                                | 43 |
| 2.3.11. Tarih ve Saat Programlama                                | 43 |
| 2.3.12. Yürüyen Mesaj Programlama                                | 44 |
| 2.3.12.1 Yürüyen Mesaj Dosyası Programlama.                      | 44 |
| 2.3.12.2. Yürüyen Mesaj Dosyası Silme                            | 44 |
| 2.3.13. Yürüyen Mesaj Sıra Dosyası                               | 45 |
| 2.3.13.1. Yürüyen Mesaj Sıra Dosyası Programlama.                | 45 |
| 2.3.13.2. Yürüyen Mesaj Sıra Dosyası Ekinleştirme veya Yasaklama | 46 |
| 2.3.13.3. Yürüyen Mesaj Sıra Dosyası Silme                       | 47 |
| 2.3.14. Terazi Ayar Dosyası                                      | 47 |
| 2.3.15. Vergi Dosyası Ayarları                                   | 48 |
| 2.3.16. PLU İçerik Seçimi                                        | 49 |
| 2.3.16.1. Programla / Atla Seçilebilecek PLU İçerik Bilgileri    | 49 |
| 2.3.16.2. Programla / Atla İşlemi                                | 49 |
| 2.3.17. ASCII Karakter Giriş Yöntemi                             | 50 |
| 2.3.18. ASCII Kod Giriş Yöntemi.                                 | 50 |
| 2.4. Rapor Silme (Z) Konumu                                      | 51 |
| 2.4.1. Günlük / Periyodik Satış Raporu Silme                     | 51 |
| 2.4.2. Stok Raporu Silme                                         | 51 |
| 2.4.3. Şifre Programlama                                         | 52 |
| 2.4.3.1.Şifre Programlama                                        | 52 |

| 2.4.3.2.Şifre Kullanma              | 53 |
|-------------------------------------|----|
| 2.4.4.Termal Yazıcı Kullanım Durumu | 53 |
| 2.4.5.Dosya Silme                   | 54 |

## 1. Genel Görünüş

## 1.1. Tuş Takımı Görünüşü

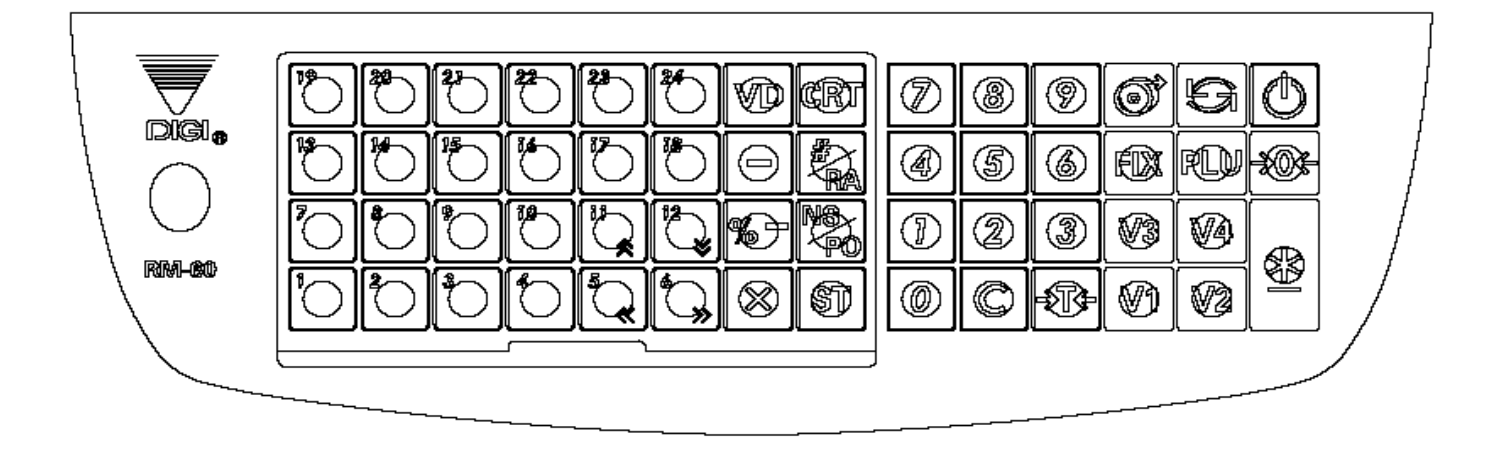

#### Tuş Fonksiyonları

| ባ                          | : AÇMA / KAPAMA tuşu. Göstergeyi açıp kapamaya yarar.                                 |
|----------------------------|---------------------------------------------------------------------------------------|
| 24 1                       | : ÖN HAFIZA tuşları. PLU , Tezgahtar veya Fonksiyon tuşu olarak atanabilir.           |
|                            | (Ön hafıza tuşlarının sayısı cihazın versiyonu ile ilgilidir.)                        |
| 0 ~ 9                      | : SAYI tuşları. Sayısal değer girmeye yarar.                                          |
| <b>→</b> ⊺←                | : DARA tuşu. Dara değeri düşmeye veya silmeye yarar.                                  |
| С                          | : SİLME tuşu. Sayısal değerleri silmeye yarar.                                        |
| <b>→</b> 0 <del>&lt;</del> | : SIFIRLAMA [RE-ZERO] tuşu. Ağırlık göstergesini sıfırlamaya yarar.                   |
| <u>*</u>                   | : ONAY [PRİNT] tuşu. Girilen veri onayı, nakit satış bitirme ve fiş yazdırmaya yarar. |
| ୕                          | : KAĞIT BESLEME tuşu. Kağıt ilerletmeye yarar.                                        |
| 6                          | : KONUM [MODE] tuşu. Konum değiştirmeye yarar.                                        |
| V1 - V4                    | : TEZGAHTAR tuşları. Tezgahtar üzerinden satış işlemi yapmaya yarar.                  |
| PLU                        | : PLU tuşu. Hafızadan PLU çağırmaya yarar.                                            |
| FIX                        | : FIX tuşu. Dara ağırlığı veya PLU/Birim Fiyat sabitlemeye yarar.                     |
| CRT                        | : KREDİ tuşu. Kredili satışı bitirmeye yarar.                                         |
| #/RA                       | : TOPLAMSIZ SAYI YAZMA / HESABA MAHSUBEN ALINMIŞ ÖDEME tuşu. Toplamsız                |
|                            | sayı yazmaya veya satış yapılmadan para girişine yarar.                               |
| NS/P0                      | : PARA ÇEKMECESİ / ÖDEME TUŞU. Satış işlemi yapılmadan para çekmecesi açmaya          |
|                            | veya para çıkışına yarar.                                                             |
| ST                         | : ARA TOPLAM / PARA ÜSTÜ tuşu. Geçerli ara toplam değerini veya ödeme miktarını       |
|                            | göstermeye yarar.                                                                     |
| VD                         | : İPTAL tuşu. İşlemi iptal etmeye yarar.                                              |
| -                          | : ÇIKARMA tuşu. Miktar iskontosu işlemi yapmaya yarar.                                |
| % -                        | :%- tuşu. Yüzde iskontosu işlemi yapmaya yarar.                                       |
| Х                          | : ÇARPMA tuşu. Çarpma işlemi yapmaya yarar.                                           |
| ≈,≫                        | : AZALTMA / ARTIRMA tuşları.                                                          |
| << , >>                    | : SPEC verisi gibi parametre seçmeye ve imleçi sola / sağa hareket ettirmeye yarar.   |

## 1.2. Gösterge Panel Görünüşü

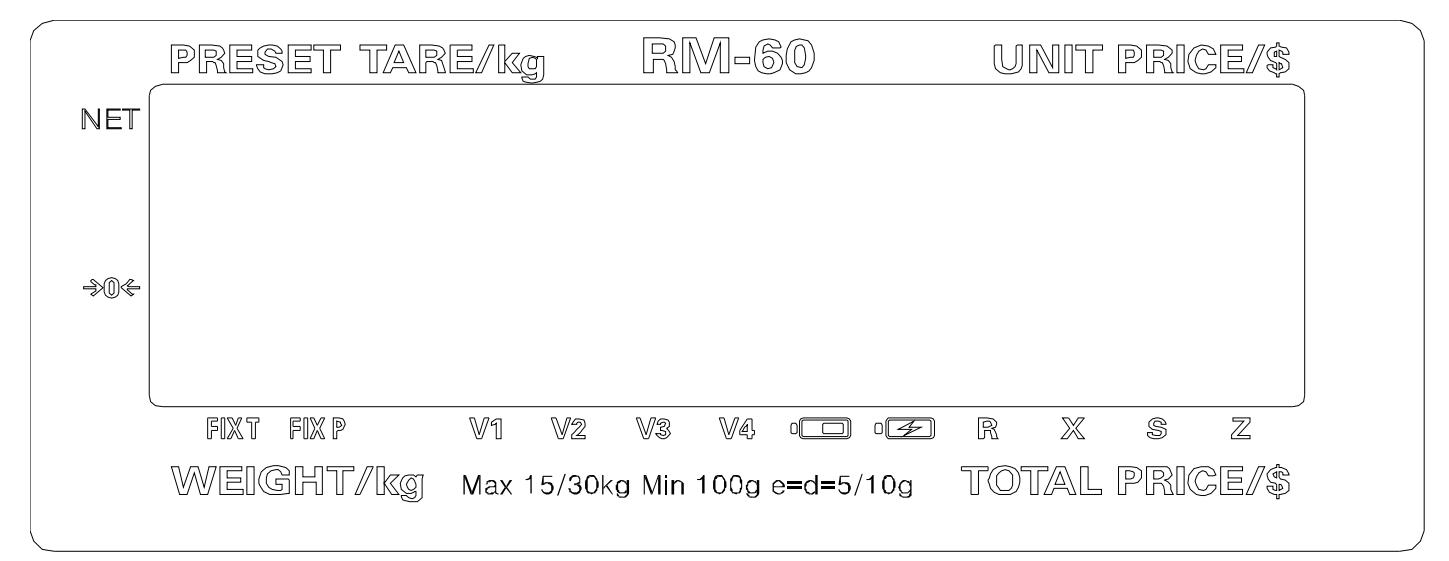

#### Gösterge Özellikleri

a. Dara Ağırlığı göstergesi : 4 hane.
b. Ağırlık göstergesi : 5 hane.
c. Birim Fiyat göstergesi : 6 hane.
d. Tutar göstergesi : 7 hane.

#### Lambalar

| ZERO    | : Sıfır noktasında ve ağırlık sabit olduğunda yanar.    |
|---------|---------------------------------------------------------|
| NET     | : Dara düşme işlemi gerçekleştiğinde yanar.             |
| FIX T   | : Dara ağırlığı sabitlendiğinde yanar.                  |
| FIX P   | : PLU veya birim fiyat sabitlendiğinde yanar.           |
| V1 ~ V4 | : Tezgahtar ile satış işlemi gerçekleştiğinde yanar.    |
| BATT    | : Akü zayıfladığında ve şarj olması gerektiğinde yanar. |
| CHARGE  | : Akü şarj oluyor iken yanar.                           |
| R       | : Satış ( R ) konumunda yanar.                          |
| Х       | : Rapor ( X ) konumunda yanar.                          |
| S       | : Programlama ( S ) konumunda yanar.                    |
| Z       | : Rapor Silme ve Sistem Bakım (Z) konumunda vanar       |

## 2. İşlem

## 2.1.Satış (R) Konumu

## 2.1.1.Açma/Kapama

|                 |               |           | 1 - SIFIR 2         | 2 - NET     | 3 - FIX T 4       | 4 - F | IX P |   |   |
|-----------------|---------------|-----------|---------------------|-------------|-------------------|-------|------|---|---|
| İŞLEM           | TUŞ           | PT kg     | ₺/kg                | kg          | ŧ                 | 1     | 2    | 3 | 4 |
| Teraziyi açma.  | [AÇMA/KAPAMA] | 00000     | 0000000             | 00000       | 0000000           |       |      |   |   |
|                 |               | 11111     | 1111111             | 11111       | 1111111           |       |      |   |   |
|                 |               | 22222     | 2222222             | 22222       | 2222222           |       |      |   |   |
|                 |               | 33333     | 3333333             | 33333       | 3333333           |       |      |   |   |
|                 |               | 44444     | 444444              | 44444       | 444444            |       |      |   |   |
|                 |               | 55555     | 5555555             | 55555       | 5555555           |       |      |   |   |
|                 |               | 66666     | 6666666             | 66666       | 6666666           |       |      |   |   |
|                 |               | 77777     | 7777777             | 77777       | 777777            |       |      |   |   |
|                 |               | 88888     | 8888888             | 88888       | 8888888           |       |      |   |   |
|                 |               | 99999     | 9999999             | 99999       | 9999999           |       |      |   |   |
|                 |               |           |                     |             |                   |       |      |   |   |
|                 |               | , , , , , | , , , , , , , ,     | , , , , , , | , , , , , , , ,   |       |      |   |   |
|                 |               | ^ ^ ^ ^ ^ | ^ ^ ^ ^ ^ ^ ^ ^ ^ ^ | ^ ^ ^ ^ ^ ^ | ^ ^ ^ ^ ^ ^ ^ ^ ^ |       |      |   |   |
|                 |               |           |                     |             |                   |       |      |   |   |
|                 |               | 88888     | 8888888             | 88888       | 8888888           | _     |      |   |   |
| Tartım konumu   |               | 0.0 0 0   | 0.0 0               | 0.0 0 0     | 0.0 0             | •     |      |   |   |
| Teraziyi kapama | [AÇMA/KAPAMA] |           |                     |             |                   |       |      |   |   |

Not: Gösterge 1 sn aralık ile değişir. Gösterge kontrolü işlemini atlamak için [SIFIRLAMA] tuşuna basınız

#### 2.1.2 Sıfırlama ve Ağırlık Kontrolü

Tüm tartım işlemleri aşağıda gösterilen işlem sırasında yapılmalıdır. Kullanıcının herhangi bir satış işleminden önce terazinin kefesini kontrol etmesi gerekir.

|                              |             |         | 1 - SIFIR 2 | - NET   | 3 - FIX T 4 | - F | IX P |   |   |
|------------------------------|-------------|---------|-------------|---------|-------------|-----|------|---|---|
| İŞLEM                        | TUŞ         | PT kg   | ₺/kg        | kg      | も           | 1   | 2    | 3 | 4 |
| Tartım konumu.               |             | 0.0 0 0 | 0.0 0       | 0.0 0 0 | 0.0 0       | ▼   |      |   |   |
| Sıfır noktasını ayarlama.    | [SIFIRLAMA] | 88888   | 8888888     | 88888   | 8888888     |     |      |   |   |
|                              |             | 0.0 0 0 | 0.0 0       | 0.0 0 0 | 0.0 0       | ▼   |      |   |   |
| Kefe üzerine ürün koyunuz.   |             | 0.0 0 0 | 0.0 0       | 1.0 0 0 | 0.0 0       |     |      |   |   |
| (örneğin. 1.000kg)           |             |         |             |         |             |     |      |   |   |
|                              | [1] [2] [0] | 0.0 0 0 | 1.2 0       | 1.0 0 0 | 1.2 0       |     |      |   |   |
| Ürünü kefe üzerinden alınız. |             | 0.0 0 0 | 0.0 0       | 0.0 0 0 | 0.0 0       | ▼   |      |   |   |

### 2.1.3 Dara Düşme

#### 2.1.3.1 Tek Tuş Dara düşme işlemi

|                                   |     |         | 1 - SIFIR 2 | 2 - NET   | 3 - FIX T 4 | - F | IX P |   |   |
|-----------------------------------|-----|---------|-------------|-----------|-------------|-----|------|---|---|
| İŞLEM                             | TUŞ | PT kg   | ₺/kg        | kg        | ŧ           | 1   | 2    | 3 | 4 |
| Tartım konumu                     |     | 0.0 0 0 | 0.0 0       | 0.0 0 0   | 0.0 0       | •   |      |   |   |
| Darayı (ör. 30 g) kefeye koyunuz. |     | 0.0 0 0 | 0.0 0       | 0.0 3 0   | 0.0 0       |     |      |   |   |
| Dara ağırlığını düşünüz.          | [T] | 0.0 3 0 | 0.0 0       | 0.0 0 0   | 0.0 0       |     | •    |   |   |
| Dara ağırlığını kaldırınız        |     | 0.0 3 0 | 0.0 0       | - 0.0 3 0 | 0.0 0       | •   | •    |   |   |
| Dara ağırlığını siliniz.          | [T] | 0.0 0 0 | 0.0 0       | 0.0 0 0   | 0.0 0       | ▼   |      |   |   |

#### 2.1.3.2 Sayısal Dara düşme işlemi

|                                          |     |         | 1 - SIFIR 2 | - NET     | 3 - FIX T 4 | 1 - F | IX P |   |   |
|------------------------------------------|-----|---------|-------------|-----------|-------------|-------|------|---|---|
| İŞLEM                                    | TUŞ | PT kg   | ₺/kg        | kg        | も           | 1     | 2    | 3 | 4 |
| Tartım konumu.                           |     | 0.0 0 0 | 0.0 0       | 0.0 0 0   | 0.0 0       | ▼     |      |   |   |
| Sayısal tuşlar ile dara değerini giriniz | [5] | 0.0 0 0 | 0.0 5       | 0.0 0 0   | 0.0 0       | ▼     |      |   |   |
| (ör. 5g).                                |     |         |             |           |             |       |      |   |   |
| Dara ağırlığını düşünüz.                 | [Т] | 0.0 0 5 | 0.0 0       | - 0.0 0 5 | 0.0 0       | ▼     | •    |   |   |
| Dara ağırlığını siliniz                  | [Т] | 0.0 0 0 | 0.0 0       | 0.0 0 0   | 0.0 0       | ▼     |      |   |   |

## 2.1.4 PLU Çağırma

Programlanmış PLU çağırmanın üç yolu vardır:

- Sayı tuşlarından PLU No. girip PLU tuşuna basarak ,
- Atanmış ön hafıza tuşuna basarak,
- Sayı tuşlarından PLU No girip direkt çağırarak (Otomatik PLU çağırma) Bu işlem SPEC68 = 1 olduğunda kullanılabilir.

#### 2.1.4.1 PLU tuşu ile PLU çağırma

|                                |         |         | 1 - SIFIR 2 | - NET   | 3 - FIX T 4 | - F | IX P |   |   |
|--------------------------------|---------|---------|-------------|---------|-------------|-----|------|---|---|
| İŞLEM                          | TUŞ     | PT kg   | ŧ/kg        | kg      | ŧ           | 1   | 2    | 3 | 4 |
| Tartım konumu                  |         | 0.0 0 0 | 0.0 0       | 0.0 0 0 | 0.0 0       | ▼   |      |   |   |
| Tuzlu fıstığın PLU No. giriniz | [1] [0] | 0.0 0 0 | 0.1 0       | 0.0 0 0 | 0.0 0       | ▼   |      |   |   |
| PLU tuşuna basınız             | [PLU]   | 0.0 0 0 | 1.2 0       | 0.0 0 0 | 0.0 0       | •   |      |   |   |
| Ekrandan PLU silme ve Tartım   | [C]     | 0.0 0 0 | 0.0 0       | 0.0 0 0 | 0.0 0       | ▼   |      |   |   |
| konumuna geri dönme            |         |         |             |         |             |     |      |   |   |

#### 2.1.4.2 Ön Hafıza Tuşu ile PLU çağırma

Bu işlemden önce PLU ön hafıza tuşuna atanmış olmalıdır.

|                                       |      |         | 1 - SIFIR 2 | - NET   | 3 - FIX T 4 | - F | IX P |   |   |
|---------------------------------------|------|---------|-------------|---------|-------------|-----|------|---|---|
| İŞLEM                                 | TUŞ  | PT kg   | ₺/kg        | kg      | も           | 1   | 2    | 3 | 4 |
| Tartım konumu                         |      | 0.0 0 0 | 0.0 0       | 0.0 0 0 | 0.0 0       | ۲   |      |   |   |
| İstediğiniz PLU nun atanmış ön hafıza | [P1] | 0.0 0 0 | 1.2 0       | 0.0 0 0 | 0.0 0       | ▼   |      |   |   |
| tuşuna basınız.                       |      |         |             |         |             |     |      |   |   |
| Ekrandan PLU silme ve Tartım          | [C]  | 0.0 0 0 | 0.0 0       | 0.0 0 0 | 0.0 0       | ▼   |      |   |   |
| konumuna geri dönme                   |      |         |             |         |             |     |      |   |   |

#### 2.1.4.3 Sayı Tuşları ile PLU çağırma (Otomatik PLU Çağırma)

|                                 |             |         | 1 - SIFIR 2 | - NET   | 3 - FIX T 4 | 4 - F | IX P |   |   |
|---------------------------------|-------------|---------|-------------|---------|-------------|-------|------|---|---|
| İŞLEM                           | TUŞ         | PT kg   | ₺/kg        | kg      | も           | 1     | 2    | 3 | 4 |
| Tartım konumu                   |             | 0.0 0 0 | 0.0 0       | 0.0 0 0 | 0.0 0       | ▼     |      |   |   |
| Tuzlu fıstığın PLU No. giriniz. | [0] [1] [0] | 0.0 0 0 | 0.1 0       | 0.0 0 0 | 0.0 0       | ▼     |      |   |   |
| Ekrandan PLU silme ve Tartım    | [C]         | 0.0 0 0 | 0.0 0       | 0.0 0 0 | 0.0 0       | ▼     |      |   |   |
| konumuna geri dönme.            |             |         |             |         |             |       |      |   |   |

## 2.1.5 Fix (Sabit) İşlemi

#### 2.1.5.1 FIX Tuşu ile Sabit Dara düşme işlemi

|                                           |       |         | 1 - SIFIR 2 | - NE I    | 3-FIX I 4 | - FI | ХΡ |   |   |
|-------------------------------------------|-------|---------|-------------|-----------|-----------|------|----|---|---|
| İŞLEM                                     | TUŞ   | PT kg   | ŧ/kg        | kg        | も         | 1    | 2  | 3 | 4 |
| Tartım konumu                             |       | 0.0 0 0 | 0.0 0       | 0.0 0 0   | 0.0 0     | ▼    |    |   |   |
| Darayı (ör. 30 g) kefeye koyunuz.         |       | 0.0 0 0 | 0.0 0       | 0.0 3 0   | 0.0 0     |      |    |   |   |
| Dara ağırlığını düşünüz.                  | [T]   | 0.0 3 0 | 0.0 0       | 0.0 0 0   | 0.0 0     |      | •  |   |   |
| Darayı sabitleyiniz                       | [FIX] | 0.0 3 0 | 0.0 0       | 0.0 0 0   | 0.0 0     |      | •  | • |   |
| FIX tuşu ile sabit darayı iptal ediniz    | [FIX] | 0.0 3 0 | 0.0 0       | 0.0 0 0   | 0.0 0     |      | •  |   |   |
| Kefe üzerine ilave dara (ör 10 g) koyunuz |       | 0.0 3 0 | 0.0 0       | 0.0 1 0   | 0.0 0     |      | •  |   |   |
| Dara ağırlığını düşünüz.                  | [T]   | 0.0 4 0 | 0.0 0       | 0.0 0 0   | 0.0 0     |      | •  |   |   |
| Darayı sabitleyiniz.                      | [FIX] | 0.0 4 0 | 0.0 0       | 0.0 0 0   | 0.0 0     |      | •  | • |   |
| Dara ağırlığını kaldırınız                |       | 0.0 4 0 | 0.0 0       | - 0.0 4 0 | 0.0 0     | ▼    | •  | • |   |
| Dara ağırlığını ve sabit dara değerini    | [T]   | 0.0 0 0 | 0.0 0 0     | 0.0 0 0   | 0.0 0     | ▼    |    |   |   |
| siliniz                                   |       |         |             |           |           |      |    |   |   |

#### 2.1.5.2 FIX Tuşu ile Sabit PLU işlemi

|                                      |         |         | 1 - SIFIR 2 | - NET   | 3 - FIX T 4 | 4 - F | IX P |   |   |
|--------------------------------------|---------|---------|-------------|---------|-------------|-------|------|---|---|
| İŞLEM                                | TUŞ     | PT kg   | ŧ/kg        | kg      | も           | 1     | 2    | 3 | 4 |
| Tartım konumu                        |         | 0.0 0 0 | 0.0 0       | 0.0 0 0 | 0.0 0       | ▼     |      |   |   |
| Tuzlu fıstığın PLU No. giriniz.      | [1] [0] | 0.0 0 0 | 0.1 0       | 0.0 0 0 | 0.0 0       | ▼     |      |   |   |
| PLU tuşuna basınız                   | [PLU]   | 0.0 0 0 | 1.2 0       | 0.0 0 0 | 0.0 0       | ▼     |      |   |   |
| PLU 'yu sabitleyiniz.                | [FIX]   | 0.0 0 0 | 1.2 0       | 0.0 0 0 | 0.0 0       | ▼     |      |   | ▼ |
| FIX tuşu ile sabit PLU iptal ediniz. | [FIX]   | 0.0 0 0 | 1.2 0       | 0.0 0 0 | 0.0 0       | ▼     |      |   |   |
| Tuzlu fıstığın PLU No. giriniz.      | [1] [0] | 0.0 0 0 | 0.1 0       | 0.0 0 0 | 0.0 0       | ▼     |      |   |   |
| PLU tuşuna basınız                   | [PLU]   | 0.0 0 0 | 1.2 0       | 0.0 0 0 | 0.0 0       | ▼     |      |   |   |
| PLU 'yu sabitleyiniz.                | [FIX]   | 0.0 0 0 | 1.2 0       | 0.0 0 0 | 0.0 0       | ▼     |      |   | ▼ |
| Ekrandan sabit PLU 'yu siliniz.      | [C]     | 0.0 0 0 | 0.0 0       | 0.0 0 0 | 0.0 0       | ▼     |      |   |   |

#### 2.1.5.3 FIX Tuşu ile Sabit Birim Fiyat işlemi

|                                               |             |         | 1 - SIFIR 2 | - NET   | 3 - FIX T 4 | - F | IX P |   |   |
|-----------------------------------------------|-------------|---------|-------------|---------|-------------|-----|------|---|---|
| İŞLEM                                         | TUŞ         | PT kg   | ŧ/kg        | kg      | ŧ           | 1   | 2    | 3 | 4 |
| Tartım konumu                                 |             | 0.0 0 0 | 0.0 0       | 0.0 0 0 | 0.0 0       | ▲   |      |   |   |
| Sayı tuşlarından Birim Fiyat giriniz          | [1] [0] [0] | 0.0 0 0 | 1.0 0       | 0.0 0 0 | 0.0 0       | ▼   |      |   |   |
| Birim fiyatı sabitleyiniz                     | [FIX]       | 0.0 0 0 | 1.0 0       | 0.0 0 0 | 0.0 0       | ▼   |      |   | ▼ |
| FIX tuşu ile sabit birim fiyatı iptal ediniz. | [FIX]       | 0.0 0 0 | 1.0 0       | 0.0 0 0 | 0.0 0       | ▼   |      |   |   |
| Sayı tuşlarından Birim Fiyat giriniz          | [2] [0] [0] | 0.0 0 0 | 2.0 0       | 0.0 0 0 | 0.0 0       | ▼   |      |   |   |
| Birim fiyatı sabitleyiniz                     | [FIX]       | 0.0 0 0 | 2.0 0       | 0.0 0 0 | 0.0 0       | ▼   |      |   | ▼ |
| Ekrandan sabit birim fiyatı siliniz.          | [C]         | 0.0 0 0 | 0.0 0       | 0.0 0 0 | 0.0 0       | ▼   |      |   |   |

## 2.1.6 Satış işlemleri

#### 2.1.6.1 Satış yöntemleri

## 2.1.6.1.1.Tekli satış yöntemi

2.1.6.1.1.1 Ağırlıklı ürün satışı

|                                       | 1 -     | SIFIR 2 | - NET 3 - | V1 4-'  | V2 5 - V3 | 6 | - V4 |   |   |   |   |
|---------------------------------------|---------|---------|-----------|---------|-----------|---|------|---|---|---|---|
| İŞLEM                                 | TUŞ     | PT kg   | ŧ/kg      | kg      | も         | 1 | 2    | 3 | 4 | 5 | 6 |
| Tartım konumu                         |         | 0.0 0 0 | 0.0 0     | 0.0 0 0 | 0.0 0     | ▼ |      |   |   |   |   |
| Tuzlu fıstığın PLU No. giriniz.       | [1] [0] | 0.0 0 0 | 0.1 0     | 0.0 0 0 | 0.0 0     | ▼ |      |   |   |   |   |
| PLU tuşuna basınız                    | [PLU]   | 0.0 0 0 | 1.2 0     | 0.0 0 0 | 0.0 0     | ▼ |      |   |   |   |   |
| Ürünü kefeye koyunuz. (ör. 1kg)       |         | 0.0 0 0 | 1.2 0     | 1.0 0 0 | 1.2 0     |   |      |   |   |   |   |
| Ödemesiz olarak satış bitirilir. Para | [*]     | 0.0 0 0 | 0.0 0     | 1.0 0 0 | 0.0 0     |   |      |   |   |   |   |
| çekmecesi açılır ve fiş yazılır.      |         |         |           |         |           |   |      |   |   |   |   |
| Kefe üzerinden ağırlığı kaldırınız.   |         | 0.0 0 0 | 0.0 0     | 0.0 0 0 | 0.0 0     | ▼ |      |   |   |   |   |

#### 2.1.6.1.1.2 Adetli ürün satışı

|                                       | 1 -     | SIFIR 2 | 2 - NET 3 - | V1 4-'  | V2 5 - V3 | 6 | - V4 | ŀ |   |   |   |
|---------------------------------------|---------|---------|-------------|---------|-----------|---|------|---|---|---|---|
| İŞLEM                                 | TUŞ     | PT kg   | ₺/kg        | kg      | も         | 1 | 2    | 3 | 4 | 5 | 6 |
| Tartım konumu                         |         | 0.0 0 0 | 0.0 0       | 0.0 0 0 | 0.0 0     | • |      |   |   |   |   |
| Kutu sakızın PLU No. giriniz          | [3] [0] | 0.0 0 0 | 0.3 0       | 0.0 0 0 | 0.0 0     | ▼ |      |   |   |   |   |
| PLU tuşuna basınız                    | [PLU]   |         | 2.5 0       |         | TL-ADT    |   |      |   |   |   |   |
| Ödemesiz olarak satış bitirilir. Para | [*]     | 0.0 0 0 | 0.0 0       | 0.0 0 0 | 0.0 0     | • |      |   |   |   |   |
| çekmecesi açılır ve fiş yazılır.      |         |         |             |         |           |   |      |   |   |   |   |

#### 2.1.6.1.2 Çoklu satış yöntemi

2.1.6.1.2.1 Ağırlıklı ürün satışı

|                                     | 1 -     | SIFIR 2 | - NET 3 - | V1 4-'  | V2 5-V3 | 6 | - V4 |   |   |   |   |
|-------------------------------------|---------|---------|-----------|---------|---------|---|------|---|---|---|---|
| İŞLEM                               | TUŞ     | PT kg   | ₺/kg      | kg      | も       | 1 | 2    | 3 | 4 | 5 | 6 |
| Tartım konumu                       |         | 0.0 0 0 | 0.0 0     | 0.0 0 0 | 0.0 0   | ▼ |      |   |   |   |   |
| Tuzlu fıstığın PLU No. giriniz.     | [1] [0] | 0.0 0 0 | 0.1 0     | 0.0 0 0 | 0.0 0   | ▼ |      |   |   |   |   |
| PLU tuşuna basınız                  | [PLU]   | 0.0 0 0 | 1.2 0     | 0.0 0 0 | 0.0 0   | ▼ |      |   |   |   |   |
| Ürünü kefeye koyunuz. (ör. 1kg)     |         | 0.0 0 0 | 1.2 0     | 1.0 0 0 | 1.2 0   |   |      |   |   |   |   |
| Tezgahtar1 ile satış yapınız        | [V1]    | V1      | 1ADT      | TOPLM   | 1.2 0   |   |      | ▼ |   |   |   |
| Kefe üzerinden ağırlığı kaldırınız. | [C]     | 0.0 0 0 | 0.0 0     | 0.0 0 0 | 0.0 0   | • |      | ▼ |   |   |   |
| Çekirdeğin PLU No. giriniz.         | [2] [0] | 0.0 0 0 | 0.2 0     | 0.0 0 0 | 0.0 0   | • |      | ▼ |   |   |   |
| PLU tuşuna basınız                  | [PLU]   | 0.0 0 0 | 2.4 0     | 0.0 0 0 | 0.0 0   | • |      | ▼ |   |   |   |
| Ürünü kefeye koyunuz. (ör. 2kg)     |         | 0.0 0 0 | 2.4 0     | 2.000   | 4.8 0   |   |      | ▼ |   |   |   |
| Tezgahtar2 ile satış yapınız        | [V2]    | V2      | 1ADT      | TOPLM   | 4.8 0   |   |      | ▼ | ▼ |   |   |
| Kefe üzerinden ağırlığı kaldırınız  | [C]     | 0.0 0 0 | 0.0 0     | 0.0 0 0 | 0.0 0   | ▼ |      | ▼ | ▼ |   |   |

#### 2.1.6.1.2.2 Adetli ürün satışı

|                                 | 1 - 5   | SIFIR 2 | - NET 3 - | V1 4-`  | V2 5-V3 | 6 | - V4 |   |   |     |   |
|---------------------------------|---------|---------|-----------|---------|---------|---|------|---|---|-----|---|
| İŞLEM                           | TUŞ     | PT kg   | ₺/kg      | kg      | も       | 1 | 2    | 3 | 4 | 5   | 6 |
| Tartım konumu                   |         | 0.0 0 0 | 0.0 0     | 0.0 0 0 | 0.0 0   | ▼ |      |   |   |     |   |
| Kutu sakızın PLU No. giriniz    | [3] [0] | 0.0 0 0 | 0.3 0     | 0.0 0 0 | 0.0 0   | ▼ |      |   |   |     |   |
| PLU tuşuna basınız              | [PLU]   |         | 2.5 0     |         | TL-ADT  |   |      |   |   | r - |   |
| Tezgahtar1 ile satış yapınız    | [V1]    | V1      | 1ADT      | TOPLM   | 2.5 0   |   |      | ▼ |   |     | l |
| Paket çikolata PLU No. giriniz. | [4] [0] | 0.0 0 0 | 0.4 0     | 0.0 0 0 | 0.0 0   | ▼ |      | ▼ |   |     | l |
| PLU tuşuna basınız              | [PLU]   |         | 3.2 0     |         | TL-ADT  |   |      | • |   |     |   |
| Çarpma                          | [X]     |         | 3.2 0     | MİK 1   | 3.2 0   |   |      | • |   |     |   |
| 5 paket                         | [5]     |         | 3.2 0     | MİK 5   | 1 6.0 0 |   |      | • |   |     |   |
| Tezgahtar2 ile satış yapınız    | [V2]    | V2      | 5ADT      | TOPLM   | 1 6.0 0 |   |      | • | • |     |   |
| Tartım konumu                   | [C]     | 0.0 0 0 | 0.0 0     | 0.0 0 0 | 0.0 0   | ▼ |      | • | ▼ |     |   |

#### 2.1.6.2 Ara Toplam

|                                     | 1 -     | SIFIR 2 | - NET 3 - | V1 4-'  | V2 5 - V3 | 6 | - V4 | ļ |   |   |   |
|-------------------------------------|---------|---------|-----------|---------|-----------|---|------|---|---|---|---|
| İŞLEM                               | TUŞ     | PT kg   | ₺/kg      | kg      | ŧ         | 1 | 2    | 3 | 4 | 5 | 6 |
| Tartım konumu                       |         | 0.0 0 0 | 0.0 0     | 0.0 0 0 | 0.0 0     | ▼ |      |   |   |   |   |
| Tuzlu fıstığın PLU No. giriniz.     | [1] [0] | 0.0 0 0 | 0.1 0     | 0.0 0 0 | 0.0 0     | ▼ |      |   |   |   |   |
| PLU tuşuna basınız                  | [PLU]   | 0.0 0 0 | 1.2 0     | 0.0 0 0 | 0.0 0     | ▼ |      |   |   |   |   |
| Ürünü kefeye koyunuz. (ör. 1kg)     |         | 0.0 0 0 | 1.2 0     | 1.0 0 0 | 1.2 0     |   |      |   |   |   |   |
| Tezgahtar1 ile satış yapınız        | [V1]    | V1      | 1ADT      | TOPLM   | 1.2 0     |   |      | • |   |   |   |
| Kefe üzerinden ağırlığı kaldırınız. | [C]     | 0.0 0 0 | 0.0 0     | 0.0 0 0 | 0.0 0     | ▼ |      | • |   |   |   |
| Paket çikolata PLU No. giriniz.     | [4] [0] | 0.0 0 0 | 0.4 0     | 0.0 0 0 | 0.0 0     | ▼ |      | • |   |   |   |
| PLU tuşuna basınız                  | [PLU]   |         | 3.2 0     |         | TL-ADT    | · |      | ▼ |   |   |   |
| Çarpma                              | [X]     |         | 3.2 0     | MİK 1   | 3.2 0     |   |      | • |   |   |   |
| 5 paket                             | [5]     |         | 3.2 0     | MİK 5   | 1 6.0 0   |   |      | • |   |   |   |
| Tezgahtar1 ile satış yapınız        | [V1]    | V1      | 6ADT      | TOPLM   | 1 6.0 0   |   |      | • |   |   |   |
| Tartım konumu                       | [C]     | 0.0 0 0 | 0.0 0     | 0.0 0 0 | 0.0 0     | ▼ |      | • |   |   |   |
| Tezgahtar1 satış toplamı görülür.   | [V1]    | V1      | 6         | TOPL    | 1 7.2 0   |   |      | ▼ |   |   |   |
| Tartım konumu                       | [C]     | 0.000   | 0.0 0     | 0.0 0 0 | 0.0 0     | ▼ |      | ▼ |   |   |   |

#### 2.1.6.3 Yüzde İskonto

#### 2.1.6.3.1 Satılan üründe yüzde iskonto

|                                          | 1 -             | SIFIR 2 | - NET 3 - | V1 4-'  | V2 5 - V3 | 6 | - V4 | ł |   |   |   |
|------------------------------------------|-----------------|---------|-----------|---------|-----------|---|------|---|---|---|---|
| İŞLEM                                    | TUŞ             | PT kg   | ₺/kg      | kg      | も         | 1 | 2    | 3 | 4 | 5 | 6 |
| Tartım konumu                            |                 | 0.0 0 0 | 0.0 0     | 0.0 0 0 | 0.0 0     | ▼ |      |   |   |   |   |
| Paket çikolata PLU No. giriniz.          | [4] [0]         | 0.0 0 0 | 0.4 0     | 0.0 0 0 | 0.0 0     | ▼ |      |   |   |   |   |
| PLU tuşuna basınız                       | [PLU]           |         | 3.2 0     |         | TL-ADT    |   |      |   |   |   |   |
| Tezgahtar1 ile satış yapınız             | [V1]            | V1      | 1ADT      | TOPLM   | 3.2 0     |   |      | ▼ |   |   |   |
| Üründe yüzde iskontosu yapmak için       | [%-]            | V1      | ORAN      | isk     | 0.0 0     |   |      | ▼ |   |   |   |
| yüzde iskonto oranı giriniz (ör. 20.00%) | [2] [0] [0] [0] | V1      | ORAN      | İSK     | 2 0.0 0   |   |      | ▼ |   |   |   |
| Onaylayınız                              | [*]             | V1      | 1ADT      | TOPLM   | 2.5 6     |   |      | • |   |   |   |
| Tartım konumu                            | [C]             | 0.000   | 0.0 0     | 0.0 0 0 | 0.0 0     | ▼ |      | ▼ |   |   |   |

#### 2.1.6.3.2 Satış toplamında yüzde iskonto

|                                         | 1 -             | SIFIR 2 | - NET 3 - | V1 4-V  | V2 5-V3 | 6 | - V4 |   |   |   |   |
|-----------------------------------------|-----------------|---------|-----------|---------|---------|---|------|---|---|---|---|
| İŞLEM                                   | TUŞ             | PT kg   | ₺/kg      | kg      | も       | 1 | 2    | 3 | 4 | 5 | 6 |
| Tartım konumu                           |                 | 0.0 0 0 | 0.0 0     | 0.0 0 0 | 0.0 0   | ▼ |      |   |   |   |   |
| Paket çikolata PLU No. giriniz.         | [4] [0]         | 0.0 0 0 | 0.4 0     | 0.0 0 0 | 0.0 0   | ▼ |      |   |   |   |   |
| PLU tuşuna basınız                      | [PLU]           |         | 3.2 0     |         | TL-ADT  |   |      |   |   |   |   |
| Tezgahtar1 ile satış yapınız            | [V1]            | V1      | 1ADT      | TOPLM   | 3.2 0   |   |      | ▼ |   |   |   |
| Tuzlu fıstığın PLU No. giriniz.         | [1] [0]         | 0.0 0 0 | 0.1 0     | 0.0 0 0 | 0.0 0   | ▼ |      | ▼ |   |   |   |
| PLU tuşuna basınız                      | [PLU]           | 0.0 0 0 | 1.2 0     | 0.0 0 0 | 0.0 0   | ▼ |      | ▼ |   |   |   |
| Ürünü kefeye koyunuz. (ör. 1kg)         |                 | 0.0 0 0 | 1.2 0     | 1.0 0 0 | 1.2 0   |   |      | ▼ |   |   |   |
| Tezgahtar1 ile satış yapınız            | [V1]            | V1      | 2ADT      | TOPLM   | 1.2 0   |   |      | ▼ |   |   |   |
| Satış toplamında yüzde iskontosu        | [%-]            | V1      | ORAN      | İSK     | 0.0 0   |   |      | ▼ |   |   |   |
| yapmak için yüzde iskonto oranı giriniz |                 |         |           |         |         |   |      |   |   |   |   |
| (ör. 10.00%)                            | [1] [0] [0] [0] | V1      | ORAN      | İSK     | 1 0.0 0 |   |      | ▼ |   |   |   |
| Onaylayınız                             | [*]             | V1      | 2ADT      | TOPL    | 3.9 6   |   |      | ▼ |   |   |   |
| Kefe üzerinden ağırlığı kaldırınız      | [C]             | 0.0 0 0 | 0.0 0     | 0.0 0 0 | 0.0 0   | ▼ |      | • |   |   |   |

#### 2.1.6.4 Miktar İskontosu

#### 2.1.6.4.1 Satılan üründe miktar iskontosu

|                                           | 1 -     | SIFIR 2 | - NET 3 - | V1 4-'  | V2 5-V3 | 6 | - V4 |   |   |   |   |
|-------------------------------------------|---------|---------|-----------|---------|---------|---|------|---|---|---|---|
| İŞLEM                                     | TUŞ     | PT kg   | 롼/kg      | kg      | も       | 1 | 2    | 3 | 4 | 5 | 6 |
| Tartım konumu                             |         | 0.0 0 0 | 0.0 0     | 0.0 0 0 | 0.0 0   | ▼ |      |   |   |   |   |
| Paket çikolata PLU No. giriniz.           | [4] [0] | 0.0 0 0 | 0.4 0     | 0.0 0 0 | 0.0 0   | ▼ |      |   |   |   |   |
| PLU tuşuna basınız                        | [PLU]   |         | 3.2 0     |         | TL-ADT  |   |      |   |   |   |   |
| Tezgahtar1 ile satış yapınız              | [V1]    | V1      | 1ADT      | TOPLM   | 3.2 0   |   |      | • |   |   |   |
| Üründe miktar iskontosu yapmak için       | [-]     | V1      |           | İSK     | 0.0 0   |   |      | ▼ |   |   |   |
| miktar iskonto oranı giriniz (ör. 0.64 杉) | [6] [4] | V1      |           | İSK     | 0.6 4   |   |      | ▼ |   |   |   |
| Onaylayınız                               | [*]     | V1      | 1ADT      | TOPLM   | 2.5 6   |   |      | ▼ |   |   |   |
| Tartım konumu                             | [C]     | 0.0 0 0 | 0.0 0     | 0.0 0 0 | 0.0 0   | ▼ |      | ▼ |   |   |   |

#### 2.1.6.4.2 Satış toplamında miktar iskontosu

|                                          | 1 -     | SIFIR 2 | - NET 3 - | V1 4-V  | V2 5 - V3 | 6 | - V4 | ŀ |   |   |   |
|------------------------------------------|---------|---------|-----------|---------|-----------|---|------|---|---|---|---|
| İŞLEM                                    | TUŞ     | PT kg   | ₺/kg      | kg      | も         | 1 | 2    | 3 | 4 | 5 | 6 |
| Tartım konumu                            |         | 0.0 0 0 | 0.0 0     | 0.0 0 0 | 0.0 0     | ▼ |      |   |   |   |   |
| Paket çikolata PLU No. giriniz.          | [4] [0] | 0.0 0 0 | 0.4 0     | 0.0 0 0 | 0.0 0     | ▼ |      |   |   |   |   |
| PLU tuşuna basınız                       | [PLU]   |         | 3.2 0     |         | TL-ADT    |   |      |   |   |   |   |
| Tezgahtar1 ile satış yapınız             | [V1]    | V1      | 1ADT      | TOPLM   | 3.2 0     |   |      | ▼ |   |   |   |
| Tuzlu fıstığın PLU No. giriniz.          | [1] [0] | 0.0 0 0 | 0.1 0     | 0.0 0 0 | 0.0 0     | ▼ |      | ▼ |   |   |   |
| PLU tuşuna basınız                       | [PLU]   | 0.0 0 0 | 1.2 0     | 0.0 0 0 | 0.0 0     | ▼ |      | ▼ |   |   |   |
| Ürünü kefeye koyunuz. (ör. 1kg)          |         | 0.0 0 0 | 1.2 0     | 1.0 0 0 | 1.2 0     |   |      | ▼ |   |   |   |
| Tezgahtar1 ile satış yapınız             | [V1]    | V1      | 2ADT      | TOPLM   | 1.2 0     |   |      | ▼ |   |   |   |
| Satış toplamında miktar iskontosu        | [-]     | V1      |           | isk     | 0.0 0     |   |      | ▼ |   |   |   |
| yapmak için miktar iskonto oranı giriniz |         |         |           |         |           |   |      |   |   |   |   |
| (ör. 0.44 ₺)                             | [4] [4] | V1      |           | isk     | 0.4 4     |   |      | ▼ |   |   |   |
| Onaylayınız                              | [*]     | V1      | 2ADT      | TOPL    | 3.9 6     |   |      | ▼ |   |   |   |
| Kefe üzerinden ağırlığı kaldırınız       | [C]     | 0.0 0 0 | 0.0 0     | 0.0 0 0 | 0.0 0     | ▼ |      | ▼ |   |   |   |

## 2.1.6.5 Anında Düzeltme (Son İşlem İptali)

#### 2.1.6.5.1 Satılan ürün düzeltmesi

|                                            | 1       | SIFIR 2 | - NET 3 - | V1 4-V  | √2 5-V3 | 6 | - V4 |   |   |   |   |
|--------------------------------------------|---------|---------|-----------|---------|---------|---|------|---|---|---|---|
| İŞLEM                                      | TUŞ     | PT kg   | ₺/kg      | kg      | も       | 1 | 2    | 3 | 4 | 5 | 6 |
| Tartım konumu                              |         | 0.0 0 0 | 0.0 0     | 0.0 0 0 | 0.0 0   | ▼ |      |   |   |   |   |
| Tuzlu fıstığın PLU No. giriniz.            | [1] [0] | 0.0 0 0 | 0.1 0     | 0.0 0 0 | 0.0 0   | ▼ |      |   |   |   |   |
| PLU tuşuna basınız                         | [PLU]   | 0.0 0 0 | 1.2 0     | 0.0 0 0 | 0.0 0   | ▼ |      |   |   |   |   |
| Ürünü kefeye koyunuz. (ör. 1kg)            |         | 0.0 0 0 | 1.2 0     | 1.0 0 0 | 1.2 0   |   |      |   |   |   |   |
| Tezgahtar1 ile satış yapınız               | [V1]    | V1      | 1ADT      | TOPLM   | 1.2 0   |   |      | • |   |   |   |
| Kefe üzerinden ağırlığı kaldırınız         | [C]     | 0.0 0 0 | 0.0 0     | 0.0 0 0 | 0.0 0   | ▼ |      | • |   |   |   |
| Kutu sakızın PLU No. giriniz               | [3] [0] | 0.0 0 0 | 0.3 0     | 0.0 0 0 | 0.0 0   | ▼ |      | • |   |   |   |
| PLU tuşuna basınız                         | [PLU]   |         | 2.5 0     |         | TL-ADT  |   |      | • |   |   |   |
| Tezgahtar1 ile satış yapınız               | [V1]    | V1      | 2ADT      | TOPLM   | 2.5 0   |   |      | • |   |   |   |
| Son ürün satışını siliniz.                 | [VD]    | 0.0 0 0 | 0.0 0     | 0.0 0 0 | 0.0 0   | ▼ |      | • |   |   |   |
| Tezgahtar1 satış toplamını kontrol ediniz. | [V1]    | V1      | 1ADT      | TOPLM   | 1.2 0   |   |      | • |   |   |   |
| Tartım konumu                              | [C]     | 0.0 0 0 | 0.0 0     | 0.0 0 0 | 0.0 0   | ▼ |      | ▼ |   |   |   |

#### 2.1.6.5.2 Yüzde iskonto düzeltmesi

|                                          | 1 - 1           | SIFIR 2 | - NET 3 - | V1 4-`  | V2 5-V3  | 6 | - V4 |   |   |   |   |
|------------------------------------------|-----------------|---------|-----------|---------|----------|---|------|---|---|---|---|
| İŞLEM                                    | TUŞ             | PT kg   | ŧ/kg      | kg      | も        | 1 | 2    | 3 | 4 | 5 | 6 |
| Tartım konumu                            |                 | 0.0 0 0 | 0.0 0     | 0.0 0 0 | 0.0 0    | ▼ |      |   |   |   |   |
| Paket çikolata PLU No. giriniz.          | [4] [0]         | 0.0 0 0 | 0.4 0     | 0.0 0 0 | 0.0 0    | ▼ |      |   |   |   |   |
| PLU tuşuna basınız                       | [PLU]           |         | 3.2 0     |         | TL-ADT   |   |      |   |   |   |   |
| Tezgahtar1 ile satış yapınız             | [V1]            | V1      | 1ADT      | TOPLM   | 3.2 0    |   |      | • |   |   |   |
| Üründe yüzde iskontosu yapmak için       | [%-]            | V1      | ORAN      | İSK     | 0.0 0    |   |      | • |   |   |   |
| yüzde iskonto oranı giriniz (ör. 20.00%) | [2] [0] [0] [0] | V1      | ORAN      | İSK     | 2 0.0 0  |   |      | • |   |   |   |
| Onaylayınız                              | [*]             | V1      | 1ADT      | TOPLM   | 2.5 6    |   |      | • |   |   |   |
| Son yüzde iskontosunu siliniz.           | [VD]            | V1      | 1ADT      | TOPLM   | 3.2 0    |   |      | • |   |   |   |
| Kutu sakızın PLU No. giriniz             | [3] [0]         | 0.0 0 0 | 0.3 0     | 0.0 0 0 | 0.0 0    | ▼ |      | • |   |   |   |
| PLU tuşuna basınız                       | [PLU]           |         | 2.5 0     |         | TL-ADT   |   |      | • |   |   |   |
| Tezgahtar1 ile satış yapınız             | [V1]            | V1      | 2ADT      | TOPLM   | 05/07/00 |   |      | • |   |   |   |
| Satış toplamında yüzde iskontosu         | [%-]            | V1      | ORAN      | İSK     | 0.0 0    |   |      | • |   |   |   |
| yapmak için yüzde iskonto oranı giriniz  |                 |         |           |         |          |   |      |   |   |   |   |
| (ör. 10.00%)                             | [1] [0] [0] [0] | V1      | ORAN      | İSK     | 1 0.0 0  |   |      | • |   |   |   |
| Onaylayınız                              | [*]             | V1      | 2ADT      | TOPL    | 5.1 3    |   |      | ▼ |   |   |   |
| Son yüzde iskontosunu siliniz.           | [VD]            | V1      | 2ADT      | TOPL    | 5.7 0    |   |      | ▼ |   |   |   |
| Tartım konumu                            | [C]             | 0.0 0 0 | 0.0 0     | 0.0 0 0 | 0.0 0    | ▼ |      | ▼ |   |   |   |

#### 2.1.6.5.3 Miktar iskontosu düzeltmesi

|                                           | 1 - 5   | SIFIR 2 | - NET 3 - | V1 4-`  | V2 5-V3  | 6 | - V4 |   |   |   |   |
|-------------------------------------------|---------|---------|-----------|---------|----------|---|------|---|---|---|---|
| İŞLEM                                     | TUŞ     | PT kg   | ₺/kg      | kg      | も        | 1 | 2    | 3 | 4 | 5 | 6 |
| Tartım konumu                             |         | 0.0 0 0 | 0.0 0     | 0.0 0 0 | 0.0 0    | ▼ |      |   |   |   |   |
| Paket çikolata PLU No. giriniz.           | [4] [0] | 0.0 0 0 | 0.4 0     | 0.0 0 0 | 0.0 0    | ▼ |      |   |   |   |   |
| PLU tuşuna basınız                        | [PLU]   |         | 3.2 0     |         | TL-ADT   |   |      |   |   |   |   |
| Tezgahtar1 ile satış yapınız              | [V1]    | V1      | 1ADT      | TOPLM   | 3.2 0    |   |      | • |   |   |   |
| Üründe miktar iskontosu yapmak için       | [-]     | V1      |           | İSK     | 0.0 0    |   |      | • |   |   |   |
| miktar iskonto oranı giriniz (ör. 0.64 ₺) | [6] [4] | V1      |           | İSK     | 0.6 4    |   |      | • |   |   |   |
| Onaylayınız                               | [*]     | V1      | 1ADT      | TOPLM   | 2.5 6    |   |      | • |   |   |   |
| Son miktar iskontosunu siliniz.           | [VD]    | V1      | 1ADT      | TOPLM   | 3.2 0    |   |      | • |   |   |   |
| Kutu sakızın PLU No. giriniz              | [3] [0] | 0.0 0 0 | 0.3 0     | 0.0 0 0 | 0.0 0    | ▼ |      | • |   |   |   |
| PLU tuşuna basınız                        | [PLU]   |         | 2.5 0     |         | TL-ADT   |   |      | • |   |   |   |
| Tezgahtar1 ile satış yapınız              | [V1]    | V1      | 2ADT      | TOPLM   | 05/07/00 |   |      | • |   |   |   |
| Satış toplamında miktar iskontosu         | [-]     | V1      |           | İSK     | 0.0 0    |   |      | • |   |   |   |
| yapmak için miktar iskonto oranı giriniz  |         |         |           |         |          |   |      |   |   |   |   |
| (ör. 0.57 ₺)                              | [5] [7] | V1      |           | İSK     | 0.5 7    |   |      | • |   |   |   |
| Onaylayınız                               | [*]     | V1      | 2ADT      | TOPL    | 5.1 3    |   |      | • |   |   |   |
| Son miktar iskontosunu siliniz.           | [VD]    | V1      | 2ADT      | TOPL    | 5.7 0    |   |      | • |   |   |   |
| Tartım konumu                             | [C]     | 0.0 0 0 | 0.0 0     | 0.0 0 0 | 0.0 0    | ▼ |      | ▼ |   |   |   |

## 2.1.6.6 İptal

2.1.6.6.1 İstenilen işlem iptali

|                                            | 1 - 5   | SIFIR 2 | - NET 3 - | V1 4-V  | V2 5-V3 | 6 | - V4 |   |   |   |   |
|--------------------------------------------|---------|---------|-----------|---------|---------|---|------|---|---|---|---|
| İŞLEM                                      | TUŞ     | PT kg   | ŧ/kg      | kg      | も       | 1 | 2    | 3 | 4 | 5 | 6 |
| Tartım konumu                              |         | 0.0 0 0 | 0.0 0     | 0.0 0 0 | 0.0 0   | ▼ |      |   |   |   |   |
| Tuzlu fıstığın PLU No. giriniz.            | [1] [0] | 0.0 0 0 | 0.1 0     | 0.0 0 0 | 0.0 0   | ▼ |      |   |   |   |   |
| PLU tuşuna basınız                         | [PLU]   | 0.0 0 0 | 1.2 0     | 0.0 0 0 | 0.0 0   | ▼ |      |   |   |   |   |
| Ürünü kefeye koyunuz. (ör. 1kg)            |         | 0.0 0 0 | 1.2 0     | 1.0 0 0 | 1.2 0   |   |      |   |   |   |   |
| Tezgahtar1 ile satış yapınız               | [V1]    | V1      | 1ADT      | TOPLM   | 1.2 0   |   |      | ▼ |   |   |   |
| Kefe üzerinden ağırlığı kaldırınız         | [C]     | 0.0 0 0 | 0.0 0     | 0.0 0 0 | 0.0 0   | ▼ |      | ▼ |   |   |   |
| Kutu sakızın PLU No. giriniz               | [3] [0] | 0.0 0 0 | 0.3 0     | 0.0 0 0 | 0.0 0   | ▼ |      | ▼ |   |   |   |
| PLU tuşuna basınız                         | [PLU]   |         | 2.5 0     |         | TL-ADT  |   |      | • |   |   |   |
| Tezgahtar1 ile satış yapınız               | [V1]    | V1      | 2ADT      | TOPL    | 3.7 0   |   |      | • |   |   |   |
| Tartım konumu                              | [C]     | 0.0 0 0 | 0.0 0     | 0.0 0 0 | 0.0 0   | ▼ |      | ▼ |   |   |   |
| İptal edilecek işlemi Tezgahtar1 satış     | [VD]    | ÜRÜN    | İPTALİ    |         |         |   |      | ▼ |   |   |   |
| lşlemlerinde [<<] veya [>>] tuşları ile    | [V1]    | iP 1    | 1ADT      |         | 1.2 0   |   |      | ▼ |   |   |   |
| arayınız.                                  | [>>]    | İP 2    | 1ADT      |         | 2.5 0   |   |      | ▼ |   |   |   |
| Seçilmiş satış işlemini siliniz.           | [*]     | 0.0 0 0 | 0.0 0     | 0.0 0 0 | 0.0 0   | ▼ |      | ▼ |   |   |   |
| Tezgahtar1 satış toplamını kontrol ediniz. | [V1]    | V1      | 1ADT      | TOPL    | 1.2 0   |   |      | ▼ |   |   |   |
| Tartım konumu                              | [C]     | 0.0 0 0 | 0.0 0     | 0.0 0 0 | 0.0 0   | ▼ |      | ▼ |   |   |   |

#### 2.1.6.6.2 Toplam iptali

|                                            | 1       | - SIFIR 2 | 2 - NET 3 - | V1 4-'  | V2 5 - V3 | 6 | - V4 | ŀ |   |   |   |
|--------------------------------------------|---------|-----------|-------------|---------|-----------|---|------|---|---|---|---|
| İŞLEM                                      | TUŞ     | PT kg     | 老/kg        | kg      | も         | 1 | 2    | 3 | 4 | 5 | 6 |
| Tartım konumu                              |         | 0.0 0 0   | 0.0 0       | 0.0 0 0 | 0.0 0     | ▼ |      |   |   |   |   |
| Tuzlu fıstığın PLU No. giriniz.            | [1] [0] | 0.0 0 0   | 0.1 0       | 0.0 0 0 | 0.0 0     | ▼ |      |   |   |   |   |
| PLU tuşuna basınız                         | [PLU]   | 0.0 0 0   | 1.2 0       | 0.0 0 0 | 0.0 0     | • |      |   |   |   |   |
| Ürünü kefeye koyunuz. (ör. 1kg)            |         | 0.0 0 0   | 1.2 0       | 1.0 0 0 | 1.2 0     |   |      |   |   |   |   |
| Tezgahtar1 ile satış yapınız               | [V1]    | V1        | 1ADT        | TOPLM   | 1.2 0     |   |      | ▼ |   |   |   |
| Kefe üzerinden ağırlığı kaldırınız         | [C]     | 0.0 0 0   | 0.0 0       | 0.0 0 0 | 0.0 0     | • |      | ▼ |   |   |   |
| Kutu sakızın PLU No. giriniz               | [3] [0] | 0.0 0 0   | 0.3 0       | 0.0 0 0 | 0.0 0     | • |      | ▼ |   |   |   |
| PLU tuşuna basınız                         | [PLU]   |           | 2.5 0       |         | TL-ADT    |   |      | ▼ |   |   |   |
| Tezgahtar1 ile satış yapınız               | [V1]    | V1        | 2ADT        | TOPL    | 3.7 0     |   |      | ▼ |   |   |   |
| Tartım konumu                              | [C]     | 0.0 0 0   | 0.0 0       | 0.0 0 0 | 0.0 0     | ▼ |      | ▼ |   |   |   |
| İptal edilecek toplamı                     | [VD]    | ÜRÜN      | İPTALİ      |         |           |   |      | ▼ |   |   |   |
| [X] tuşu ile seçiniz.                      | [X]     | TOPLAM    | İPTALİ      |         |           |   |      | ▼ |   |   |   |
| Tezgahtar1 satışlarını iptal ediniz        | [V1]    | 0.0 0 0   | 0.0 0       | 0.0 0 0 | 0.0 0     | ▼ |      | ▼ |   |   |   |
| Tezgahtar1 satış toplamını kontrol ediniz. | [V1]    | V1        | 0ADT        | TOPL    | 0.0 0     |   |      | ▼ |   |   |   |
| Tartım konumu                              |         | 0.0 0 0   | 0.0 0       | 0.0 0 0 | 0.0 0     | ▼ |      | ▼ |   |   |   |

#### 2.1.6.7 Toplamsız Sayı Yazma

|                                     | 1 -                     | SIFIR 2 | - NET 3 - V1 4 - V2 5 - V3 6 - V4 |         |       |   |   |   |   |   |   |  |  |  |
|-------------------------------------|-------------------------|---------|-----------------------------------|---------|-------|---|---|---|---|---|---|--|--|--|
| İŞLEM                               | TUŞ                     | PT kg   | ₺/kg                              | kg      | も     | 1 | 2 | 3 | 4 | 5 | 6 |  |  |  |
| Tartım konumu                       |                         | 0.0 0 0 | 0.0 0                             | 0.0 0 0 | 0.0 0 | ▼ |   |   |   |   |   |  |  |  |
| Gelecekte referans kayıt olabilecek | [1] [2] [3] [4] [5] [6] | 0.0 0 0 | 1234.56                           | 0.0 0 0 | 0.0 0 | ▼ |   |   |   |   |   |  |  |  |
| müşteri no. gibi herhangi bir kod   |                         |         |                                   |         |       |   |   |   |   |   |   |  |  |  |
| numarası giriniz.                   |                         |         |                                   |         |       |   |   |   |   |   |   |  |  |  |
| Girilen sayı satırını yazdırınız.   | [#]                     | 0.000   | 0.0 0                             | 0.0 0 0 | 0.0 0 | ▼ |   |   |   |   |   |  |  |  |

#### 2.1.6.8 Satış Sonlandırma

#### 2.1.6.8.1 Para üstü olmadan nakit işlem

|                                         | 1 -     | SIFIR 2 | - NET 3 - | V1 4-`  | V2 5 - V3 | 6 | - V4 |   |   |   |   |
|-----------------------------------------|---------|---------|-----------|---------|-----------|---|------|---|---|---|---|
| İŞLEM                                   | TUŞ     | PT kg   | ŧ/kg      | kg      | も         | 1 | 2    | 3 | 4 | 5 | 6 |
| Tartım konumu                           |         | 0.0 0 0 | 0.0 0     | 0.0 0 0 | 0.0 0     | ▼ |      |   |   |   |   |
| Tuzlu fıstığın PLU No. giriniz.         | [1] [0] | 0.0 0 0 | 0.1 0     | 0.0 0 0 | 0.0 0     | ▼ |      |   |   |   |   |
| PLU tuşuna basınız                      | [PLU]   | 0.0 0 0 | 1.2 0     | 0.0 0 0 | 0.0 0     | ▼ |      |   |   |   |   |
| Ürünü kefeye koyunuz. (ör. 1kg)         |         | 0.0 0 0 | 1.2 0     | 1.0 0 0 | 1.2 0     |   |      |   |   |   |   |
| Tezgahtar1 ile satış yapınız            | [V1]    | V1      | 1ADT      | TOPLM   | 1.2 0     |   |      | • |   |   |   |
| Ödemesiz olarak Tezgahtar1 satışı       | [*]     | 0.0 0 0 | 0.0 0     | 0.0 0 0 | 0.0 0     | ▼ |      |   |   |   |   |
| bitirilir. Para çekmecesi açılır ve fiş |         |         |           |         |           |   |      |   |   |   |   |
| yazılır.                                |         |         |           |         |           |   |      |   |   |   |   |

#### 2.1.6.8.2 Para üstü ile nakit işlem

| 1 - SIFIR 2 - NET 3 - V1 4 - V2 5 - V3 6 - V4    |                   |         |       |         |         |   |   |   |   |   |   |
|--------------------------------------------------|-------------------|---------|-------|---------|---------|---|---|---|---|---|---|
| İŞLEM                                            | TUŞ               | PT kg   | 老/kg  | kg      | も       | 1 | 2 | 3 | 4 | 5 | 6 |
| Tartım konumu                                    |                   | 0.0 0 0 | 0.0 0 | 0.0 0 0 | 0.0 0   | ▼ |   |   |   |   |   |
| Tuzlu fıstığın PLU No. giriniz.                  | [1] [0]           | 0.0 0 0 | 0.1 0 | 0.0 0 0 | 0.0 0   | ▼ |   |   |   |   |   |
| PLU tuşuna basınız                               | [PLU]             | 0.0 0 0 | 1.2 0 | 0.0 0 0 | 0.0 0   | ▼ |   |   |   |   |   |
| Ürünü kefeye koyunuz. (ör. 1kg)                  |                   | 0.0 0 0 | 1.2 0 | 1.0 0 0 | 1.2 0   |   |   |   |   |   |   |
| Tezgahtar1 ile satış yapınız                     | [V1]              | V1      | 1ADT  | TOPLM   | 1.2 0   |   |   | • |   |   |   |
| [ST] tuşuna basarak alınan para miktarını        | [ST] [1][0][0][0] | V1      |       | ÖDEME   | 1 0.0 0 |   |   | ▼ |   |   |   |
| giriniz (ör. 10.00 ₺)                            |                   |         |       |         |         |   |   |   |   |   |   |
| Ödemeli olarak Tezgahtar1 satışı bitirilir. Para | [*]               | V1      |       | DEĞİŞ   | 8.8 0   |   |   | • |   |   |   |
| çekmecesi açılır ve fiş yazılır.                 |                   |         |       |         |         |   |   |   |   |   |   |
| Tartım konumu                                    | [C]               | 0.0 0 0 | 0.0 0 | 0.0 0 0 | 0.0 0   | • |   |   |   |   |   |

2.1.6.8.3 Nakit olmayan Medya toplamı ve para üstü işlemi

|                                                   | 1 -     | SIFIR 2 | 2 - NET 3 - | V1 4-V  | V2 5 - V3 | 6 | - V4 |   |   |   |   |
|---------------------------------------------------|---------|---------|-------------|---------|-----------|---|------|---|---|---|---|
| İŞLEM                                             | TUŞ     | PT kg   | ₺/kg        | kg      | も         | 1 | 2    | 3 | 4 | 5 | 6 |
| Tartım konumu                                     |         | 0.0 0 0 | 0.0 0       | 0.0 0 0 | 0.0 0     | ▼ |      |   |   |   |   |
| Tuzlu fıstığın PLU No. giriniz.                   | [1] [0] | 0.0 0 0 | 0.1 0       | 0.0 0 0 | 0.0 0     | ▼ |      |   |   |   |   |
| PLU tuşuna basınız                                | [PLU]   | 0.0 0 0 | 1.2 0       | 0.0 0 0 | 0.0 0     | • |      |   |   |   |   |
| Ürünü kefeye koyunuz. (ör. 1kg)                   |         | 0.0 0 0 | 1.2 0       | 1.0 0 0 | 1.2 0     |   |      |   |   |   |   |
| Tezgahtar1 ile satış yapınız                      | [V1]    | V1      | 1ADT        | TOPLM   | 1.2 0     |   |      | ▼ |   |   |   |
| Kredi hesabı kullanılarak Tezgahtar1 satışı       | [CRT]   | 0.0 0 0 | 0.0 0       | 0.0 0 0 | 0.0 0     | ▼ |      |   |   |   |   |
| bitirilir. Para çekmecesi açılmaz ve fiş yazılır. |         |         |             |         |           |   |      |   |   |   |   |
|                                                   |         |         |             |         |           |   |      |   |   |   |   |

2.1.6.8.4 Çoklu ödeme , Parçalı ödeme

1 - SIFIR 2 - NET 3 - V1 4 - V2 5 - V3 6 - V4

| İŞLEM                                            | TUŞ              | PT kg   | ₺/kg  | kg      | も      | 1 | 2 | 3 | 4 | 5 | 6 |
|--------------------------------------------------|------------------|---------|-------|---------|--------|---|---|---|---|---|---|
| Tartım konumu                                    |                  | 0.0 0 0 | 0.0 0 | 0.0 0 0 | 0.0 0  | • |   |   |   |   |   |
| Tuzlu fıstığın PLU No. giriniz.                  | [1] [0]          | 0.0 0 0 | 0.1 0 | 0.0 0 0 | 0.0 0  | ▼ |   |   |   |   |   |
| PLU tuşuna basınız                               | [PLU]            | 0.0 0 0 | 1.2 0 | 0.0 0 0 | 0.0 0  | ▼ |   |   |   |   |   |
| Ürünü kefeye koyunuz. (ör. 1kg)                  |                  | 0.0 0 0 | 1.2 0 | 1.0 0 0 | 1.2 0  |   |   |   |   |   |   |
| Tezgahtar1 ile satış yapınız                     | [V1]             | V1      | 1ADT  | TOPLM   | 1.2 0  |   |   | ▼ |   |   |   |
| Kefe üzerinden ağırlığı kaldırınız               | [C]              | 0.0 0 0 | 0.0 0 | 0.0 0 0 | 0.0 0  | ▼ |   | ▼ |   |   |   |
| Paket çikolata PLU No. giriniz.                  | [4] [0]          | 0.0 0 0 | 0.4 0 | 0.0 0 0 | 0.0 0  | ▼ |   | ▼ |   |   |   |
| PLU tuşuna basınız                               | [PLU]            |         | 3.2 0 |         | TL-ADT |   |   | ▼ |   |   |   |
| Çarpma                                           | [X]              |         | 3.2 0 | MİK 1   | 3.2 0  |   |   | ▼ |   |   |   |
| 2 paket                                          | [2]              |         | 3.2 0 | MİK 2   | 6.4 0  |   |   | ▼ |   |   |   |
| Tezgahtar1 ile satış yapınız                     | [V1]             | V1      | 3ADT  | TOPL    | 7.6 0  |   |   | ▼ |   |   |   |
| [ST] tuşuna basarak alınan para miktarını        | [ST] [1] [2] [0] | V1      |       | ÖDEME   | 1.2 0  |   |   | ▼ |   |   |   |
| giriniz (ör. 1.20 ₺)                             |                  |         |       |         |        |   |   |   |   |   |   |
| Onaylayınız                                      | [*]              | V1      |       | TOPLM   | 6.4 0  |   |   | ▼ |   |   |   |
| Alınan para miktarını giriniz (ör. 3.20 杉)       | [3] [2] [0]      | V1      |       | ÖDEME   | 3.2 0  |   |   | ▼ |   |   |   |
| Onaylayınız                                      | [*]              | V1      |       | TOPLM   | 3.2 0  |   |   | ▼ |   |   |   |
| Alınan para miktarını giriniz (ör. 5.00 杉)       | [5] [0] [0]      | V1      |       | ÖDEME   | 5.0 0  |   |   | ▼ |   |   |   |
| Alınan para miktarı , toplam satış tutarına      | [*]              | V1      |       | DEĞİŞ   | 1.8 0  |   |   | ▼ |   |   |   |
| eşit veya büyük olduğunda Tezgahtar1 satışı      |                  |         |       |         |        |   |   |   |   |   |   |
| bitirilir. Para çekmecesi açılır ve fiş yazılır. |                  |         |       |         |        |   |   |   |   |   |   |

## 2.1.6.9 Satış yok

|                                         | 1 - SIFIR 2 - NET 3 - V1 4 - V2 5 - V3 6 - V4 |         |         |         |       |   |   |   |   |   |   |  |  |
|-----------------------------------------|-----------------------------------------------|---------|---------|---------|-------|---|---|---|---|---|---|--|--|
| İŞLEM                                   | TUŞ                                           | PT kg   | ₺/kg    | kg      | も     | 1 | 2 | 3 | 4 | 5 | 6 |  |  |
| Tartım konumu                           |                                               | 0.0 0 0 | 0.0 0   | 0.0 0 0 | 0.0 0 | • |   |   |   |   |   |  |  |
| Para çekmecesi açılır ve satış yok fişi | [NS]                                          | PARA    | ÇEKMECE |         |       |   |   |   |   |   |   |  |  |
| yazılır.                                |                                               |         |         |         |       |   |   |   |   |   |   |  |  |
| Tartım konumu                           |                                               | 0.0 0 0 | 0.0 0   | 0.0 0 0 | 0.0 0 | • |   |   |   |   |   |  |  |

## 2.1.6.10 El İle Barkod Girişi

Barkod verisinin iki giriş yolu vardır : Tarayıcı veya tuş girişi ile.

|                                           | 1 -                   | SIFIR 2 | - NET 3 - | V1 4-'  | V2 5-V3 | 6 | - V4 |   |   |   |   |
|-------------------------------------------|-----------------------|---------|-----------|---------|---------|---|------|---|---|---|---|
| İŞLEM                                     | TUŞ                   | PT kg   | ŧ/kg      | kg      | も       | 1 | 2    | 3 | 4 | 5 | 6 |
| Tartım konumu                             |                       | 0.0 0 0 | 0.0 0     | 0.0 0 0 | 0.0 0   | ▼ |      |   |   |   |   |
| El ile barkod girişi fonksiyon tuşunun    | [Ön Hafıza 19]        | KOD     |           |         |         |   |      |   |   |   |   |
| Ön Hafıza 19 nolu tuşa atandığını         |                       |         |           |         |         |   |      |   |   |   |   |
| varsayalım.                               |                       |         |           |         |         |   |      |   |   |   |   |
| 13 hane barkod bilgisini sayı tuşlarından | [4][9][0][2][5][0][5] | KOD     |           |         |         |   |      |   |   |   |   |
| giriniz.                                  | [1][6][3][1][0][4]    |         |           |         |         |   |      |   |   |   |   |
| İlişkili PLU 'yu çağırınız.               | [*]                   |         | 1 5. 0 0  |         | TL-ADT  |   |      |   |   |   |   |
| Ödemesiz olarak satış bitirilir. Para     | [*]                   | 0.0 0 0 | 0.0 0     | 0.0 0 0 | 0.0 0   | ▼ |      |   |   |   |   |
| çekmecesi açılır ve fiş yazılır.          |                       |         |           |         |         |   |      |   |   |   |   |

## 2.1.7 Stok İşlemleri

## 2.1.7.1 Stok Ekleme İşlemi

2.1.7.1.1 Ağırlıklı ürün

|                                             | 1 -              | SIFIR 2 | - NET 3- | V1 4-   | V2 5-V3 | 6 | - V4 |   |   |   |   |
|---------------------------------------------|------------------|---------|----------|---------|---------|---|------|---|---|---|---|
| İŞLEM                                       | TUŞ              | PT kg   | ₺/kg     | kg      | も       | 1 | 2    | 3 | 4 | 5 | 6 |
| Tartım konumu                               |                  | 0.0 0 0 | 0.0 0    | 0.0 0 0 | 0.0 0   | ▼ |      |   |   |   |   |
| Stok ekleme konumuna giriniz.               | [Rezero]+[0] [1] | R01     | İLAVE    | STOK    | SİLM YK |   |      |   |   |   |   |
| [X] tuşu ile PLU içindeki stok durumunu     | [X]              | R01     | İLAVE    | STOK    | TÜM SİL |   |      |   |   |   |   |
| seçiniz.                                    |                  |         |          |         |         |   |      |   |   |   |   |
| Seçtiğiniz durumu onaylayınız.              | [*]              | R01     | AYAR YK  | PLU     | 0       |   |      |   |   |   |   |
| PLU no giriniz.                             | [1][0][*]        | 0.0 0 0 | 10       | 0.0 0 0 | 0.0 0 0 | ▼ |      |   |   |   |   |
| Eklenecek stok ağırlığını giriniz.(ör. 2kg) | [2][0][0][0]     | 0.0 0 0 | 10       | 0.0 0 0 | 2.0 0 0 | ▼ |      |   |   |   |   |
| PLU stok dosyası içine ağırlığı ekleyiniz,  | [*]              | R01     | AYAR YK  | PLU     | 0       |   |      |   |   |   |   |
| stok ekleme listesini yazdırınız ,PLU giriş |                  |         |          |         |         |   |      |   |   |   |   |
| konumuna geri dönünüz                       |                  |         |          |         |         |   |      |   |   |   |   |
| PLU no giriniz.                             | [2][0][*]        | 0.0 0 0 | 20       | 0.0 0 0 | 0.0 0 0 | ▼ |      |   |   |   |   |
| Darayı (ör. 30 g) kefeye koyunuz.           |                  | 0.0 0 0 | 20       | 0.0 3 0 | 0.0 0 0 |   |      |   |   |   |   |
| Dara ağırlığını düşünüz.                    | [T]              | 0.030   | 20       | 0.0 0 0 | 0.0 0 0 |   | ▼    |   |   |   |   |
| Ürünü kefe üzerine koyunuz (ör. 3kg)        |                  | 0.0 3 0 | 20       | 3.0 0 0 | 0.0 0 0 |   | ▼    |   |   |   |   |
| Tartarak ağırlık verisini alınız.           | [FIX]            | 0.0 3 0 | 20       | 3.0 0 0 | 3.0 0 0 |   | ▼    |   |   |   |   |
| PLU stok dosyası içine ağırlığı ekleyiniz,  | [*]              | R01     | AYAR YK  | PLU     | 0       |   |      |   |   |   |   |
| stok ekleme listesini yazdırınız ,PLU giriş |                  |         |          |         |         |   |      |   |   |   |   |
| konumuna geri dönünüz                       |                  |         |          |         |         |   |      |   |   |   |   |
| Kefe üzerinden ürünü alınız, PLU no         | [3][*]           | 0.0 0 0 | 3        | 0.0 0 0 | 0.0 0 0 | ▼ |      |   |   |   |   |
| giriniz                                     |                  |         |          |         |         |   |      |   |   |   |   |
| [X] tuşu ile +(ekleme) veya –(çıkarma)      | [X]              | 0.030   | 3        | 0.0 0 0 | - 0.000 |   | ▼    |   |   |   |   |
| seçeneğini seçiniz.                         |                  |         |          |         |         |   |      |   |   |   |   |
| Ağırlığa ekleme/çıkarma yapmaksızın         | [M]              | R01     | AYAR YK  | PLU     | 0       |   |      |   |   |   |   |
| çıkınız                                     |                  |         |          |         |         |   |      |   |   |   |   |
| R konumuna geri dönüş.                      | [M] [C]          | 0.000   | 0.0 0    | 0.0 0 0 | 0.0 0   | ▼ | ]    |   |   |   |   |

#### 2.1.7.1.2 Adetli ürün

|                                             | 1                | SIFIR 2 | - NET 3 - | V1 4-   | V2 5-V3 | 6 | - V4 |   |   |   |   |
|---------------------------------------------|------------------|---------|-----------|---------|---------|---|------|---|---|---|---|
| İŞLEM                                       | TUŞ              | PT kg   | ŧ/kg      | kg      | も       | 1 | 2    | 3 | 4 | 5 | 6 |
| Tartım konumu                               |                  | 0.0 0 0 | 0.0 0     | 0.0 0 0 | 0.0 0   | ▼ |      |   |   |   |   |
| Stok ekleme konumuna giriniz.               | [Rezero]+[0] [1] | R01     | İLAVE     | STOK    | SİLM YK |   |      |   |   |   |   |
| [X] tuşu ile PLU içindeki stok durumunu     | [X]              | R01     | ilv       | STOK    | TÜM SİL |   |      |   |   |   |   |
| seçiniz.                                    |                  |         |           |         |         |   |      |   |   |   |   |
| Seçtiğiniz durumu onaylayınız.              | [*]              | R01     | AYAR YK   | PLU     | 0       |   |      |   |   |   |   |
| PLU no giriniz.                             | [4][0][*]        |         | 4 0       | PLU     | 0       |   |      |   |   |   |   |
| Eklenecek stok adedini giriniz.(ör.20ADT)   | [2][0]           |         | 4 0       | PLU     | 2 0     |   |      |   |   |   |   |
| PLU stok dosyası içine adedi ekleyiniz,     | [*]              | R01     | AYAR YK   | PLU     | 0       |   |      |   |   |   |   |
| stok ekleme listesini yazdırınız ,PLU giriş |                  |         |           |         |         |   |      |   |   |   |   |
| konumuna geri dönünüz                       |                  |         |           |         |         |   |      |   |   |   |   |
| PLU no giriniz.                             | [1][1][*]        |         | 11        | PLU     | 0       |   |      |   |   |   |   |
| [X] tuşu ile +(ekleme) veya –(çıkarma)      | [X]              |         | 11        | PLU     | - 0     |   |      |   |   |   |   |
| seçeneğini seçiniz.                         |                  |         |           |         |         |   |      |   |   |   |   |
| Adede ekleme/çıkarma yapmaksızın            | [M]              | R01     | AYAR YK   | PLU     | 0       |   |      |   |   |   |   |
| çıkınız                                     |                  |         |           |         |         |   |      |   |   |   |   |
| R konumuna geri dönüş.                      | [M] [C]          | 0.0 0 0 | 0.0 0     | 0.0 0 0 | 0.0 0   | ▼ |      |   |   |   |   |

## 2.1.7.2 Stok Sayım İşlemi

#### 2.1.7.2.1 Ağırlıklı ürün

|                                             | 1 - 5            | SIFIR 2 | - NET 3 - | V1 4-V  | V2 5 - V3 | 6 · | - V4 |   |   |   |   |
|---------------------------------------------|------------------|---------|-----------|---------|-----------|-----|------|---|---|---|---|
| İŞLEM                                       | TUŞ              | PT kg   | ŧ/kg      | kg      | ŧ         | 1   | 2    | 3 | 4 | 5 | 6 |
| Tartım konumu                               |                  | 0.0 0 0 | 0.0 0     | 0.0 0 0 | 0.0 0     | ▼   |      |   |   |   |   |
| Stok sayım konumuna giriniz.                | [Rezero]+[0] [2] | R02     | AYAR YK   | PLU     | 0         |     |      |   |   |   |   |
| PLU no giriniz.                             | [1][0][*]        | 0.0 0 0 | 10        | 0.0 0 0 | 0.0 0 0   | ▼   |      |   |   |   |   |
| Gerçek stok ağırlığını giriniz. (ör. 0.5kg) | [5][0][0]        | 0.0 0 0 | 10        | 0.0 0 0 | 0.5 0 0   | ▼   |      |   |   |   |   |
| PLU stok dosyasında kayıp ağırlığı          | [*]              | R02     | AYAR YK   | PLU     | 0         |     |      |   |   |   |   |
| hesaplayınız, stok sayım listesini          |                  |         |           |         |           |     |      |   |   |   |   |
| yazdırınız , PLU giriş konumuna geri        |                  |         |           |         |           |     |      |   |   |   |   |
| dönünüz.                                    |                  |         |           |         |           |     |      |   |   |   |   |
| PLU no giriniz.                             | [2][0][*]        | 0.0 0 0 | 20        | 0.0 0 0 | 0.0 0 0   | ▼   |      |   |   |   |   |
| Darayı (ör. 30 g) kefeye koyunuz.           |                  | 0.0 0 0 | 20        | 0.0 3 0 | 0.0 0 0   |     |      |   |   |   |   |
| Dara ağırlığını düşünüz.                    | [T]              | 0.0 3 0 | 20        | 0.0 0 0 | 0.0 0 0   |     | ▼    |   |   |   |   |
| Ürünü kefe üzerine koyunuz (ör. 1kg)        |                  | 0.0 3 0 | 20        | 1.0 0 0 | 0.0 0 0   |     | ▼    |   |   |   |   |
| Tartarak ağırlık verisini alınız.           | [FIX]            | 0.0 3 0 | 20        | 1.0 0 0 | 1.0 0 0   |     | ▼    |   |   |   |   |
| PLU stok dosyasında kayıp ağırlığı          | [*]              | R02     | AYAR YK   | PLU     | 0         |     |      |   |   |   |   |
| hesaplayınız, stok sayım listesini          |                  |         |           |         |           |     |      |   |   |   |   |
| yazdırınız , PLU giriş konumuna geri        |                  |         |           |         |           |     |      |   |   |   |   |
| dönünüz.                                    |                  |         |           |         |           |     |      |   |   |   |   |
| Kefe üzerinden ürünü alınız, PLU no         | [3][*]           | 0.0 0 0 | 3         | 0.0 0 0 | 0.0 0 0   | ▼   |      |   |   |   |   |
| giriniz                                     |                  |         |           |         |           |     |      |   |   |   |   |
| Hesaplama yapmadan çıkınız.                 | [M]              | R02     | AYAR YK   | PLU     | 0         |     |      |   |   |   |   |
| R konumuna geri dönüş.                      | [M] [C]          | 0.0 0 0 | 0.0 0     | 0.0 0 0 | 0.0 0     | ▼   |      |   |   |   |   |

#### 2.1.7.2.2 Adetli ürün

|                                         | 1                | SIFIR 2 | - NET 3 - | V1 4-۱  | V2 5-V3 | 6 | - V4 |   |   |   |   |
|-----------------------------------------|------------------|---------|-----------|---------|---------|---|------|---|---|---|---|
| İŞLEM                                   | TUŞ              | PT kg   | ₺/kg      | kg      | も       | 1 | 2    | 3 | 4 | 5 | 6 |
| Tartım konumu                           |                  | 0.0 0 0 | 0.0 0     | 0.0 0 0 | 0.0 0   | ▼ |      |   |   |   |   |
| Stok sayım konumuna giriniz.            | [Rezero]+[0] [2] | R02     | AYAR YK   | PLU     | 0       |   |      |   |   |   |   |
| PLU no giriniz.                         | [4][0][*]        |         | 40        | PLU     | 0       |   |      |   |   |   |   |
| Gerçek stok adedini giriniz. (ör. 5ADT) | [5]              |         | 40        | PLU     | 5       |   |      |   |   |   |   |
| PLU stok dosyasında kayıp adedi         | [*]              | R02     | AYAR YK   | PLU     | 0       |   |      |   |   |   |   |
| hesaplayınız, stok sayım listesini      |                  |         |           |         |         |   |      |   |   |   |   |
| yazdırınız , PLU giriş konumuna geri    |                  |         |           |         |         |   |      |   |   |   |   |
| dönünüz.                                |                  |         |           |         |         |   |      |   |   |   |   |
| PLU no giriniz.                         | [1][1][*]        |         | 11        | PLU     | 0       |   |      |   |   |   |   |
| Hesaplama yapmadan çıkınız.             | [M]              | R02     | AYAR YK   | PLU     |         |   |      |   |   |   |   |
| R konumuna geri dönüş.                  | [M] [C]          | 0.0 0 0 | 0.0 0     | 0.0 0 0 | 0.0 0   | ▼ |      |   |   |   |   |

## 2.2. Rapor (X) Konumu

## 2.2.1 Rapor Yazdırma

#### 2.2.1.1 Günlük / Periyodik Satış Raporu

| İŞLEM                 | GÖSTERGE |       |         |           | AÇIKLAMA                        |
|-----------------------|----------|-------|---------|-----------|---------------------------------|
|                       | PT       | も/ kg | kg      | ŧ         |                                 |
|                       | 0.000    | 0.00  | 0.000   | 0.00      | Tartım konumu. R lambası yanar. |
| [MODE] , [MODE]       | X1.0     |       | GÜNLÜK  | SATIS     | Rapor (X) konumuna giriş.       |
| (3 sn içinde)         |          |       |         |           | X lambası yanar.                |
| [*]                   |          |       | - RPR   | YAZILIYOR | Günlük Satış Raporu yazılır.    |
|                       | X1.0     |       | GÜNLÜK  | SATIS     | Gösterge X konumuna geri döner. |
| [≈] veya [≈] veya [X] | X2.0     |       | DÖNEMLK | SATIŞ     | Periyodik Satış Raporu seçimi.  |
| [*]                   |          |       | - RPR   | YAZILIYOR | Periyodik Satış Raporu yazılır. |
|                       | X2.0     |       | DÖNEMLK | SATIŞ     | Gösterge X konumuna geri döner. |

#### 2.2.1.2 Günlük / Periyodik Tezgahtar Satış Raporu

| İŞLEM                 | GÖSTERGE |       |         |           | AÇIKLAMA                            |
|-----------------------|----------|-------|---------|-----------|-------------------------------------|
|                       | PT       | も/ kg | kg      | ŧ         |                                     |
|                       | X1.0     |       | GÜNLÜK  | SATIS     | X konumu                            |
| [≈] veya [≫] veya [X] | X1.1     |       | GÜNLÜK  | TEZGHT    | Günlük Tezgahtar Raporu seçimi.     |
| [*]                   |          |       | - RPR   | YAZILIYOR | Günlük Tezgahtar Raporu yazılır.    |
|                       | X1.1     |       | GÜNLÜK  | TEZGHT    | Gösterge X konumuna geri döner.     |
| [≈] veya [≫] veya [X] | X2.1     |       | DÖNEMLK | TEZGH     | Periyodik Tezgahtar Raporu seçimi.  |
| [*]                   |          |       | - RPR   | YAZILIYOR | Periyodik Tezgahtar Raporu yazılır. |
|                       | X2.1     |       | DÖNEMLK | TEZGH     | Gösterge X konumuna geri döner.     |

#### 2.2.1.3 Günlük Para çekmecesi Raporu

| İŞLEM                 |      | GÖ    | STERGE | AÇIKLAMA  |                                 |
|-----------------------|------|-------|--------|-----------|---------------------------------|
|                       | PT   | も/ kg | kg     | も         |                                 |
|                       | X1.0 |       | GÜNLÜK | SATIS     | X konumu                        |
| [≈] veya [≈] veya [X] | X1.2 |       | GÜNLÜK | NAKİT     | Günlük Para çekmecesi Raporu    |
|                       |      |       |        |           | seçimi.                         |
| [*]                   |      |       | - RPR  | YAZILIYOR | Günlük Para çekmecesi Raporu    |
|                       |      |       |        |           | yazılır.                        |
|                       | X1.2 |       | GÜNLÜK | NAKİT     | Gösterge X konumuna geri döner. |

## 2.2.1.4 Günlük / Periyodik Departman Raporu

| İŞLEM                      | GÖSTERGE |        |         |           | AÇIKLAMA                             |
|----------------------------|----------|--------|---------|-----------|--------------------------------------|
|                            | PT       | も/ kg  | kg      | ŧ         |                                      |
|                            | X1.0     |        | GÜNLÜK  | SATIS     | X konumu                             |
| [奈] veya [≫] veya [X], [*] | X1.3     |        | GÜNLÜK  | DEPT      | Günlük Departman Raporu seçimi       |
| [3] [*]                    | X1.3     | BAS NO |         | 3         | Başlangıç Departman no girin (ör. 3) |
| [9] [6]                    | X1.3     | BİT NO |         | 96        | Bitiş Departman no girin (ör. 96)    |
| [*]                        |          |        | - RPR   | YAZILIYOR | Günlük Departman Raporu yazılır.     |
|                            | X1.3     |        | GÜNLÜK  | DEPT      | Gösterge X konumuna geri döner.      |
| [≈] veya [≫] veya [X], [*] | X2.2     |        | DÖNEMLK | DEPT      | Periyodik Departman Raporu seçimi    |
| [3] [*]                    | X2.2     | BAS NO |         | 3         | Başlangıç Departman no girin (ör. 3) |
| [9] [6]                    | X2.2     | BİT NO |         | 96        | Bitiş Departman no girin (ör. 96)    |
| [*]                        |          |        | - RPR   | YAZILIYOR | Periyodik Departman Raporu yazılır.  |
|                            | X2.2     |        | DÖNEMLK | DEPT      | Gösterge X konumuna geri döner.      |

#### 2.2.1.5 Günlük / Periyodik Ana Grup Raporu

| İŞLEM                      | GÖSTERGE |        |         | AÇIKLAMA  |                                     |
|----------------------------|----------|--------|---------|-----------|-------------------------------------|
|                            | PT       | も/ kg  | kg      | ŧ         |                                     |
|                            | X1.0     |        | GÜNLÜK  | SATIS     | X konumu                            |
| [≈] veya [≫] veya [X], [*] | X1.4     |        | GÜNLÜK  | ANAGRP    | Günlük Ana Grup Raporu seçimi.      |
| [3] [*]                    | X1.4     | BAS NO |         | 3         | Başlangıç Ana Grup no girin (ör. 3) |
| [9] [9] [6]                | X1.4     | BİT NO |         | 996       | Bitiş Ana Grup no girin (ör. 996)   |
| [*]                        |          |        | - RPR   | YAZILIYOR | Günlük Ana Grup Raporu yazılır.     |
|                            | X1.4     |        | GÜNLÜK  | ANAGRP    | Gösterge X konumuna geri döner.     |
| [≈] veya [≫] veya [X], [*] | X2.3     |        | DÖNEMLK | ANAGRP    | Periyodik Ana Grup Raporu seçimi.   |
| [3] [*]                    | X2.3     | BAS NO |         | 3         | Başlangıç Ana Grup no girin (ör. 3) |
| [9] [9] [6]                | X2.3     | BİT NO |         | 996       | Bitiş Ana Grup no girin (ör. 996)   |
| [*]                        |          |        | - RPR   | YAZILIYOR | Periyodik Ana Grup Raporu yazılır.  |
|                            | X2.3     |        | DÖNEMLK | ANAGRP    | Gösterge X konumuna geri döner.     |

#### 2.2.1.6 Günlük / Periyodik PLU Raporu

| İŞLEM                      | GÖSTERGE |        |         | AÇIKLAMA  |                                 |
|----------------------------|----------|--------|---------|-----------|---------------------------------|
|                            | PT       | も/ kg  | kg      | ŧ         |                                 |
|                            | X1.0     |        | GÜNLÜK  | SATIS     | X konumu                        |
| [奈] veya [≫] veya [X], [*] | X1.5     |        | GÜNLÜK  | PLU       | Günlük PLU Raporu seçimi.       |
| [3] [*]                    | X1.5     | BAS NO |         | 3         | Başlangıç PLU no girin (ör. 3)  |
| [9] [9] [9] [9] [9] [6]    | X1.5     | BİT NO |         | 999996    | Bitiş PLU no girin (ör. 999996) |
| [*]                        |          |        | - RPR   | YAZILIYOR | Günlük PLU Raporu yazılır.      |
|                            | X1.5     |        | GÜNLÜK  | PLU       | Gösterge X konumuna geri döner. |
| [≈] veya [≫] veya [X], [*] | X2.4     |        | DÖNEMLK | PLU       | Periyodik PLU Raporu seçimi.    |
| [3] [*]                    | X2.4     | BAS NO |         | 3         | Başlangıç PLU no girin (ör. 3)  |
| [9] [9] [9] [9] [9] [6]    | X2.4     | BİT NO |         | 999996    | Bitiş PLU no girin (ör. 999996) |
| [*]                        |          |        | - RPR   | YAZILIYOR | Periyodik PLU Raporu yazılır.   |
|                            | X2.4     |        | DÖNEMLK | PLU       | Gösterge X konumuna geri döner. |

#### 2.2.1.7 Günlük / Periyodik Vergi Raporu

| İŞLEM                       |      | G      | ÖSTERGE | AÇIKLAMA  |                                  |
|-----------------------------|------|--------|---------|-----------|----------------------------------|
|                             | PT   | も/ kg  | kg      | ŧ         |                                  |
|                             | X1.0 |        | GÜNLÜK  | SATIS     | X konumu                         |
| [≈] veya [≫] veya [X] , [*] | X1.6 |        | GÜNLÜK  | VERGİ     | Günlük Vergi Raporu seçimi.      |
| [3] [*]                     | X1.6 | BAS NO |         | 3         | Başlangıç Vergi no girin (ör. 3) |
| [9]                         | X1.6 | BİT NO |         | 9         | Bitiş Vergi no girin (ör. 9)     |
| [*]                         |      |        | - RPR   | YAZILIYOR | Günlük Vergi Raporu yazılır.     |
|                             | X1.6 |        | GÜNLÜK  | VERGİ     | Gösterge X konumuna geri döner.  |
| [≈] veya [≫] veya [X] , [*] | X2.5 |        | DÖNEMLK | VERGİ     | Periyodik Vergi Raporu seçimi.   |
| [3] [*]                     | X1.6 | BAS NO |         | 3         | Başlangıç Vergi no girin (ör. 3) |
| [9]                         | X1.6 | BİT NO |         | 9         | Bitiş Vergi no girin (ör. 9)     |
| [*]                         |      |        | - RPR   | YAZILIYOR | Periyodik Vergi Raporu yazılır.  |
|                             | X2.5 |        | DÖNEMLK | VERGİ     | Gösterge X konumuna geri döner.  |

#### 2.2.1.8 Stok Raporu

| İŞLEM                      |      | GÖ     | STERGE | AÇIKLAMA  |                                     |
|----------------------------|------|--------|--------|-----------|-------------------------------------|
|                            | PT   | も/ kg  | kg     | ŧ         |                                     |
|                            | X1.0 |        | GÜNLÜK | SATIS     | X konumu                            |
| [≈] veya [≫] veya [X], [*] | X3.0 |        | STOK   |           | Stok Raporu seçimi.                 |
| [3]                        | X3.0 | BAS NO |        | 3         | Başlangıç PLU no. giriniz. ( ör. 3) |
| [9] [9] [9] [9] [9] [6]    | X3.0 | BİT NO | STOK   | 999996    | Bitiş PLU no giriniz. ( ör. 999996) |
| [*]                        |      |        | - RPR  | YAZILIYOR | Stok Raporu yazılır.                |
|                            | X3.0 |        | STOK   |           | Gösterge X konumuna geri döner.     |

#### 2.2.2 Hesaba Mahsuben Alınmış Ödeme

Hesaba mahsuben alınmış ödeme işlemi, satıştan dolayı çekmecede olmayan parayı tanımlamak için kullanılır.

| ISI FM              |      | GÖ     | STERGE |        |                                           |  |  |
|---------------------|------|--------|--------|--------|-------------------------------------------|--|--|
| iýcem               |      |        |        |        | / QITE MIL                                |  |  |
|                     | PT   | も/ kg  | kg     | も      |                                           |  |  |
|                     | X1.0 |        | GÜNLÜK | SATIS  | X konumu                                  |  |  |
| [#/RA]              |      | MİKTAR | R/A    | 0.00   | Hesaba Mahsuben Alınmış Ödeme             |  |  |
| [2] [3] [0] [0] [0] |      | MİKTAR | R/A    | 230.00 | Para miktarını giriniz ( ör. 230.00 ₺)    |  |  |
| [*]                 |      | MİKTAR | R/A    | 230.00 | İşlem bitirilir . Para çekmecesi açılır , |  |  |
|                     |      |        |        |        | hesaba mahsuben alınmış ödeme             |  |  |
|                     |      |        |        |        | fişi yazılır.                             |  |  |
|                     | X1.0 |        | GÜNLÜK | SATIS  | Gösterge X konumuna geri döner.           |  |  |

#### Örneğin, para çekmecesine ilave para konulması bu tip işlemdir.

#### 2.2.3 Para Ödeme

Para ödeme işlemi , satışla ilgisi olmayan bir miktar paranın çekmeceden çıkış işlemidir.

| İŞLEM                   |      | GÖ     | STERGE | AÇIKLAMA |                                           |  |  |
|-------------------------|------|--------|--------|----------|-------------------------------------------|--|--|
|                         | PT   | も/ kg  | KG     | も        |                                           |  |  |
|                         | X1.0 |        | GÜNLÜK | SATIS    | X konumu                                  |  |  |
| [NS/PO]                 |      | MİKTAR | SATYK  | 0.00     | Para Ödeme işlemi seçimi.                 |  |  |
| [1] [0] [0] [0] [0] [0] |      | MİKTAR | SATYK  | 100.00   | Ödenecek miktarı girin ( ör.100.00 杉)     |  |  |
| [*]                     |      | MİKTAR | SATYK  | 100.00   | İşlem bitirilir . Para çekmecesi açılır , |  |  |
|                         |      |        |        |          | para ödeme fişi yazılır.                  |  |  |
|                         | X1.0 |        | GÜNLÜK | SATIS    | Gösterge X konumuna geri döner.           |  |  |

## 2.3. Programlama (S) Konumu

#### 2.3.1. Genel Bilgi

- 2.3.1.1. Programlama Konumunda Tuş Fonksiyonları
  - : [KONUM] tuşu. Satış (R) konumundan programlama (S) konumuna girişte kullanılır. [KONUM] tuşuna 3 sn içinde üç kez basılarak programlama konumuna girilir.
  - →T+ : [ÇIKIŞ] tuşu. Programlama konumunda kaydetmeden çıkış için kullanılır.
  - C : [SİLME] tuşu. Sayısal veri veya karakter silme işleminde kullanılır.
  - →0 ← : [SİLME] veya [GERİ] tuşu. Dosya silmek veya bir önceki programlama maddesine geri dönmek için kullanılır.
  - \* : [ONAY] tuşu. Girilen veriyi onaylamak için kullanılır.
  - PLU: [KAYIT] tuşu. Programlanan veriyi kaydetmek için kullanılır.
  - FIX : [KOPYA] tuşu. Veri dosyalarını kopyalamak için kullanılır.
- <<,>> : [İLERİ / GERİ] tuşu. Tuş seçiminde kullanılır.
- [ÖN HAFIZA] tuşları. Ön hafıza tuşları olarak kullanılır.
  - X : [SEÇİM] tuşu
  - SP : [BOŞLUK] tuşu. Boşluk karakteri girmek için kullanılır.
- SIZE : [KARAKTER BOYUT] tuşu.Karakter boyutunu seçmekte kullanılır.
- DEL : [SİLME] tuşu İmleçin üzerinde bulunduğu karakteri silmede kullanılır.
- → : [SAĞ] tuşu. Karakter programlamada imleçi sağa hareket ettirmede kullanılır.
- ← : [SOL] tuşu. Karakter programlamada imleçi sola hareket ettirmede kullanılır.

#### 2.3.1.2. Programlama (S) Konumundaki Veri Dosyaları

| Menü | Gösterge            | Veri Dosyaları                      |
|------|---------------------|-------------------------------------|
| 1 X  | S1 PLU              | PLU Dosyası                         |
| 2 X  | S2 DEPT             | Departman Dosyası                   |
| 3 X  | S3 AGRUP            | Ana Grup Dosyası                    |
| 4 X  | S4 TUŞ ATAMA        | Tuş Atama                           |
| 5 X  | S5 MAĞAZA İSMİ      | Mağaza İsmi Dosyası                 |
| 6 X  | S6 REKLAM           | Reklam Mesajı Dosyası               |
| 7 X  | S7 TEZGAHTAR        | Tezgahtar Dosyası                   |
| 8 X  | S8 TARİH - SAAT     | Tarih / Saat Programlama            |
| 13 X | S13 YÜRÜYEN MESAJ   | Yürüyen Mesaj Dosyası               |
| 14 X | S14 YRY MSJ SIRA    | Yürüyen Mesaj Sıra Dosyası          |
| 16 X | S16 TERAZİ AYAR     | Terazi Ayarları                     |
| 18 X | S18 VERGİ DOSYASI   | Vergi Dosyası                       |
| 19 X | S19 PLU İÇERİK      | PLU İçerik Dosyası                  |
| 20 X | S20 HAFIZA DURUMU   | Hafıza Durumu                       |
| 21 X | S21 I/F TEST        | Arabirim Test                       |
| 23 X | S23 ISK TAKVIMI     | İskonto Takvim Dosyası              |
| 24 X | S24 TUTAR DEĞİŞİMİ  | Tutar Değişimi Dosyası              |
| 25 X | S25 FLEXI BARKOD    | Flexibarkod Dosyası                 |
| 26 X | S26 STOK İŞLEM TUŞU | Stok İşlem Tuşu Dosyası             |
| 27 X | S27 ÖDEME TUŞU      | Ödeme Tuşu Dosyası                  |
| 28 X | S28 IZLNB. GRUP     | İzlenebilir Grup Dosyası            |
| 29 X | S29 MİK. İSK VRS    | Miktar İskontosu Varsayılan Dosyası |
| 30 X | S30 YÜZDE İSK VRS   | Yüzde İskontosu Varsayılan Dosyası  |

(S) konumunda programlanan dosyalar aşağıdadır.

#### 2.3.2. Genel Açıklama

DEPARTMAN, ANA GRUP ve PLU aşağıda gösterildiği şekilde birbirine bağlıdır. Bu yapıyı bilmek programlama sırasında , rapor ve vergi fonksiyonları gibi bazı işlemlerde faydalı olacaktır.

#### \* DEPARTMAN DOSYASI

DEPARTMAN dosyası, mağaza yapısı içindeki en büyük kategoridir. ET, BALIK, SEBZE, ŞARKÜTERİ gibi.

#### \* ANA GRUP DOSYASI

ANA GRUP dosyası mağaza yapısındaki orta kategoridir. ET departmanı içinde DANA, KUZU ve TAVUK gibi . Eğer vergi fonksiyonu kullanılıyor ise, vergi tipini ve vergi oranını içeren vergi sayısı ANA GRUP'ta seçilmelidir.

#### \* PLU DOSYASI

PLU mağaza yapısı içindeki en küçük kategoridir. ET departmanı içinde DANA ana grubu altında PİRZOLA, BİFTEK, KUŞBAŞI gibi.

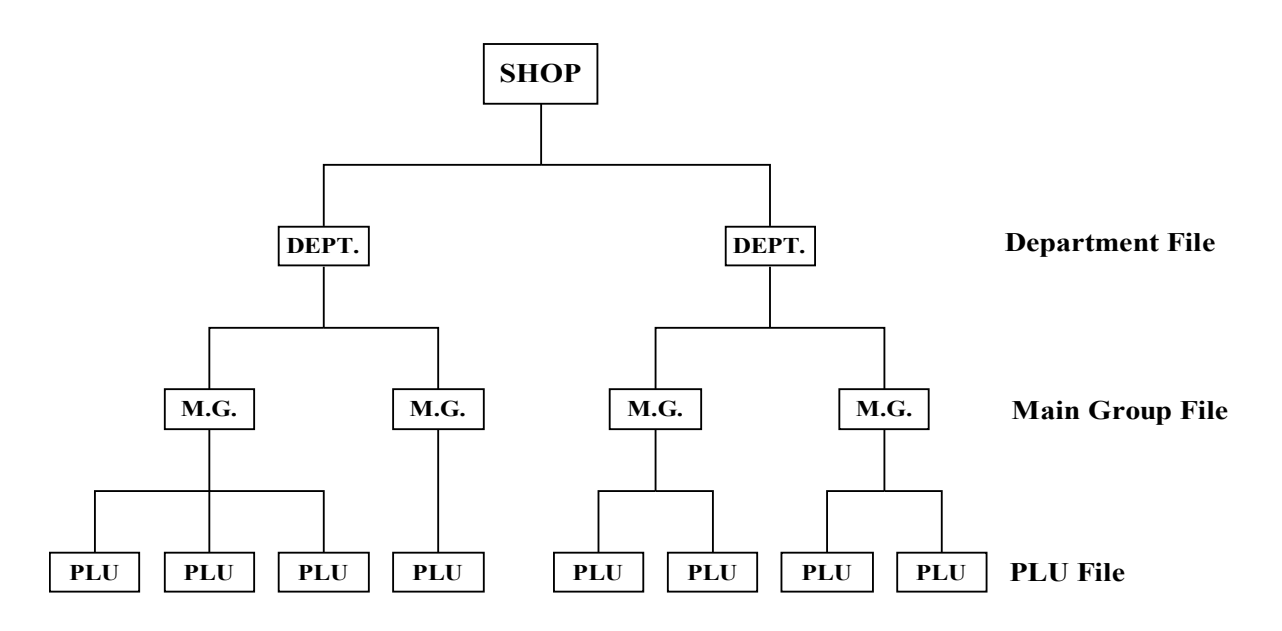

#### 2.3.3. Departman Dosyası

#### 2.3.1.1 Departman Dosyası Programlama

| İŞLEM                                                          |      | GÖST    | ERGE |   | AÇIKLAMA                                                  |  |  |
|----------------------------------------------------------------|------|---------|------|---|-----------------------------------------------------------|--|--|
|                                                                | PT   | ₺/ kg   | kg   | も |                                                           |  |  |
| S konumuna giriniz.                                            | S1   |         | PLU  |   | S konumu, S lambası yanar.                                |  |  |
| [X] veya [≫] tuşları ile<br>Departman Programlamayı<br>seçiniz | S2   |         | DEPT |   | Departman Programlama                                     |  |  |
| [*] tuşu ile Departman<br>Programlamaya giriniz.               | S2.0 | AYAR YK | DEPT | 0 | TUTAR penceresinde DEPT. kodu<br>görülür.                 |  |  |
| Departman No giriniz(ör. [1])                                  | S2.0 | AYAR YK | DEPT | 1 | Departman 1. seçimi                                       |  |  |
| [*] tuşu ile Departman No 1<br>onaylayınız                     | S2.1 | ISIM 0  | DEPT |   | Departman programlamaya giriş,<br>departman ismi yazılır. |  |  |
| DEPT. ismini giriniz. (Ön hafıza                               | S2.1 | İSİM 2  | DEPT |   | ASCII karakter girişi için ASCII                          |  |  |
| tuşlarını kullanınız) [E] [T]                                  |      |         |      |   | Karakter Giriş Yöntemi'ne bakınız.                        |  |  |
| (ör. Dept. No 1. "ET" olsun)                                   |      |         |      |   |                                                           |  |  |
| [PLU] tuşu ile kaydediniz.                                     | S2   |         | DEPT |   | Departman dosyası kaydedilir,                             |  |  |
|                                                                |      |         |      |   | S konumuna geri dönülür.                                  |  |  |

Not: (1) Birim Fiyat göstergesinde "İSİM" den sonra imleçin kaçıncı karakterde olduğu görülür.

- (2) PLU Programlama için DEPT. No.1 ile 97 arasında kullanılabilir.
  - (No.97 PLU programlama için varsayılan değerdir, PLU herhangi bir departmana bağlanmaz ise bu departmana bağlanır.) (Non-PLU dosyalar (Ağırlıklı Üründe) DEPT kod No.98 bağlanır.)
  - (Non-PLU dosyalar (Adetli Üründe) DEPT kod No.99 bağlanır.)
- (3) Programlanan departman ismi satış fişlerinde yazılmaz ama raporlarda yazılır.
- (4) Departman dosyasında isim için max.16 karakter kullanılabilir. 99 adet Departman Dosyası programlanabilir.

#### 2.3.1.2 Departman Dosyası Silme

| İŞLEM                            |      | GÖST    | ERGE | AÇIKLAMA |                                         |  |
|----------------------------------|------|---------|------|----------|-----------------------------------------|--|
|                                  | PT   | も/ kg   | kg   | ŧ        |                                         |  |
| S konumuna giriniz.              | S1   |         | PLU  |          | S konumu, S lambası yanar.              |  |
| [2] veya [≫] tuşları ile         | S2   |         | DEPT | 0        | Departman Programlama                   |  |
| Departman Programlamayı          |      |         |      |          |                                         |  |
| seçiniz                          |      |         |      |          |                                         |  |
| [*] tuşu ile Departman           | S2.0 | AYAR YK | DEPT | 0        | TUTAR penceresinde DEPT. kodu           |  |
| Frogramianiaya ginniz.           |      |         |      |          | görülür.                                |  |
| Silinecek Dept. No giriniz. (ör. | S2.0 | AYAR YK | DEPT | 1        | Dept. No 1. giriş.                      |  |
| Dept No [1] "ET")                |      |         |      |          |                                         |  |
| [Rezero] tuşu ile silme ekranına | S2.0 | SİL ?   | DEPT | E-C H-T  | Evet için [C] tuşu; Hayır için [T] tuşu |  |
| giriniz.                         |      |         |      |          |                                         |  |
| [C] tuşu ile Dept. No. 1 siliniz | S2   |         | DEPT |          | Dept. No. 1 silinir, S konumuna geri    |  |
|                                  |      |         |      |          | dönülür.                                |  |

Not:

(1) Dept. Dosyası altında Ana Grup Dosyası tanımlı ise Dept. kodu silinemez.

(2) Dept. No. 97, 98 ve 99 silinemez.

#### 2.3.4. Ana Grup Dosyası

#### 2.3.4.1. Ana Grup Dosyası Programlama

| İŞLEM                             |      | GÖS     | TERGE    | AÇIKLAMA  |                                     |  |
|-----------------------------------|------|---------|----------|-----------|-------------------------------------|--|
|                                   | PT   | ₺/kg    | kg       | も         |                                     |  |
| S konumuna giriniz.               | S1   |         | PLU      |           | S konumu, S lambası yanar.          |  |
| [3] veya [≫] tuşları ile Ana      | S3   |         | ANA GRUP |           | Ana Grup Programlama                |  |
| Grup Programlamayı seçiniz        |      |         |          |           |                                     |  |
| [*] tuşu ile Ana Grup             | S3.0 | AYAR YK | AG       | 0         | TUTAR penceresinde ANA GRUP         |  |
| Programlamaya giriniz.            |      |         |          |           | kodu görülür                        |  |
| Ana Grup No. giriniz              | S3.0 | AYAR YK | AG       | 111       | Ana Grup 111. seçimi.               |  |
| (ör [1] [1] [1] )                 |      |         |          |           |                                     |  |
| [*] tuşu ile Ana Grup No 111      | S3.1 | DEPT NO | AG       | 97        | Ana Grup programlamaya giriş.       |  |
| onaylayınız                       |      |         |          | (default) |                                     |  |
| Bağlı olacağı Dept. No. girip [*] | S3.1 | DEPT NO | AG       | 1         | Ana Grup'un bağlı olacağı Dept. no  |  |
| tuşuna basınız (ör. No. 1)        |      |         |          |           | seçiniz.                            |  |
| Ana Grup ismini giriniz.          | S3.2 | ISIM 4  | AG       |           | Ana Grup ismi yazılır. (ör. "DANA") |  |
| [D] [A] [N] [A] [*]               |      |         |          |           |                                     |  |
| (ör. "DANA" )                     |      |         |          |           |                                     |  |
| Ana Grup Vergi No.giriniz.        | S3.3 | VRG NO  | AG       | 1         | Ana Grup Vergi No seçilir.          |  |
| [1] (ör. Vergi No. 1)             |      |         |          |           |                                     |  |
| [PLU] tuşu ile kaydediniz.        | S3   |         | ANA GRUP |           | Ana Grup dosyası kaydedilir ,       |  |
|                                   |      |         |          |           | S konumuna geri dönülür.            |  |

Not:

(1) Vergi Oranı programlamak için S konumundaki Vergi Dosyası'na bakınız.

(2) Birim Fiyat göstergesinde "İSİM" den sonra imleçin kaçıncı karakterde olduğu görülür.

(3) PLU Programlama için ANA GRUP. No.1 ile 997 arasında kullanılabilir .

(No.997 PLU programlama için varsayılan değerdir, PLU herhangi bir ana gruba bağlanmaz ise bu ana gruba bağlanır.)

(Non-PLU dosyalar (Ağırlıklı Üründe) ANA GRUP kod No.998 bağlanır.)

(Non-PLU dosyalar (Adetli Üründe) ANA GRUP kod No.999 bağlanır.)

- (4) Programlanan ana grup ismi satış fişlerinde yazılmaz ama raporlarda yazılır.
- (5) Ana grup dosyasında isim için max.16 karakter kullanılabilir. 999 adet Ana Grup Dosyası programlanabilir.
- (6) Bütün Ana Grup No. varolan Dept. No. bağlanmalıdır. ( Departman Dosyası'na bakınız).

#### 2.3.4.2. Ana Grup Dosyası Silme

| İŞLEM                                          |      | GÖS     | TERGE    | AÇIKLAMA |                                         |
|------------------------------------------------|------|---------|----------|----------|-----------------------------------------|
|                                                | PT   | ₺/ kg   | kg       | も        |                                         |
| S konumuna giriniz.                            | S1   |         | PLU      |          | S konumu, S lambası yanar.              |
| [3] veya [≫] tuşları ile Ana                   | S3   |         | ANA GRUP | 0        | Ana Grup Programlama                    |
| Grup Programlamayı seçiniz                     |      |         |          |          |                                         |
| [*] tuşu ile Ana Grup<br>Programlamaya giriniz | S3.0 | AYAR YK | AG       | 0        | TUTAR penceresinde DEPT. kodu           |
| r rogramianaya giriniz.                        |      |         |          |          | görülür.                                |
| Silinecek Ana Grup. No giriniz.                | S3.0 | AYR YOK | AG       | 111      | Ana Grup 111. seçimi.                   |
| (ör. Ana Grup No                               |      |         |          |          |                                         |
| [1] [1] [1] "DANA" )                           |      |         |          |          |                                         |
| [Rezero] tuşu ile silme ekranına               | S3.0 | SİL ?   | AG       | E-C H-T  | Evet için [C] tuşu; Hayır için [T] tuşu |
| giriniz.                                       |      |         |          |          |                                         |
| [C] tuşu ile AG. No. 111 siliniz               | S3   |         | ANA GRUP |          | AG. No. 111 silinir, S konumuna geri    |
|                                                |      |         |          |          | dönülür                                 |

Not:

(1) Ana Grup Dosyası altında PLU Dosyası tanımlı ise Ana Grup. kodu silinemez.

(2) Ana Grup No. 997, 998 ve 999 silinemez .

## 2.3.5. PLU Dosyası

#### 2.3.5.1. PLU Dosyası

Ağırlıklı veya adetli ürün için PLU dosyası programlama aşağıdaki sıra ile olmalıdır.

#### <u>Ağırlıklı Ürün</u>

| No.   | PLU Dosyası (Ağırlıklı Ürün)              | AÇIKLAMA                                                             |
|-------|-------------------------------------------|----------------------------------------------------------------------|
| S1.0  | PLU No.                                   | Maximum 6 hane.                                                      |
| S1.1  | Ana Grup No.                              | 1 ~ 997 arası kullanılabilir. Varsayılan değer: 997.                 |
| S1.2  | Birim Fiyat (6 hane)                      | Birim Fiyat / kg.                                                    |
| S1.3  | Ürün İsmi (1. satır)                      | Toplam iki satır olmak üzere satırda max. 48 karakter kullanılabilir |
| S1.4  | Ürün İsmi (2. satır)                      | Toplam iki satır olmak üzere satırda max. 48 karakter kullanılabilir |
| S1.5  | Barkod Tipi                               | Barkod tipi seçimi.                                                  |
| S1.6  | Ürün Kodu                                 | Maximum 6 hane                                                       |
| S1.7  | Ex. Ürün Kodu                             | Maximum 4 hane. Eğer barkodda ürün kodu 6 hane veya daha             |
|       |                                           | az ise bu kısmı atlayınız.                                           |
| S1.8  | Vergi No.                                 | Eğer Vergi YASAK ise atlayınız.                                      |
| S1.9  | 2. Vergi No.                              | Eğer Vergi YASAK ise atlayınız.                                      |
| S1.10 | Birim Fiyat Üstüne Yaz                    | ETKİN veya YASAK seçilebilir.                                        |
| S1.11 | İskonto Değer Tipi                        | Eğer İskonto Değer seçilmemiş ise, S1.11 ~ S1.18 arasını             |
| S1.12 | İskonto değerinde 1. hedef                | atlayınız.                                                           |
| S1.13 | 1. hedef için iskonto değeri              |                                                                      |
| S1.14 | İskonto değerinde 2. hedef                |                                                                      |
| S1.15 | 2. hedef için iskonto değeri              |                                                                      |
| S1.16 | İskonto Değeri Takvimi (Başlangıç tarihi) |                                                                      |
| S1.17 | İskonto Değeri Takvimi (Başlangıç saati)  |                                                                      |
| S1.18 | İskonto Değeri Takvimi (Bitiş tarihi)     |                                                                      |
| S1.19 | İskonto Değeri Takvimi(Bitiş saati)       |                                                                      |
| S1.20 | Haftanın İskonto Günü                     |                                                                      |
| S1.21 | PLU Dara                                  | Eğer PLU Dara YASAK ise atlayınız.                                   |
| S1.22 | Flag data                                 |                                                                      |

#### Adetli Ürün

| No.   | PLU File (weighing Item)                  | AÇIKLAMA                                                             |
|-------|-------------------------------------------|----------------------------------------------------------------------|
| S1.0  | PLU No.                                   | Maximum 6 hane.                                                      |
| S1.1  | Ana Grup No.                              | 1 ~ 997 arası kullanılabilir. Varsayılan değer: 997.                 |
| S1.2  | Birim Fiyat (6 hane)                      | Birim Fiyat / ADT                                                    |
| S1.3  | Ürün İsmi (1. satır)                      | Toplam iki satır olmak üzere satırda max. 48 karakter kullanılabilir |
| S1.4  | Ürün İsmi (2. satır)                      | Toplam iki satır olmak üzere satırda max. 48 karakter kullanılabilir |
| S1.5  | Barkod Tipi                               | Barkod tipi seçimi.                                                  |
| S1.6  | Ürün Kodu                                 | Maximum 6 hane                                                       |
| S1.7  | Ex. Ürün Kodu                             | Maximum 4 hane. Eğer barkodda ürün kodu 6 hane veya daha             |
|       |                                           | az ise bu kısmı atlayınız.                                           |
| S1.8  | Vergi No.                                 | Eğer Vergi YASAK ise atlayınız.                                      |
| S1.9  | 2. Vergi No.                              | Eğer Vergi YASAK ise atlayınız.                                      |
| S1.10 | Birim Fiyat Üstüne Yaz                    | ETKİN veya YASAK seçilebilir.                                        |
| S1.11 | İskonto Değer Tipi                        | Eğer İskonto Değer seçilmemiş ise, S1.11 ~ S1.18 arasını             |
| S1.12 | İskonto değerinde 1. hedef                | atlayınız.                                                           |
| S1.13 | 1. hedef için iskonto değeri              |                                                                      |
| S1.14 | İskonto değerinde 2. hedef                |                                                                      |
| S1.15 | 2. hedef için iskonto değeri              |                                                                      |
| S1.16 | İskonto Değeri Takvimi (Başlangıç tarihi) |                                                                      |
| S1.17 | İskonto Değeri Takvimi (Başlangıç saati)  |                                                                      |
| S1.18 | İskonto Değeri Takvimi (Bitiş tarihi)     |                                                                      |
| S1.19 | İskonto Değeri Takvimi(Bitiş saati)       |                                                                      |
| S1.20 | Haftanın İskonto Günü                     |                                                                      |
| S1.21 | PLU Dara                                  | Eğer PLU Dara YASAK ise atlayınız.                                   |
| S1.22 | Flag data                                 |                                                                      |

#### 2.3.5.2 Barkod Tipi

 $X_8 \sim X_1$ : EAN barkod verisi.

 $F_1 \ F_2 \quad : \ PLU' da \ Flag \ verisi. \qquad C_6 \ \sim \ C_1 \ : \ PLU' da \ \ddot{U} r \ddot{u} n \ kodu \ verisi. \qquad E_4 \ \sim \ E_1 : \ PLU' da \ Ex. \ \ddot{U} r \ddot{u} n \ kodu \ verisi i$ 

1) EAN8

|               | D8             | D7             | D6             | D5             | D4 | D3             | D2             | D1                    |
|---------------|----------------|----------------|----------------|----------------|----|----------------|----------------|-----------------------|
| EAN 8 barkod  | X <sub>8</sub> | X <sub>7</sub> | X <sub>6</sub> | X <sub>5</sub> | X4 | X <sub>3</sub> | X <sub>2</sub> | <b>X</b> <sub>1</sub> |
| PLU'daki veri | F <sub>1</sub> | F <sub>2</sub> | C₅             | C <sub>4</sub> | C₃ | C <sub>2</sub> | C <sub>1</sub> | AYR YOK               |

2) EAN13

|               | D13             | D12             | D11             | D10             | D9             | D8             | D7             | D6             | D5             | D4             | D3             | D2             | D1                    |
|---------------|-----------------|-----------------|-----------------|-----------------|----------------|----------------|----------------|----------------|----------------|----------------|----------------|----------------|-----------------------|
| EAN 13 barkod | X <sub>13</sub> | X <sub>12</sub> | X <sub>11</sub> | X <sub>10</sub> | X <sub>9</sub> | X <sub>8</sub> | X <sub>7</sub> | X <sub>6</sub> | X <sub>5</sub> | X4             | X <sub>3</sub> | X <sub>2</sub> | <b>X</b> <sub>1</sub> |
| PLU'daki veri | F <sub>1</sub>  | F <sub>2</sub>  | C <sub>6</sub>  | C <sub>5</sub>  | C <sub>4</sub> | C₃             | C <sub>2</sub> | C <sub>1</sub> | E4             | E <sub>3</sub> | E <sub>2</sub> | E1             | AYR YOK               |

## 2.3.5.3 Göstergedeki Mesajlar

| Gösterge | PLU İçerik                    | AÇIKLAMA                                                                                                    |
|----------|-------------------------------|----------------------------------------------------------------------------------------------------|
| AYAR YK  | PLU No.                       | PLU programlanan ürün için tanımlama kodu olarak kullanılır. Programlanan ürün satış<br>(R) konumunda "PLU No" ile çağrılır. (Max. 6 hane)         |
| TL-KG    | TUTAR/kg<br>(Birim Fiyat)     | Tutar/kg (Ağırlıklı Ürün için Birim Fiyat) Kefe üzerindeki ürünün toplam tutarını hesaplamada kullanılır. (Max. 6 hane)                            |
| TL-ADT   | TUTAR/ADT<br>(Birim Fiyat)    | Tutar/ADT (Adetli Ürün için Birim Fiyat) Adetli ürünün toplam tutarını hesaplamada kullanılır. (Max. 6 hane)                                       |
| AG NO    | Ana Grup No                   | PLU , rapor yazma ve vergi fonksiyonu için bir Ana Grup'a bağlanmalıdır.<br>Olmayan Ana Grup kodu bağlanamaz                                       |
| DARA     | Programlanan Dara<br>Ağırlığı | Programlanan Dara Ağırlığı, satış konumunda ağırlıklı paketler için kullanılır.                                                                    |
| E-CH-T   | Onay Tuşu                     | Onay seçeneği: [C] tuşu EVET, [T] tuşu HAYIR demektir.                                                                                             |
| SS A NN  | Ürün İsmi                     | Ürün İsmi .<br>SS: Font boyutu; NN: Kalan karakter sayısı.                                                                                         |
| ÜR KODU  | Ürün Kodu                     | Ürün kodu , barkodun altında seçilen barkod tipine bağlı olarak CCCCC kısmında yazılır.<br>Varsayılan veri kullanıcı speclerinde değiştirilebilir. |
| EX KOD   | Ürün Kodu                     | Ürün kodu , barkodun altında seçilen barkod tipine bağlı olarak CCCCC kısmında yazılır.<br>Varsayılan veri kullanıcı speclerinde değiştirilebilir. |
| VRG NO   | Vergi                         | Vergi Dosya No.                                                                                                    |
| İSK.     | İskonto                       | İskonto Tipi seçimi.                                                                                                    |
| FLAG     | Flag                          | Sadece bu PLU için Flag seçimi.                                                                                                    |
| BAŞ TAR  | Başlangıç Tarihi              | İskontolu Satış Başlangıç Tarihi için kullanılır.                                                                                                  |
| BAŞ ST   | Başlangıç Saati               | İskontolu Satış Başlangıç Saati için kullanılır.                                                                                                   |
| BTŞ TAR  | Bitiş Tarihi                  | İskontolu Satış Bitiş Tarihi için kullanılır.                                                                                                    |
| BTŞ ST   | Bitiş Saati                   | İskontolu Satış Bitiş Saati için kullanılır.                                                                                                    |
| 1. SINIR | Birinci Sınır                 | 1. İskonto Miktarı'ndaki 1. Hedef için kullanılır.                                                                                                 |
| 1. MİKTR | Birinci Miktar                | 1. Miktar ,programlanan iskonto değeri 1. sınıra eşit veya üstünde olduğunda kullanılır.                                                           |
| 2. SINIR | İkinci Sınır                  | 2. İskonto Miktarı'ndaki 2. Hedef için kullanılır.                                                                                                 |
| 2. MİKTR | İkinci Miktar                 | 2. Miktar ,programlanan iskonto değeri 2. sınıra eşit veya üstünde olduğunda kullanılır.                                                           |
| HAF GÜNÜ | Haftanın İskonto Günü         | Pazar gününden Cumartesi gününe kadar iskonto günlerini gösterir.                                                                                  |

#### 2.3.5.4 PLU Dosyası Programlama (Ağırlıklı Ürün)

| İŞLEM                                   |       | GÖST     | ERGE    | AÇIKLAMA |                                           |
|-----------------------------------------|-------|----------|---------|----------|-------------------------------------------|
|                                         | PT    | も/ kg    | kg      | ŧ        |                                           |
| S konumuna giriniz.                     | S1    |          | PLU     |          | S konumu, S lambası yanar.                |
| [*] tuşu ile PLU Programlama            | S1.0  | AYAR YK  | PLU     | 0        | TUTAR penceresinde PLU No                 |
| konumuna giriniz.                       |       |          |         |          | görülür.                                  |
| PLU No. giriniz. (ör [1] [2] [3])       | S1.0  | AYAR YK  | PLU     | 123      | PLU No 123 seçimi.                        |
| [*] tuşu ile PLU No. 123                | S1.1  | AG NO    | PLU     | 997      | PLU programlamaya giriş. Ana              |
| onaylayınız.                            |       |          |         |          | Grup No olarak (Varsayılan AG             |
|                                         |       |          |         |          | 997) görülür.                             |
| Ana Grup No.giriniz.[*] tuşuna          | S1.1  | AG NO    | PLU     | 111      | PLU No 123 'ün bağlı olacağı Ana          |
| basınız (ör [1] [1] [1] )               |       |          |         |          | Grup No 111 seçilir.                      |
| Birim Fiyat giriniz. [*] tuşuna         | S1.2  | TL-KG    | PLU     | 5.80     | PLU No 123 'ün Birim Fiyatı girilir.      |
| basınız. (ör [5] [8] [0]  ₺/kg)         |       |          |         |          | (ör 5.80 ₺/kg.)                           |
| Ürün İsmi giriniz.[*] tuşuna            | S1.3  | S1 A 17  | PLU     |          | PLU No 123 'ün ürün ismi girilir.         |
| basınız. (ör. [B] [İ] [F] [T] [E] [K] ) |       |          |         |          | (ör "BİFTEK".)                            |
| Varsa Ürün İsmi 2. satırı giriniz.      | S1.4  | S1 A 48  | PLU     |          |                                           |
| [*] tuşuna basınız.                     |       |          |         |          |                                           |
| Barkod Tipini seçiniz [*] tuşuna        | S1.5  | BAR TİPİ | VARSYLN | BARKD    | Varsayılan Barkod Tipi seçilir.           |
| basınız.                                |       |          |         |          |                                           |
| Ürün Kodunu giriniz. [*] tuşuna         | S1.6  | ÜR KODU  | PLU     | 100123   | PLU No123'ün Ürün Kodu girilir.           |
| basınız. (ör [1] [0] [0] [1] [2] [3] )  |       |          |         |          | (ör 100123)                               |
| Ex. Ürün Kodunu giriniz.                | S1.7  | EX KOD   | PLU     | 0000     | PLU No 123 Ex Ürün Kodu yok.              |
| Vergi Dosya No giriniz [*]              | S1.8  | VRG NO   | PLU     | 1        | PLU No 123 ile bağlantılı Vergi           |
| tuşuna basınız. (ör [1] )               |       |          |         |          | Dosya No girilir. (ör 1 )                 |
| Vergi Dosya No 2 giriniz [*]            | S1.9  | VRG NO2  | PLU     | 2        | PLU No 123 ile bağlantılı Vergi           |
| tuşuna basınız. (ör [2] )               |       |          |         |          | Dosya No 2 girilir. (ör 2)                |
| Birim Fiyat Üstüne Yaz seçimini         | S1.10 | BF ÜST   | PLU     | ETKİN    | Birim Fiyat Üstüne Yaz seçeneği           |
| [>>] tuşu ile yapınız. [*] tuşuna       |       |          |         |          | ETKİN seçilir.                            |
| basınız.                                |       |          |         |          |                                           |
| PLU İskonto Tipini seçiniz.             | S1.11 |          | ISKONTO | YOK      | [<<] veya [>>] tuşlarına basılarak        |
|                                         |       |          |         |          | 6 çeşit İskonto Tipinden biri seçilir.    |
| [>>] tuşuna iki kez basarak             | S1.11 |          | BFİYAT  | SABİT    |                                           |
| Birim Fiyat İskontosu'nu seçiniz.       |       |          |         |          |                                           |
| [*] tuşuna basınız.                     |       |          |         |          |                                           |
| 1. Ağırlık Sınırını giriniz. [*]        | S1.12 | 1. SINIR | PLU     | 0.100    | 1 . Ağırlık Sınırı girilir (ör 0.100 kg). |
| tuşuna basınız. (ör [1] [0] [0]         |       |          |         |          |                                           |
| 0.100kg)                                |       |          |         |          |                                           |
| 1. Miktar Sınırını giriniz. [*]         | S1.13 | 1. MİKTR | PLU     | 0.30     | 1 . Miktar İskonto Sınırı girilir .       |
| tuşuna basınız. (ör [3] [0]             |       |          |         |          | (ör ₺0.30)                                |
| 老0.30)                                  |       |          |         |          |                                           |
| 2. Ağırlık Sınırını giriniz. [*]        | S1.14 | 2. SINIR | PLU     | 1.000    | 2 . Ağırlık Sınırı girilir (ör 1.000 kg). |
| tuşuna basınız. (ör [1] [0] [0] [0]     |       |          |         |          |                                           |
| 1.000kg)                                |       |          |         |          |                                           |
| 2. Miktar Sınırını giriniz. [*]         | S1.15 | 2. MİKTR | PLU     | 0.50     | 2. Miktar İskonto Sınırı girilir .        |
| tuşuna basınız.(ör [5] [0] ≵0.50)       |       |          |         |          | (ör ŧ0.50)                                |

| Başlangıç Tarihini giriniz. [*]        | S1.16 | BAŞ TAR  | PLU | 010502  | İskonto Başlangıç Tarihi girilir. |
|----------------------------------------|-------|----------|-----|---------|-----------------------------------|
| tuşuna basınız.                        |       |          |     |         |                                   |
| (ör [0] [1] [0] [5] [0] [2] [ )        |       |          |     |         |                                   |
| Başlangıç Saatini giriniz. [*]         | S1.17 | BAŞ ST   | PLU | 0900    | İskonto Başlangıç Saati girilir.  |
| tuşuna basınız.(ör [0] [9] [0] [0] )   |       |          |     |         |                                   |
| Bitiş Tarihini giriniz. [*] tuşuna     | S1.18 | BTŞ TAR  | PLU | 010602  | İskonto Bitiş Tarihi girilir.     |
| basınız. (ör [0] [1] [0] [6] [0] [2] ) |       |          |     |         |                                   |
| Bitiş Saatini giriniz. [*] tuşuna      | S1.19 | BTŞ ST   | PLU | 0900    | İskonto Bitiş Saati girilir.      |
| basınız. (ör [0] [9] [0] [0] [*] )     |       |          |     |         |                                   |
| Haftanın İskonto Günleri'ni            | S1.20 | HAF GÜNÜ | PLU | 0111110 | Haftanın İskonto Günleri seçilir. |
| giriniz[*] tuşuna basınız              |       |          |     |         |                                   |
| (ör [0][1][1][1][1][1][0] )            |       |          |     |         |                                   |
| Programlanan Dara Ağırlığı'nı          | S1.21 | DARA     | PLU | 0.100   | PLU No 123' ün Programlanan       |
| giriniz[*] tuşuna basınız              |       |          |     |         | Dara Değeri girilir.(ör 0.100kg)  |
| (ör [1] [0] [0] 0.100kg)               |       |          |     |         |                                   |
| Flag Verisi'ni giriniz. (ör [2] [9] )  | S1.22 | BAYRK    | PLU | 29      | İki hane girilebilir. (0 – 99)    |
| [PLU] tuşu ile kaydediniz.             | S1    |          | PLU |         | PLU No 123 dosyası kaydedilir, S  |
|                                        |       |          |     |         | konumuna geri dönülür             |

## 2.3.5.5. PLU Dosyası Programlama (Adetli Ürün)

| İŞLEM                                                                     |       | GÖST     | ERGE    | AÇIKLAMA |                                                                                 |
|---------------------------------------------------------------------------|-------|----------|---------|----------|---------------------------------------------------------------------------------|
|                                                                           | PT    | も/ kg    | kg      | も        |                                                                                 |
| S konumuna giriniz.                                                       | S1    |          | PLU     |          | S konumu, S lambası yanar.                                                      |
| [*] tuşu ile PLU Programlama                                              | S1.0  | AYAR YK  | PLU     | 0        | TUTAR penceresinde PLU No                                                       |
| konumuna giriniz.                                                         |       |          |         |          | görülür.                                                                        |
| PLU No. giriniz. (ör [4] [5] [6] )                                        | S1.0  | AYR YOK  | PLU     | 456      | PLU No 456 seçimi.                                                              |
| [*] tuşu ile PLU No. 456<br>onaylayınız.                                  | S1.1  | AG NO    | PLU     | 997      | PLU programlamaya giriş. Ana Grup<br>No olarak (Varsayılan AG 997 )<br>görülür. |
| Ana Grup No.giriniz.[*] tuşuna                                            | S1.1  | AG NO    | PLU     | 222      | PLU No 456 'nın bağlı olacağı Ana                                               |
| basınız (ör [2] [2] [2] )                                                 |       |          |         |          | Grup No 222 seçilir.                                                            |
| [>>] veya [<<] tuşları ile Birim                                          | S1.2  | TL-ADT   | PLU     | 0.00     | PLU No 456 'nın Birim Fiyat birimi                                              |
| Fiyat birimini ₺/kg dan ₺/ADT. e                                          |       |          |         |          | adete çevrilir.                                                                 |
| çeviriniz.                                                                |       |          |         |          |                                                                                 |
| Birim Fiyat giriniz. [*] tuşuna<br>basınız. (ör [1] [2] [3] [0]<br>t/ADT) | S1.2  | TL-ADT   | PLU     | 12.30    | PLU No 456 'nın Birim Fiyatı girilir.<br>(ör 12.30 ₺/ADT)                       |
| Ürün İsmi giriniz.[*] tuşuna                                              | S1.3  | S1 A 18  | PLU     |          | PLU No 456 'nın ürün ismi girilir.                                              |
| basınız. (ör. [K] [E] [K] )                                               |       |          |         |          | (ör "KEK".)                                                                     |
| Varsa Ürün İsmi 2. satırı giriniz.                                        | S1.4  | S1 A 48  | PLU     |          |                                                                                 |
| [*] tuşuna basınız.                                                       |       |          |         |          |                                                                                 |
| Barkod Tipini seçiniz [*] tuşuna                                          | S1.5  | BAR TİPİ | VARSYLN | BARKD    | Varsayılan Barkod Tipi seçilir.                                                 |
| basınız.                                                                  |       |          |         |          |                                                                                 |
| Ürün Kodunu giriniz. [*] tuşuna                                           | S1.6  | ÜR KODU  | PLU     | 200456   | PLU No 456 'nın Ürün Kodu girilir.                                              |
| basınız. (ör [2] [0] [0] [4] [5] [6] )                                    |       |          |         |          | (ör 200456)                                                                     |
| Ex. Ürün Kodunu giriniz.                                                  | S1.7  | EX KOD   | PLU     | 0000     | PLU No 456 Ex Ürün Kodu yok.                                                    |
| Vergi Dosya No giriniz [*]                                                | S1.8  | VRG NO   | PLU     | 1        | PLU No 456 ile bağlantılı Vergi                                                 |
| tuşuna basınız. (ör [1] )                                                 |       |          |         |          | Dosya No girilir. (ör 1 )                                                       |
| Vergi Dosya No 2 giriniz [*]                                              | S1.9  | VRG NO2  | PLU     | 2        | PLU No 123 ile bağlantılı Vergi                                                 |
| tuşuna basınız. (ör [2] )                                                 |       |          |         |          | Dosya No 2 girilir. (ör 2 )                                                     |
| Birim Fiyat Üstüne Yaz seçimini                                           | S1.10 | BF ÜST   | PLU     | ETKİN    | Birim Fiyat Üstüne Yaz seçeneği                                                 |
| [>>] tuşu ile yapınız. [*] tuşuna                                         |       |          |         |          | ETKİN seçilir.                                                                  |
| basınız.                                                                  |       |          |         |          |                                                                                 |
| [>>] veya [<<] tuşları ile PLU                                            | S1.11 |          | ISKONTO | YOK      | [<<] veya [>>] tuşlarına basılarak 6                                            |
| İskonto Tipini seçiniz                                                    |       |          |         |          | çeşit İskonto Tipinden biri seçilir.                                            |
| [>>] tuşuna iki kez basarak                                               | S1.11 |          | BFİYAT  | SABİT    |                                                                                 |
| Birim Fiyat İskontosu'nu seçiniz.                                         |       |          |         |          |                                                                                 |
| [*] tuşuna basınız.                                                       |       |          |         |          |                                                                                 |
| 1. Ağırlık Sınırını giriniz. [*]                                          | S1.12 | 1. SINIR | PLU     | 0.100    | 1 . Ağırlık Sınırı girilir (ör 0.100 kg).                                       |
| tuşuna basınız. (ör [1] [0] [0]                                           |       |          |         |          |                                                                                 |
| 0.100kg)                                                                  |       |          |         |          |                                                                                 |
| 1. Miktar Sınırını giriniz. [*]                                           | S1.13 | 1. MİKTR | PLU     | 0.30     | 1 . Miktar İskonto Sınırı girilir .                                             |
| tuşuna basınız. (ör [3] [0] ‡0.30)                                        |       |          |         |          | (ör ±0.30)                                                                      |

| 2. Ağırlık Sınırını giriniz. [*]       | S1.14 | 2. SINIR | PLU | 1.000   | 2 . Ağırlık Sınırı girilir (ör 1.000 kg). |
|----------------------------------------|-------|----------|-----|---------|-------------------------------------------|
| tuşuna basınız. (ör [1] [0] [0] [0])   |       |          |     |         |                                           |
| 2. Miktar Sınırını giriniz. [*]        | S1.15 | 2. MİKTR | PLU | 0.50    | 2. Miktar İskonto Sınırı girilir .        |
| tuşuna basınız. (ör [5] [0] ≵0.50)     |       |          |     |         | (ör ₺0.50)                                |
| Başlangıç Tarihini giriniz. [*]        | S1.16 | BAŞ TAR  | PLU | 010502  | İskonto Başlangıç Tarihi girilir.         |
| tuşuna basınız.                        |       |          |     |         |                                           |
| (ör [0] [1] [0] [5] [0] [2] [ )        |       |          |     |         |                                           |
| Başlangıç Saatini giriniz. [*]         | S1.17 | BAŞ ST   | PLU | 0900    | İskonto Başlangıç Saati girilir.          |
| tuşuna basınız.(ör [0] [9] [0] [0] )   |       |          |     |         |                                           |
| Bitiş Tarihini giriniz. [*] tuşuna     | S1.18 | BTŞ TAR  | PLU | 010602  | İskonto Bitiş Tarihi girilir.             |
| basınız. (ör [0] [1] [0] [6] [0] [2] ) |       |          |     |         |                                           |
| Bitiş Saatini giriniz. [*] tuşuna      | S1.19 | BTŞ ST   | PLU | 0900    | İskonto Bitiş Saati girilir.              |
| basınız. (ör [0] [9] [0] [0] [*] )     |       |          |     |         |                                           |
| Haftanın İskonto Günleri'ni            | S1.20 | HAF GÜNÜ | PLU | 0111110 | Haftanın İskonto Günleri seçilir.         |
| giriniz[*] tuşuna basınız              |       |          |     |         |                                           |
| (ör [0][1][1][1][1][1][0] )            |       |          |     |         |                                           |
| Flag Verisi'ni giriniz. (ör [2] [8] )  | S1.22 | BAYRK    | PLU | 28      | İki hane girilebilir. (0 – 99)            |
| [PLU] tuşu ile kaydediniz.             | S1    |          | PLU |         | PLU No 456 dosyası kaydedilir, S          |
|                                        |       |          |     |         | konumuna geri dönülür                     |

Not:

(1) Ağırlıklı üründe kullanılan Programlanan Dara Değeri SPEC 620 ayarına bağlıdır.

(2) Birim Fiyat penceresindeki "A" dan önceki kısım ürün isminin font boyutunu, sonraki kısım ise ürün isminin kaçıncı karakteri olduğunu gösterir.

(3) Ağırlık penceresindeki "C" den sonraki iki hane ürün ismi satırını, sonraki kısım ise imleçin yerini gösterir.

(4) PLU Programlama için PLU No.1 ile 999999 arasında kullanılabilir .

(5) PLU içinde programlanan ürün ismi fişe yazılır.

(6) PLU ürün ismi için max.22 karakter kullanılabilir.

(7) Bütün PLU No. varolan Ana Grup. No. bağlanmalıdır. (Ana Grup Dosyası'na bakınız)

(8) Okuyucu bağlantılı işlem için,13 hane barkodun 2 hane Flag verisi ,varsayılan Non -PLU 13 hane barkodun F1F2 verisinden farklı ayarlanmış olmalıdır. (Terazi Ayar Dosyası'na bakınız.)

#### 2.3.5.6. PLU Kopyalama Fonksiyonu

Programlanmış PLU verisi kolaylıkla yeni bir PLU içine kopyalanabilir. Bu fonksiyon zaman kazanma veya benzer PLU verisi programlamada fayda sağlar. Örneğin 124 nolu PLU verilerinin 123 nolu PLU verilerinin çoğu ile aynı olduğunu düşünelim.

| İŞLEM                                |      | GÖS      | TERGE   |        | AÇIKLAMA                             |
|--------------------------------------|------|----------|---------|--------|--------------------------------------|
|                                      | PT   | ₺/ kg    | kg      | も      |                                      |
| S konumuna giriniz.                  | S1   |          | PLU     |        | S konumu, S lambası yanar.           |
| [*] tuşu ile PLU Programlama         | S1.0 | AYAR YK  | PLU     | 0      | TUTAR penceresinde PLU No            |
| konumuna giriniz.                    |      |          |         |        | görülür.                             |
| PLU No. giriniz. (ör [1] [2] [4])    | S1.0 | AYAR YK  | PLU     | 124    | PLU No 124 seçimi.                   |
| [FIX] tuşu ile PLU Kopyalama         | S1.0 | KOPYA    | PLU     | 0      | PLU Kopyalama Fonksiyonu için        |
| Fonksiyonunu seçiniz.                |      |          |         |        | [FIX] tuşuna basınız.                |
| Kopyalanacak PLU No giriniz [*]      | S1.0 | KOPYA    | PLU     | 123    | PLU No 123 verisi , PLU No 124 'e    |
| tuşuna basınız. (ör [1][2][3])       |      |          |         |        | kopyalanır.                          |
| Aynı ana grup numarası seçilir,      | S1.1 | AG NO    | PLU     | 111    | PLU No 124 'ün de bağlı olacağı      |
| [*] tuşuna basınız.                  |      |          |         |        | Ana Grup No 111 seçilir.             |
| Aynı birim fiyat seçilir, [*] tuşuna | S1.2 | TL-KG    | PLU     | 5.80   | PLU No 124 'ün Birim Fiyatı girilir. |
| basınız.                             |      |          |         |        | (ör 5.80 ₺/kg.)                      |
| Aynı ürün ismi seçilir , [*]         | S1.3 | S1 A 17  | PLU     |        | PLU No 124 'ün Ürün İsmi girilir.    |
| tuşuna basınız.                      |      |          |         |        | (ör "BİFTEK".)                       |
| Varsa aynı ürün ismi 2. satır        | S1.4 | S1 A 17  | PLU     |        |                                      |
| seçilir , [*] tuşuna basınız.        |      |          |         |        |                                      |
| Aynı barkod tipi seçilir,[*] tuşuna  | S1.5 | BAR TİPi | VARSYLN | BARKD  | Varsayılan Barkod Tipi seçilir.      |
| basınız.                             |      |          |         |        |                                      |
| PLU No 124 için ürün kodu            | S1.6 | ÜR KODU  | PLU     | 100124 | PLU No 124 'ün Ürün Kodu girilir.    |
| değiştirilir , [*] tuşuna basınız.   |      |          |         |        | (ör 100124)                          |
| (ör [1] [0] [0] [1] [2] [4] )        |      |          |         |        |                                      |
| [PLU] tuşu ile kaydediniz.           | S1   |          | PLU     |        | PLU No 124 dosyası kaydedilir, S     |
|                                      |      |          |         |        | konumuna geri dönülür.               |

Not: (1) Sadece programlanmış PLU dosyası yeni bir PLU dosyasına kopyalanabilir.

(2) PLU dosyası kendi üzerine kopyalanamaz.

#### 2.3.5.7. PLU Dosyası Silme

| İŞLEM                             |      | GÖS     | TERGE | AÇIKLAMA |                                         |
|-----------------------------------|------|---------|-------|----------|-----------------------------------------|
|                                   | PT   | ₺/ kg   | kg    | ŧ        |                                         |
| S konumuna giriniz.               | S1   |         | PLU   |          | S konumu, S lambası yanar.              |
| [*] tuşu ile PLU Programlama      | S1.0 | AYAR YK | PLU   | 0        | TUTAR penceresinde PLU No               |
| konumuna giriniz.                 |      |         |       |          | görülür.                                |
| Silinecek PLU No giriniz.         | S1.0 | AYAR YK | PLU   | 124      | PLU No 124 seçimi.                      |
| (ör. PLU No 124 "BİFTEK")         |      |         |       |          |                                         |
| [Rezero] tuşu ile silme ekranına  | S1.0 | SİL ?   | PLU   | E-C H-T  | Evet için [C] tuşu; Hayır için [T] tuşu |
| giriniz.                          |      |         |       |          |                                         |
| [C] tuşu ile PLU No. 124 siliniz. | S1   |         | PLU   |          | PLU. No. 124 silinir, S konumuna        |
|                                   |      |         |       |          | geri dönülür                            |

Not: (1) Sadece programlanmış PLU dosyası silinebilir.

(2) İşlemin 4. basamağında, [T] tuşuna basarak PLU No.124 silmeden S konumuna geri dönülebilir.

#### 2.3.5.8. İskonto Değeri & Satış Fiyatı Yazma Fonksiyonu

İskonto değeri fonksiyonu, bir satış döneminde özel fiyat yapmak için kullanılır. Mağaza yetkilisi iskonto fiyatı programlayarak bir satış döneminden sonra orjinal fiyata geri dönebilir.

#### İskonto Değeri Tipi

Mağaza yetkilisi 5 tip iskonto tipinden birini seçebilir. 5 tip iskontonun formülleri aşağıdaki tabloda gösterilmiştir.

| TİP               | FORMÜL                                                | (Ör . Orjinal Birim Fiyat = ₺1.00, Ağırlık =500g ) |                                              |  |
|-------------------|-------------------------------------------------------|----------------------------------------------------|----------------------------------------------|--|
| BEDAVA ÜRÜN       | Tutar = 0                                             |                                                    | も 1.00 x 500g ≠ も0                           |  |
| SABİT BİRİM FİYAT | (Birim Fiyat – Birim Fiyat İskonto Tutarı) x Ağırlık  | İskonto= ₺0.20                                     | (±1.00 - ±0.20) x 500g = ±0.40               |  |
| % BİRİM FİYAT     | [ Birim Fiyat – (Birim Fiyat x % İskonto) ] x Ağırlık | İskonto=10%                                        | [±1.00 - (±1.00 x 10%)] x 500g = ±0.45       |  |
| SABİT TUTAR       | Tutar – İskonto Tutarı                                | İskonto= ±0.20                                     | (±1.00 x 500g) - (±0.20) = ±0.30             |  |
| % TUTAR           | Tutar - % Tutar İskontosu                             | İskonto=10%                                        | (±1.00 x 500g) - (±1.00 x 500g x10% )= ±0.45 |  |
| SABİT FİYAT       | Tutar = Sabit Fiyat                                   | Sabit Fiyat = ≵0.40                                | t1.00 x 500g ≠ t0.40                         |  |

Not: Adetli üründe, yukarıdaki formüllerde ağırlık verisi yerine "adet" verisi konur.

500g

#### Değer Sınırı

İskonto değeri için iki farklı (ağırlık / adet) değer sınırı programlanabilir. Ağırlık (adet) hedef değere eşit olduğunda veya

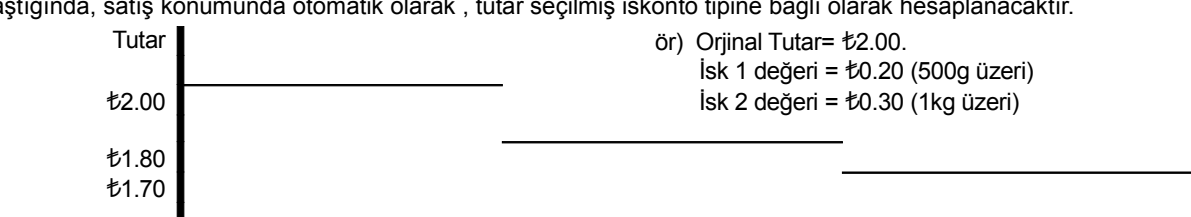

1kg

aştığında, satış konumunda otomatik olarak, tutar seçilmiş iskonto tipine bağlı olarak hesaplanacaktır.

#### Satış Dönemi

RM-60 iskontolu satış dönemini ; başlangıç tarihi ve saati ile bitiş tarihi ve saati ayarlayarak programlayabilir.

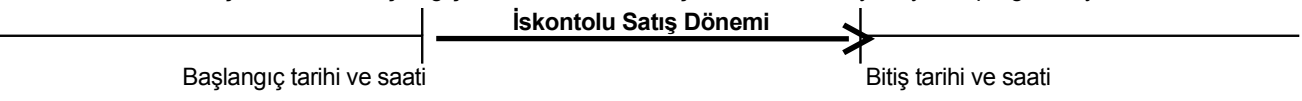

Ağırlık

#### 2.3.6. Hafiza Durumu

0

Bu fonksiyon, programlanmış PLU sayısı ile hafızada kalan programlanabilecek PLU sayısını görmek için kullanılır.

| İŞLEM                            |       | GÖ    | STERGE | AÇIKLAMA |                             |
|----------------------------------|-------|-------|--------|----------|-----------------------------|
|                                  | PT    | も/ kg | kg     | も        |                             |
| S konumuna giriniz.              | S1    |       | PLU    |          | S konumu, S lambası yanar.  |
| [2] [0] veya iki kez [<<] tuşuna | S20   |       | HAFIZA | DURUMU   | S konumunda MENÜ 20, Hafıza |
| basarak Hafıza Durumu giriş      |       |       |        |          | Durumu kontrol konumudur.   |
| konumuna geliniz.                |       |       |        |          |                             |
| [*] tuşu ile Hafıza Durumu       | S20.0 | P 6   | PLU    | LF 13962 |                             |
| konumuna giriniz.                |       |       |        |          |                             |
| [T] tuşu ile S konumuna geri     | S20   |       | HAFIZA | DURUMU   | S konumuna geri dönülür.    |
| dönünüz.                         |       |       |        |          |                             |

Not:

(1) Birim Fiyat penceresindeki sayı, programlanmış PLU sayısını gösterir. (ör. 6 adet programlanmış PLU vardır.)

(2) Tutar penceresindeki sayı, hafızada kalan programlanabilecek PLU sayısını gösterir. (ör.13962 adet programlanabilecek PLU vardır.)

#### 2.3.7. Tuş Atama

Ön hafıza tuşları , satış ( R ) konumunda işlemi hızlandırmak için , PLU , tezgahtar ve fonksiyon tuşları olarak tanımlanabilir.

#### 2.3.7.1. PLU Atama

Atanmış ön hafıza tuşuna basarak PLU çağırmak için ön hafıza tuşları kullanılabilir.

| İŞLEM                             | GÖSTERGE |         |        |       | AÇIKLAMA                                 |
|-----------------------------------|----------|---------|--------|-------|------------------------------------------|
|                                   | PT       | ₺/ kg   | kg     | ŧ     |                                          |
| S konumuna giriniz.               | S1       |         | PLU    |       | S konumu, S lambası yanar.               |
| [4] veya üç kez  [≫] tuşuna       | S4       |         | TUŞ    | ATAMA | S konumunda MENÜ 4 , Tuş Atama           |
| basarak Tuş Atama giriş           |          |         |        |       | konumudur.                               |
| konumuna geliniz.                 |          |         |        |       |                                          |
| [*] tuşu ile Tuş Atama            | S4.0     | AYAR YK | ÖN HFZ | 0     | Tuş Atama konumuna giriş.                |
| konumuna giriniz.                 |          |         |        |       |                                          |
| PLU No. giriniz. (ör [1] [1] [1]) | S4.0     | AYAR YK | ÖN HFZ | 111   | Atama yapılacak PLU No. girilir (ör 111) |
| PLU 'yu Ön Hafıza 1 tuşuna        | S4.0     | AYAR YK | ÖN HFZ | 0     | PLU No. 111, Ön Hafıza1 tuşuna atanır.   |
| atamak için [ÖN HAFIZA 1]         |          |         |        |       |                                          |
| tuşuna basınız.                   |          |         |        |       |                                          |
| [T] [C] tuşları ile S konumuna    | S4       |         | TUŞ    | ATAMA | S konumuna geri dönülür.                 |
| geri dönünüz.                     |          |         |        |       |                                          |

Not:

(1) Hafızada olmayan PLU No. ön hafıza tuşlarına atanamaz.

(2) Ön hafıza tuşlarına yeni bir PLU No. ataması yapmak istediğinizde önce atanmış olan ön hafıza tuşundan eski PLU No. verisini silmeniz gerekmektedir.

#### 2.3.7.2 Tezgahtar Tuşu Atama

Toplama işlemi için tezgahtar tuşu, ön hafıza tuşlarına atanabilir.

| İŞLEM                           | -    | GÖS     | TERGE  | AÇIKLAMA |                                       |
|---------------------------------|------|---------|--------|----------|---------------------------------------|
|                                 | PT   | も/ kg   | kg     | ŧ        |                                       |
| S konumuna giriniz.             | S1   |         | PLU    |          | S konumu, S lambası yanar.            |
| [4] veya üç kez  [≫] tuşuna     | S4   |         | TUŞ    | ATAMA    | S konumunda MENÜ 4 , Tuş Atama        |
| basarak Tuş Atama giriş         |      |         |        |          | konumudur.                            |
| konumuna geliniz.               |      |         |        |          |                                       |
| [*] tuşuna iki kez basarak      | S4.1 | AYAR YK | T. ATA | 0        | Tezgahtar Tuşu Atama konumuna         |
| Tezgahtar Tuşu Atama            |      |         |        |          | giriş.                                |
| konumuna giriniz.               |      |         |        |          |                                       |
| Tezgahtar No. giriniz. (ör [5]) | S4.1 | AYAR YK | T. ATA | 5        | Atama yapılacak Tezgahtar No. girilir |
|                                 |      |         |        |          | (ör 5 )                               |
| Tezgahtar'ı Ön Hafıza 24        | S4.1 | AYAR YK | T. ATA | 0        | Tezgahtar No. 5, Ön Hafıza 24         |
| tuşuna atamak için              |      |         |        |          | tuşuna atanır.                        |
| [ÖN HAFIZA 24] tuşuna basınız.  |      |         |        |          |                                       |
| [T] [C] tuşları ile S konumuna  | S4   |         | TUŞ    | ATAMA    | S konumuna geri dönülür.              |
| geri dönünüz.                   |      |         |        |          |                                       |

#### 2.3.7.3. Fonksiyon Tuşu Atama

Aşağıdaki fonksiyonlar, ön hafıza tuşlarına atanarak kolayca kullanılabilir.

| No | GÖSTERGE | FONKSİYON            | AÇIKLAMA                           |
|----|----------|----------------------|------------------------------------|
| 00 | OTO - 0  | Otomatik Sıfırlama   | Sadece AA versiyonunda geçerlidir. |
| 01 | İADE     | lade Ürün            |                                    |
| 02 | BARKOD   | El İle Barkod Girişi |                                    |
| 03 | ŞFR R    | R Konumu İçin Şifre  |                                    |
| 04 | EURO AN  | EURO Değişimi        |                                    |

Fonksiyon tuşları, atandıkları ön hafıza tuşlarına basılarak kullanılabilir.

| İŞLEM                           |      | GÖS     | TERGE  | AÇIKLAMA |                                    |
|---------------------------------|------|---------|--------|----------|------------------------------------|
|                                 | PT   | も/ kg   | kg     | ŧ        |                                    |
| S konumuna giriniz.             | S1   |         | PLU    |          | S konumu, S lambası yanar.         |
| [4] veya üç kez  [≫] tuşuna     | S4   |         | TUŞ    | ATAMA    | S konumunda MENÜ 4 , Tuş Atama     |
| basarak Tuş Atama giriş         |      |         |        |          | konumudur.                         |
| konumuna geliniz.               |      |         |        |          |                                    |
| [*] tuşu ile Tuş Atama          | S4.0 | AYAR YK | ÖN HFZ | 0        | Tuş Atama konumuna giriş.          |
| konumuna giriniz.               |      |         |        |          |                                    |
| [*] tuşu ile Tezgahtar Tuşu     | S4.2 | OTO-0   | FONK   | 0        | Fonksiyon Tuşu Atama konumuna      |
| Atama konumuna giriniz.[*] tuşu |      |         |        |          | giriş.                             |
| ile Fonksiyon Tuşu Atama        |      |         |        |          |                                    |
| konumuna giriniz.               |      |         |        |          |                                    |
| [X] tuşu ile fonksiyon seçimi   | S4.2 | İADE    | FONK   | 1        | Atama yapılacak Fonksiyon No.      |
| yapınız. (ör [1] ."İade"        |      |         |        |          | girilir (ör 1 "İade" fonksiyonu ). |
| fonksiyonu seçilmiştir.)        |      |         |        |          |                                    |
| "İade" Fonksiyonu'nu            | S4.2 | AUTO-0  | FONK   | 0        | "İADE" Fonksiyonu, Ön Hafıza 19    |
| Ön Hafıza 19 tuşuna atamak      |      |         |        |          | tuşuna atanır.                     |
| için [ÖN HAFIZA 19] tuşuna      |      |         |        |          |                                    |
| basınız.                        |      |         |        |          |                                    |
| [T] [C] tuşları ile S konumuna  | S4   |         | ΤUŞ    | ATAMA    | S konumuna geri dönülür.           |
| geri dönünüz.                   |      |         |        |          |                                    |

Not: Atanma yapılmamış ön hafıza tuşları , fonksiyon tuşları olarak atanabilir.

#### 2.3.7.4. Atanmış Ön Hafıza Tuşunu Silme

| A.1        |            |              |             |              |
|------------|------------|--------------|-------------|--------------|
| Atanmis on | hafiza tus | lari asadida | aki sekilde | silinebilir. |
|            |            |              | 3           |              |

| İŞLEM                                |      | GÖS     | TERGE   |         | AÇIKLAMA                        |
|--------------------------------------|------|---------|---------|---------|---------------------------------|
|                                      | PT   | も/ kg   | kg      | も       |                                 |
| S konumuna giriniz.                  | S1   |         | PLU     |         | S konumu, S lambası yanar.      |
| [4] ve [*] tuşu ile Tuş Atama        | S4.0 | AYAR YK | ÖN HFZ  | 0       | S konumunda MENÜ 4 , Tuş Atama  |
| konumuna giriniz.                    |      |         |         |         | konumudur.                      |
| [*][*][*][*] [*] tuşları ile Atanmış | S4.5 |         | ATA TUŞ | SILME   | Atanmış Ön Hafıza Tuşu Silme    |
| Ön Hafıza Tuşu Silme                 |      |         |         |         | konumuna giriş.                 |
| konumuna giriiz.                     |      |         |         |         |                                 |
| Silinecek ön hafıza tuşuna           | S4.5 | SİL ?   | ATA T.  | E-C H-T | Silinecek ön hafıza tuşu seçimi |
| basınız. (ör [ÖN HAFIZA 1]           |      |         |         |         | (ör. Ön Hafıza 1)               |
| [C] tuşu ile silme işlemini          | S4.5 |         | ATA TUŞ | SILME   |                                 |
| yapınız.                             |      |         |         |         |                                 |
| [T] [C] tuşları ile S konumuna       | S4   |         | TUŞ     | ATAMA   | S konumuna geri dönülür.        |
| geri dönünüz.                        |      |         |         |         |                                 |

Not: 1) İşlemin 4. basamağında, [T] tuşuna basarak atanmış fonksiyon tuşu silinmeden çıkılabilir.

## 2.3.8. Mağaza İsmi Dosyası

Mağaza İsmi Dosyası 1, fişte yazılacak varsayılan değerdir. Fişte baskı yeri SPEC 057 & 058 verilerine bağlıdır. 2.3.8.1. Mağaza İsmi Dosyası Programlama

| İŞLEM                                |      | GÖS     | TERGE  |      | AÇIKLAMA                          |
|--------------------------------------|------|---------|--------|------|-----------------------------------|
|                                      | PT   | も/ kg   | kg     | ŧ    |                                   |
| S konumuna giriniz.                  | S1   |         | PLU    |      | S konumu, S lambası yanar.        |
| [5] veya dört kez  [≫] tuşuna        | S5   |         | MAĞAZA | İSMİ | S konumunda MENÜ 5 , Mağaza       |
| basarak Mağaza İsmi Dosyası          |      |         |        |      | İsmi Dosyası Programlama          |
| Programlama giriş konumuna           |      |         |        |      | konumudur                         |
| geliniz.                             |      |         |        |      |                                   |
| [*] tuşu ile Mağaza İsmi             | S5.0 | AYAR YK | MAĞ    | 0    | Mağaza İsmi Dosyası Programlama   |
| Dosyası Programlama                  |      |         |        |      | konumuna giriş.                   |
| konumuna giriniz.                    |      |         |        |      |                                   |
| Mağaza İsmi kodunu giriniz.          | S5.1 | S1 A 48 | MAĞ    |      |                                   |
| (ör.[1] [*] )                        |      |         |        |      |                                   |
| Mağaza İsmi 1. satırını giriniz.     | S5.1 | S1 A 39 | MAĞ    |      | Mağaza İsmi'ni , ürün ismi giriş  |
| [D] [I] [G] [I] [SP] [S] [H] [O] [P] |      |         |        |      | işlemi ile aynı şekilde giriniz.  |
| [*] (ör. "DIGI SHOP")                |      |         |        |      |                                   |
| [SIZE] tuşu ile font boyutunu        | S5.1 | S2 A 39 | MAĞ    |      | Mağaza İsmi font boyutunu [SIZE]  |
| değiştiriniz.                        |      |         |        |      | tuşu ile değiştiriniz.            |
| [SIZE] tuşu ile font boyutunu        | S5.1 | L5 A 15 | MAĞ    |      | S1-S5; M1-M5; L1-L5.              |
| L5'e kadar değiştirebilirsiniz.      |      |         |        |      |                                   |
| [*] tuşu ile Mağaza İsmi 2.satıra    | S5.1 | S1 A 48 | MAĞ    |      |                                   |
| geçiniz.                             |      |         |        |      |                                   |
| Mağaza İsmi 2. satırını giriniz.     | S5.1 | M3 A 35 | MAĞ    |      |                                   |
| [T] [E] [L]                          |      |         |        |      |                                   |
| [PLU] tuşu ile kaydediniz.           | S5   |         | MAĞAZA | İSMİ | Mağaza İsmi Dosyası 1 kaydedilir, |
|                                      |      |         |        |      | S konumuna geri dönülür.          |

- Not: (1) Tek satırda max 48 karakter ve max.4 satır kullanılabilir. (Karakter sayısı font boyutuna bağlıdır.)
  - (2) 32 adede kadar Mağaza İsmi Dosyası programlanabilir.

#### 2.3.8.2. Mağaza İsmi Dosyası Silme

| İŞLEM                            |      | GÖS     | TERGE  | AÇIKLAMA |                                         |
|----------------------------------|------|---------|--------|----------|-----------------------------------------|
|                                  | PT   | ₺/ kg   | kg     | も        |                                         |
| S konumuna giriniz.              | S1   |         | PLU    |          | S konumu, S lambası yanar.              |
| [5] ve [*] tuşlarına basarak     | S5.0 | AYAR YK | MAĞ    | 0        | Mağaza İsmi Dosyası Programlama         |
| Mağaza İsmi Dosyası              |      |         |        |          | konumuna giriş.                         |
| Programlama konumuna giriniz.    |      |         |        |          |                                         |
| Silinecek Mağaza İsmi Dosyası    | S5.0 | AYAR YK | MAĞ    | 3        | Silinecek Mağaza İsmi Dosyası No        |
| No giriniz. (ör. [3] )           |      |         |        |          | girişi. (ör. 3)                         |
| [Rezero] tuşu ile silme ekranına | S5.0 | SİL ?   | MAĞ    | E-C H-T  | Evet için [C] tuşu; Hayır için [T] tuşu |
| giriniz.                         |      |         |        |          |                                         |
| [C] tuşu ile Mağaza İsmi         | S5   |         | MAĞAZA | İSMİ     | Mağaza İsmi Dosyası 3 silinir, S        |
| Dosyası 3 siliniz.               |      |         |        |          | konumuna geri dönülür.                  |

## 2.3.9. Reklam Mesajı Dosyası

Reklam Mesajı Dosyası 1, fişte yazılacak varsayılan değerdir. Fişte baskı yeri SPEC 060 & 061 verilerine bağlıdır. 2.3.9.1. Reklam Mesajı Dosyası Programlama

| İŞLEM                                 |      | GÖS     | TERGE |          | AÇIKLAMA                             |
|---------------------------------------|------|---------|-------|----------|--------------------------------------|
|                                       | PT   | も/ kg   | kg    | ŧ        |                                      |
| S konumuna giriniz.                   | S1   |         | PLU   |          | S konumu, S lambası yanar.           |
| [6] veya beş kez  [≫] tuşuna          | S6   |         | REKLA | M MESAJI | S konumunda MENÜ 6 , Reklam          |
| basarak Reklam Mesajı                 |      |         |       |          | Mesajı Dosyası Programlama           |
| Dosyası Programlama giriş             |      |         |       |          | konumudur.                           |
| konumuna geliniz.                     |      |         |       |          |                                      |
| [*] tuşu ile Reklam Mesajı            | S6.0 | AYAR YK | REKLM | 0        | Reklam Mesajı Dosyası                |
| Dosyası Programlama                   |      |         |       |          | Programlama konumuna giriş.          |
| konumuna giriniz.                     |      |         |       |          |                                      |
| Reklam Mesajı kodunu giriniz.         | S6.1 | S1 A 48 | REKLM |          |                                      |
| (ör.[1] [*] )                         |      |         |       |          |                                      |
| Reklam Mesajı 1. satırını             | S6.1 | S1 A 39 | REKLM |          | Reklam Mesajı'nI , ürün ismi giriş   |
| giriniz. [T] [H] [A] [N] [K] [SP] [Y] |      |         |       |          | işlemi ile aynı şekilde giriniz      |
| [O] [U] [*]                           |      |         |       |          |                                      |
| (ör. "THANK YOU")                     |      |         |       |          |                                      |
| [SIZE] tuşu ile font boyutunu         | S6.1 | S2 A 39 | REKLM |          | Reklam Mesajı font boyutunu [SIZE]   |
| değiştiriniz.                         |      |         |       |          | tuşu ile değiştiriniz.               |
| [SIZE] [SIZE] tuşu ile font           | S6.1 | L5 A 07 | REKLM |          | S1-S5; M1-M5; L1-L5.                 |
| boyutunu L5'e kadar                   |      |         |       |          |                                      |
| değiştirebilirsiniz.                  |      |         |       |          |                                      |
| [*] tuşu ile Reklam Mesajı            | S6.1 | S1 A 48 | REKLM |          |                                      |
| 2.satıra geçiniz.                     |      |         |       |          |                                      |
| Reklam Mesajı 2. satırını             | S6.1 | M3 A 31 | REKLM |          |                                      |
| giriniz. [S] [E] [E]                  |      |         |       |          |                                      |
| [PLU] tuşu ile kaydediniz.            | S6   |         | REKLA | M MESAJI | Reklam Mesajı Dosyası 1              |
|                                       |      |         |       |          | kaydedilir, S konumuna geri dönülür. |

Not:

- (1) Tek satırda max 48 karakter ve max.4 satır kullanılabilir. (Karakter sayısı font boyutuna bağlıdır.)
- (2) 64 adede kadar Reklam Mesajı Dosyası programlanabilir.

| İŞLEM                            | GÖSTERGE |         |               |         | AÇIKLAMA                                |
|----------------------------------|----------|---------|---------------|---------|-----------------------------------------|
|                                  | PT       | ₺/ kg   | kg            | ŧ       |                                         |
| S konumuna giriniz.              | S1       |         | PLU           |         | S konumu, S lambası yanar.              |
| [6] ve [*] tuşlarına basarak     | S6.0     | AYAR YK | REKLM         | 0       | Reklam Mesajı Dosyası                   |
| Reklam Mesajı Dosyası            |          |         |               |         | Programlama konumuna giriş.             |
| Programlama konumuna giriniz.    |          |         |               |         |                                         |
| Silinecek Reklam Mesajı          | S6.0     | AYAR YK | REKLM         | 3       | Silinecek Reklam Mesajı Dosyası         |
| Dosyası No giriniz. (ör. [3] )   |          |         |               |         | No girişi. (ör. 3)                      |
| [Rezero] tuşu ile silme ekranına | S6.0     | SİL ?   | REKLM         | E-C H-T | Evet için [C] tuşu; Hayır için [T] tuşu |
| giriniz.                         |          |         |               |         |                                         |
| [C] tuşu ile Reklam Mesajı       | S6       |         | REKLAM MESAJI |         | Reklam Mesajı Dosyası 3 silinir, S      |
| Dosyası 3 siliniz.               |          |         |               |         | konumuna geri dönülür.                  |

#### 2.3.9.2. Reklam Mesajı Dosyası Silme

Not: Hafızada olmayan reklam mesajı dosyası silinemez.

#### 2.3.10. Tezgahtar Dosyası

Tezgahtar , kullanıcı ismidir.Tezgahtar ismi satış fişlerinde ve tezgahtar raporlarında yazılır. 2.3.10.1. Tezgahtar Dosyası Programlama

| İŞLÊM                            |      | GÖS     | TERGE     |   | AÇIKLAMA                             |
|----------------------------------|------|---------|-----------|---|--------------------------------------|
|                                  | PT   | ₺/ kg   | kg        | も |                                      |
| S konumuna giriniz.              | S1   |         | PLU       |   | S konumu, S lambası yanar.           |
| [7] veya altı kez [≫] tuşuna     | S7   |         | TEZGAHTAR |   | S konumunda MENÜ 7, Tezgahtar        |
| basarak Tezgahtar Dosyası        |      |         |           |   | Dosyası Programlama konumudur.       |
| Programlama giriş konumuna       |      |         |           |   |                                      |
| geliniz.                         |      |         |           |   |                                      |
| [*] tuşu ile Tezgahtar Dosyası   | S7.0 | AYAR YK | TEZGH     | 0 | Tezgahtar Dosyası Programlama        |
| Programlama konumuna giriniz.    |      |         |           |   | konumuna giriş.                      |
| Tezgahtar kodunu giriniz.        | S7.1 | ISIM 0  | TEZGH     |   | 5 nolu Tezgahtar İsmi                |
| (ör.[5] [*] )                    |      |         |           |   | programlamaya giriş.                 |
| 5 nolu Tezgahtar ismini giriniz. | S7.1 | ISIM 5  | TEZGH     |   | 5 nolu Tezgahtar İsmi "MURAT".       |
| (ör [M] [U] [R] [A] [T] [*]      |      |         |           |   |                                      |
| "MURAT")                         |      |         |           |   |                                      |
| [PLU] tuşu ile kaydediniz.       | S7   |         | TEZGAHTAR |   | 5 nolu Tezgahtar Dosyası             |
|                                  |      |         |           |   | kaydedilir, S konumuna geri dönülür. |

Not: Max.16 karakter kullanılabilir.

#### 2.3.10.2. Tezgahtar Dosyası Silme

| İŞLEM                            | GÖSTERGE |         |           |        | AÇIKLAMA                                |
|----------------------------------|----------|---------|-----------|--------|-----------------------------------------|
|                                  | PT       | ₺/ kg   | kg        | も      |                                         |
| S konumuna giriniz.              | S1       |         | PLU       |        | S konumu, S lambası yanar.              |
| [7] ve [*] tuşlarına basarak     | S7.0     | AYAR YK | TEZGH     | 0      | Tezgahtar Dosyası Programlama           |
| Tezgahtar Dosyası                |          |         |           |        | konumuna giriş.                         |
| Programlama konumuna giriniz.    |          |         |           |        |                                         |
| Silinecek Tezgahtar Dosyası      | S7.0     | AYAR YK | TEZGH     | 5      | Silinecek Tezgahtar Dosyası No          |
| No giriniz. (ör. [5] )           |          |         |           |        | girişi. (ör. 5)                         |
| [Rezero] tuşu ile silme ekranına | S7.0     | SİL?    | TEZGH     | E-C H- | Evet için [C] tuşu; Hayır için [T] tuşu |
| giriniz.                         |          |         |           | Т      |                                         |
| [C] tuşu ile 5 nolu Tezgahtar    | S7       |         | TEZGAHTAR |        | Tezgahtar Dosya No. 5 silinir, S        |
| Dosyası siliniz.                 |          |         |           |        | konumuna geri dönülür.                  |

Not: Tezgahtar #1 ~ #4, #99 ve hafızada olmayan tezgahtar dosyası silinemez..

#### 2.3.11. Tarih ve Saat Programlama

Tarih ve saat birkez ayarlandıktan sonra otomatik olarak değişmektedir.

Tarih (Gün/Ay/Yıl): Her bölüm için 2 hane ; Saat (Saat/Dakika): Her bölüm için 2 hane.

| İŞLEM                               |      | GÖS    | TERGE |        | AÇIKLAMA                            |
|-------------------------------------|------|--------|-------|--------|-------------------------------------|
|                                     | PT   | も/ kg  | kg    | ŧ      |                                     |
| S konumuna giriniz.                 | S1   |        | PLU   |        | S konumu, S lambası yanar.          |
| [8] veya yedi kez [≫] tuşuna        | S8   |        | TARİH | SAAT   | S konumunda MENÜ 8, Tarih ve        |
| basarak Tarih ve Saat               |      |        |       |        | Saat Programlama konumudur.         |
| Programlama giriş konumuna          |      |        |       |        |                                     |
| geliniz.                            |      |        |       |        |                                     |
| [*] tuşu ile Tarih ve Saat          | S8.0 | GGAAYY | TARİH | 010100 | Tarih ve Saat Programlama           |
| Programlama konumuna giriniz.       |      |        |       |        | konumuna giriş.                     |
| Geçerli tarihi giriniz. (ör [0] [4] | S8.0 | GGAAYY | TARİH | 040810 | Gün 04 , Ay 08 ve Yıl 10.           |
| [0] [8] [1] [0] [*] "04-08-10" )    |      |        |       |        |                                     |
| Geçerli saati giriniz. (ör [1] [5]  | S8.1 | SSDD   | SAAT  | 1505   | Saat 15, Dakika 05.                 |
| [0] [5] [*] "15:05" )               |      |        |       |        |                                     |
| [*] tuşu ile kaydediniz.            | S8   |        | TARİH | SAAT   | Tarih ve Saat kaydedilir,S konumuna |
|                                     |      |        |       |        | geri dönülür.                       |

Not: Tarih formatı (şekli) için SPEC 027 'ye bakınız.

#### 2.3.12. Yürüyen Mesaj Programlama

Her bir yürüyen mesaj içeriğinde max. 100 karakter kullanılabilir ve 9 adede kadar yürüyen mesaj verisi programlanabilir.

2.3.12.1 Yürüyen Mesaj Dosyası Programlama

| İŞLEM                        |       | GÖS     | TERGE   |     | AÇIKLAMA                             |
|------------------------------|-------|---------|---------|-----|--------------------------------------|
|                              | PT    | も/ kg   | kg      | も   |                                      |
| S konumuna giriniz.          | S1    |         | PLU     |     | S konumu, S lambası yanar.           |
| [1] ve [3] tuşlarına basarak | S13   |         | YÜRÜYEN | MSJ | S konumunda MENÜ 13, Yürüyen         |
| Yürüyen Mesaj Dosyası        |       |         |         |     | Mesaj Dosyası Programlama            |
| Programlama giriş konumuna   |       |         |         |     | konumudur.                           |
| geliniz.                     |       |         |         |     |                                      |
| [*] tuşu ile Yürüyen Mesaj   | S13.0 | AYAR YK | YRY MJ  | 0   | Yürüyen Mesaj Dosyası                |
| Dosyası Programlama          |       |         |         |     | Programlama konumuna giriş.          |
| konumuna giriniz.            |       |         |         |     |                                      |
| Yürüyen Mesaj Dosya No.      | S13.1 | 0       | YRY MJ  |     | 1 nolu Yürüyen Mesaj Dosyası         |
| giriniz. (ör.[1] [*] )       |       |         |         |     | programlamaya giriş.                 |
| [PLU] tuşu ile kaydediniz.   | S13   |         | YÜRÜYEN | MSJ | Yürüyen Mesaj Dosya No.1             |
|                              |       |         |         |     | kaydedilir ,S konumuna geri dönülür. |

#### 2.3.12.2. Yürüyen Mesaj Dosyası Silme

| İŞLEM                            | GÖSTERGE |         |         | AÇIKLAMA |                                         |
|----------------------------------|----------|---------|---------|----------|-----------------------------------------|
|                                  | PT       | も/ kg   | kg      | ŧ        |                                         |
| S konumuna giriniz.              | S1       |         | PLU     |          | S konumu, S lambası yanar.              |
| [1] [3] ve [*] tuşlarına basarak | S13.0    | AYAR YK | YRY MJ  | 0        | Yürüyen Mesaj Dosyası                   |
| Yürüyen Mesaj Dosyası            |          |         |         |          | Programlama konumuna giriş.             |
| Programlama konumuna             |          |         |         |          |                                         |
| giriniz.                         |          |         |         |          |                                         |
| Silinecek Yürüyen Mesaj Dosya    | S13.0    | AYAR YK | YRY MJ  | 3        | Silinecek Yürüyen Mesaj Dosya No        |
| No giriniz. (ör. [3] )           |          |         |         |          | girişi. (ör. [3] )                      |
| [Rezero] tuşu ile silme ekranına | S13.0    | SİL ?   | YRY MJ  | E-C H-T  | Evet için [C] tuşu; Hayır için [T] tuşu |
| giriniz.                         |          |         |         |          |                                         |
| [C] tuşu ile 3 nolu Yürüyen      | S13      |         | YÜRÜYEN | MSJ      | Yürüyen Mesaj Dosya No. 5 silinir,      |
| Mesaj Dosyası'nı siliniz.        |          |         |         |          | S konumuna geri dönülür.                |

Not: Hafızada olmayan yürüyen mesaj dosyası silinemez.

#### 2.3.13. Yürüyen Mesaj Sıra Dosyası

Yürüyen Mesaj Sıra # 1 ile # 9 arası kullanılabilir.Her bir yürüyen mesaj sıra bilgisi üç çesit mesaj içerir.Yürüyen mesaj sıra bilgisi , göstergede görülecek mesajın içeriği ve tipi demektir.

| 2.3.13.1. Yürüyen | Mesaj Sıra | Dosyası Programlar | na |
|-------------------|------------|--------------------|----|
|                   |            |                    |    |

| İŞLEM                                    | GÖSTERGE |         |         | AÇIKLAMA |                                      |
|------------------------------------------|----------|---------|---------|----------|--------------------------------------|
|                                          | PT       | も/ kg   | kg      | ŧ        |                                      |
| S konumuna giriniz.                      | S1       |         | PLU     |          | S konumu, S lambası yanar.           |
| [1] ve [4] tuşlarına basarak             | S14      |         | YRY MSJ | SIRA     | S konumunda MENÜ 14, Yürüyen         |
| Yürüyen Mesaj Sıra Dosyası               |          |         |         |          | Mesaj Sıra Dosyası Programlama       |
| Programlama giriş konumuna               |          |         |         |          | konumudur.                           |
| geliniz.                                 |          |         |         |          |                                      |
| [*] tuşu ile Yürüyen Mesaj Sıra          | S14.0    | AYAR YK | YRY SR  | 0        | Yürüyen Mesaj Sıra Dosyası           |
| Dosyası Programlama                      |          |         |         |          | Programlama konumuna giriş.          |
| konumuna giriniz.                        |          |         |         |          |                                      |
| Yürüyen Mesaj Sıra Dosya No.             | S14.1    | MSJ NO  | YRY SR  | 000      | 1 nolu Yürüyen Mesaj Sıra Dosyası    |
| giriniz. (ör.[1] [*] ).                  |          |         |         |          | programlamaya giriş                  |
| Yürüyen Mesaj Dosya No.                  | S14.1    | MSJ NO  | YRY SR  | 123      | Yürüyen Mesaj Dosya No.1 – No.3.     |
| giriniz. (ör.[1] [2] [3] ,[*]            |          |         |         |          | girişi.                              |
| " No.1 – No.3" )                         |          |         |         |          |                                      |
| Yürüyen Mesaj Şablonu giriniz.           | S14.2    | ATAMAK  | YRY SR  | 111 014  | Yürüyen Mesaj Şablonu girişi         |
| (ör. [0][1][4], [*] )                    |          |         |         |          | (ör. 014 )                           |
| Yürüyen Mesaj şablonlarına ait           | S14.3    | HIZ     | YRY SR  | 111 012  | Yürüyen Mesaj şablonlarına ait hız   |
| hız bilgisi giriniz. (ör.[0][1][2], [*]) |          |         |         |          | bilgisi girişi. (ör. 012)            |
| [PLU] tuşu ile kaydediniz.               | S14      |         | YÜR MSJ | SIRA     | Yürüyen Mesaj Sıra Dosya No.1        |
|                                          |          |         |         |          | kaydedilir ,S konumuna geri dönülür. |

Not:

(1) Yürüyen mesaj içerikleri ile ilgili bilgiler aşağıdadır..

0: SOLA YÜRÜME :Maximum 100 karakter.

1: YANIP SÖNME :Maximum 22 karakter.

2: DURMA :Maximum 22 karakter.

3: SAĞA YÜRÜME :Maximum 100 karakter.

4: WIPE IN :Maximum 22 karakter.

(2) Yürüyen mesaj içerik bilgilerinin hız seçenekleri aşağıdaki gibidir.

0: YAVAŞ

1: NORMAL

2: HIZLI

#### 2.3.13.2. Yürüyen Mesaj Sıra Dosyası Ekinleştirme veya Yasaklama

Bu fonksiyon, terazi tartım konumunda kullanılmaz iken programlanmış yürüyen mesaj bilgisinin aktif olmasına yarar.

#### Yürüyen Mesaj Sıra Dosyası Etkinleştirme

Yürüyen Mesaj Sıra Programlama konumunda, istediğiniz Yürüyen Mesaj Sıra No giriniz. (Ör. 1).

| İŞLEM                            | GÖSTERGE |         |         | AÇIKLAMA |                                           |
|----------------------------------|----------|---------|---------|----------|-------------------------------------------|
|                                  | PT       | も/ kg   | kg      | ŧ        |                                           |
| S konumuna giriniz.              | S1       |         | PLU     |          | S konumu, S lambası yanar.                |
| [1] ve [4] tuşlarına basarak     | S14      |         | YRY MSJ | SIRA     | S konumunda MENÜ 14, Yürüyen              |
| Yürüyen Mesaj Sıra Dosyası       |          |         |         |          | Mesaj Sıra Dosyası Programlama            |
| Programlama giriş konumuna       |          |         |         |          | konumudur.                                |
| geliniz                          |          |         |         |          |                                           |
| [*] tuşu ile Yürüyen Mesaj Sıra  | S14.0    | AYAR YK | YRY SR  | 0        | Yürüyen Mesaj Sıra Dosyası                |
| Dosyası Programlama              |          |         |         |          | Programlama konumuna giriş.               |
| konumuna giriniz.                |          |         |         |          |                                           |
| Yürüyen Mesaj Sıra Dosya No.     | S14.0    | AYAR YK | YRY SR  | 1        | 1 nolu Yürüyen Mesaj Sıra Dosyası         |
| giriniz. (ör.[1] )               |          |         |         |          | programlamaya giriş.(ör. 1)               |
| [PLU] tuşu ile Yürüyen Mesaj     | S14      |         | YRY MSJ | SIRA     | Yürüyen Mesaj Sıra Dosya No.1             |
| Sıra Dosyası'nı etkinleştiriniz. |          |         |         |          | etkinleştirilir ,S konumuna geri dönülür. |

#### Yürüyen Mesaj Sıra Dosyası Yasaklama

Yürüyen Mesaj Sıra Programlama konumunda, istediğiniz Yürüyen Mesaj Sıra No giriniz. (Ör. 1).

| İŞLEM                           |       | GÖS     | TERGE   | AÇIKLAMA |                                     |
|---------------------------------|-------|---------|---------|----------|-------------------------------------|
|                                 | PT    | も/ kg   | kg      | ŧ        |                                     |
| S konumuna giriniz.             | S1    |         | PLU     |          | S konumu, S lambası yanar.          |
| [1] ve [4] tuşlarına basarak    | S14   |         | YRY MSJ | SIRA     | S konumunda MENÜ 14, Yürüyen        |
| Yürüyen Mesaj Sıra Dosyası      |       |         |         |          | Mesaj Sıra Dosyası Programlama      |
| Programlama giriş konumuna      |       |         |         |          | konumudur                           |
| geliniz                         |       |         |         |          |                                     |
| [*] tuşu ile Yürüyen Mesaj Sıra | S14.0 | AYAR YK | YRY SR  | 0        | Yürüyen Mesaj Sıra Dosyası          |
| Dosyası Programlama             |       |         |         |          | Programlama konumuna giriş.         |
| konumuna giriniz.               |       |         |         |          |                                     |
| [PLU] tuşu ile Yürüyen Mesaj    | S14   |         | YRY MSJ | SIRA     | Yürüyen Mesaj Sıra Dosya No.1       |
| Sıra Dosyası'nı yasaklayınız.   |       |         |         |          | yasaklanır,S konumuna geri dönülür. |

#### 2.3.13.3. Yürüyen Mesaj Sıra Dosyası Silme

| İŞLEM                            | GÖSTERGE |         |         |         | AÇIKLAMA                                |
|----------------------------------|----------|---------|---------|---------|-----------------------------------------|
|                                  | PT       | も/ kg   | kg      | も       |                                         |
| S konumuna giriniz.              | S1       |         | PLU     |         | S konumu, S lambası yanar.              |
| [1] [4] ve [*] tuşlarına basarak | S14.0    | AYAR YK | YRY SR  | 0       | Yürüyen Mesaj Sıra Dosyası              |
| Yürüyen Mesaj Sıra Dosyası       |          |         |         |         | Programlama konumuna giriş.             |
| Programlama konumuna             |          |         |         |         |                                         |
| giriniz.                         |          |         |         |         |                                         |
| Silinecek Yürüyen Mesaj Sıra     | S14.0    | AYAR YK | YRY SR  | 1       | Silinecek Yürüyen Mesaj Sıra Dosyası    |
| Dosya No giriniz. (ör. [1] )     |          |         |         |         | No girişi.(ör. 1)                       |
| [Rezero] tuşu ile silme ekranına | S14.0    | AYAR YK | YRY SR  | E-C H-T | Evet için [C] tuşu; Hayır için [T] tuşu |
| giriniz.                         |          |         |         |         |                                         |
| [C] tuşu ile 1 nolu Yürüyen      | S14      |         | YRY MSJ | SIRA    | Yürüyen Mesaj Sıra Dosya No. 1          |
| Mesaj Sıra Dosyası'nı siliniz.   |          |         |         |         | silinir, S konumuna geri dönülür.       |

## 2.3.14. Terazi Ayar Dosyası

| İŞLEM                                 |       | GÖS     | TERGE  |         | AÇIKLAMA                               |
|---------------------------------------|-------|---------|--------|---------|----------------------------------------|
|                                       | PT    | ₺/ kg   | kg     | ŧ       |                                        |
| S konumuna giriniz.                   | S1    |         | PLU    |         | S konumu, S lambası yanar.             |
| [1] ve [6] tuşlarına basarak          | S16   |         | TERAZİ | DOSYASI | S konumunda MENÜ 16, Terazi            |
| Terazi Ayar Dosyası                   |       |         |        |         | Ayar Dosyası Programlama               |
| Programlama giriş konumuna            |       |         |        |         | konumudur.                             |
| geliniz.                              |       |         |        |         |                                        |
| [*] tuşu ile Terazi Ayar Dosyası      | S16.0 | TERAZİ  | KOD    | 0000    | Terazi Ayar Dosyası Programlama        |
| Programlama konumuna giriniz.         |       |         |        |         | konumuna giriş.                        |
| Terazi Kodu verisini giriniz.         | S16.0 | TERAZİ  | KOD    | 1001    | Terazi Kodu verisini girişi. (ör 1001) |
| (ör [1] [0] [0] [1] [*] "1001" )      |       |         |        |         |                                        |
| Varsayılan İskonto Oranı'nı           | S16.1 | ORAN    | İSK    | 5.00    | Varsayılan İskonto Oranı girişi.       |
| giriniz. (ör [5] [0] [0] [*] "5.00%") |       |         |        |         | (ör 5.00%)                             |
| 13 hane Non-PLU barkod için           | S16.2 | FLAG 13 | N-PLU  | 24      | 13 hane Non-PLU barkod için            |
| varsayılan Flag verisini F1,F2        |       |         |        |         | varsayılan Flag verisini F1,F2 girişi. |
| giriniz. (ör.[2] [4] [*] "24")        |       |         |        |         | (ör 24) *Not1                          |
| 13 hane PLU barkod için               | S16.2 | FLAG 13 | PLU    | 25      | 13 hane PLU barkod için varsayılan     |
| varsayılan Flag verisini F1,F2        |       |         |        |         | Flag verisini F1,F2 girişi.            |
| giriniz. (ör.[2] [5] [*] "25")        |       |         |        |         | (ör. 25 )                              |
| 8 hane Non-PLU barkod için            | S16.2 | FLAG 8  | N-PLU  | 27      | 8 hane Non-PLU barkod için             |
| varsayılan Flag verisini F1,F2        |       |         |        |         | varsayılan Flag verisini F1,F2 girişi. |
| giriniz. (ör.[2] [7] [*] "27")        |       |         |        |         | (ör. 27)                               |
| 8 hane PLU barkod için                | S16.2 | FLAG 8  | PLU    | 28      | 8 hane PLU barkod için varsayılan      |
| varsayılan Flag verisini F1,F2        |       |         |        |         | Flag verisini F1,F2 girişi.            |
| giriniz. (ör.[2] [8] [*] "28")        |       |         |        |         | (ör. 28)                               |
| Toplam Barkod Sağ Taraf Verisi        | S16.3 | SBTNO   |        | 4567890 | Sabit Veri hane sayısı SPEC072         |
| (Sabit Veri) giriniz.(ör. 4567890)    |       |         |        |         | göre değişir.                          |
| Satış fişinde yazılacak               | S16.4 | FİŞ     | MAĞ    | 1       | Satış fişinde yazılacak varsayılan     |
| varsayılan Mağaza İsmi verisini       |       |         |        |         | Mağaza İsmi verisini girişi. (ör. 1)   |
| giriniz.(ör. [1] [*] )                |       |         |        |         |                                        |

| Satış fişinde yazılacak         | S16.4 | FİŞ   | REKLM  | 3       | Satış fişinde yazılacak varsayılan     |
|---------------------------------|-------|-------|--------|---------|----------------------------------------|
| varsayılan Reklam Mesajı        |       |       |        |         | Reklam Mesajı verisini girişi. (ör. 3) |
| verisini giriniz.(ör. [3] [*] ) |       |       |        |         |                                        |
| Rapor fişinde yazılacak         | S16.7 | RAPOR | MAĞ    | 1       | Rapor fişinde yazılacak varsayılan     |
| varsayılan Mağaza İsmi verisini |       |       |        |         | Mağaza İsmi verisini girişi. (ör. 1)   |
| giriniz.(ör. [1] [*] )          |       |       |        |         |                                        |
| Rapor fişinde yazılacak         | S16.7 | RAPOR | REKLM  | 3       | Rapor fişinde yazılacak varsayılan     |
| varsayılan Reklam Mesajı        |       |       |        |         | Reklam Mesajı verisini girişi. (ör. 3) |
| verisini giriniz.(ör. [3] [*] ) |       |       |        |         |                                        |
| [PLU] tuşu ile kaydediniz.      | S16   |       | TERAZİ | DOSYASI | Terazi Ayar Dosyası kaydedilir ,S      |
|                                 |       |       |        |         | konumuna geri dönülür.                 |

Not1: RM-60 ECR fonksiyonunda çalışırken okuyucu işlemleri için, 13 hane Non-PLU barkod varsayılan Flag verisi (F1,F2) 13 hane PLU barkod varsayılan Flag verisi (F1,F2) den farklı ayarlanmalıdır.

Not2:(1) Terazi kodu 0000 ile 9999 arasında kullanılabilir.

- (2) Varsayılan iskonto oranı 0% ile 99.99% arasında kullanılabilir.
- (3) Flag verisi (F1, F2) barkod yazımı için kullanılır. Flag 13 EAN13 barkod yapısı, Flag 8 EAN8 barkod yapısı içindir. Barkod tipi için SPEC072 (Toplam barkod) ye bakınız.

#### 2.3.15. Vergi Dosyası Ayarları

| İŞLEM                                 | GÖSTERGE |         |       | AÇIKLAMA |                                     |
|---------------------------------------|----------|---------|-------|----------|-------------------------------------|
|                                       | PT       | も/ kg   | KG    | ŧ        |                                     |
| S konumuna giriniz.                   | S1       |         | PLU   |          | S konumu, S lambası yanar.          |
| [1] ve [8] tuşlarına basarak          | S18      |         | VERGİ | DOSYASI  | S konumunda MENÜ 18, Vergi          |
| Vergi Dosyası Ayarları'na giriş       |          |         |       |          | Dosyası Ayar konumudur.             |
| konumuna geliniz.                     |          |         |       |          |                                     |
| [*] tuşu ile Vergi Dosyası            | S18.0    | AYAR YK | VERGİ | 0        | Vergi Dosyası No. seçimi.           |
| Ayarları konumuna giriniz.            |          |         |       |          | 1 ~ 9 arası kullanılabilir.         |
| Vergi Dosya No. giriniz.              | S18.0    | AYAR YK | VERGİ | 1        | Vergi Dosyası No.1 seçimi.          |
| (ör [1] [[*] )                        |          |         |       |          |                                     |
| Varsayılan İskonto Oranı'nı           | S18.1    | DAHİL   | VERGİ | 3.00     | Varsayılan İskonto Oranı girişi.    |
| giriniz. (ör [3] [0] [0] [*] "3.00%") |          |         |       |          | (ör 3.00%)                          |
| [<<] tuşu ile Vergi Tipi'ni seçiniz.  | S18.1    | HARİÇ   | VERGİ | 3.00     | Vergi Dosyası No.1 'de vergi tipi , |
|                                       |          |         |       |          | "değer eklenmiş" seçilmiştir.       |
| Vergi İsmi'ni giriniz.                | S18.2    | ISIM 0  | VERGİ |          | Vergi İsmi girişi . Max 4 karakter  |
|                                       |          |         |       |          | kullanılabilir.                     |
| [PLU] tuşu ile kaydediniz.            | S18      |         | VERGİ | DOSYASI  | Vergi Dosyası No.1 kaydedilir ,S    |
|                                       |          |         |       |          | konumuna geri dönülür.              |

Not: (1) Varsayılan iskonto oranı 0% ile 99.99% arasında kullanılabilir.

(2) [<<] ve [>>] tuşları ile vergi tipi değiştirilir. (Dahil / Hariç)

## 2.3.16. PLU İçerik Seçimi

PLU Programlama işlemi içerisinde gerekli olmayan bilgiler bu özellik ile yasaklanabilir.. Aşağıdaki tabloda hangi PLU içerik bilgilerini Programla / Atla yapabileceğinizi görebilirsiniz..

2.3.16.1. Programla / Atla Seçilebilecek PLU İçerik Bilgileri

| PLU Değişkeni                | Gösterge (₺/kg penceresi) |
|------------------------------|---------------------------|
| Birim Fiyat Seçimi           | B.FİYAT                   |
| Flag Verisi (Bayrak Bilgisi) | BAYRAK                    |
| Ürün Kodu                    | ÜR KODU                   |
| AG Kodu                      | AG KODU                   |
| Dara Değeri                  | DARA                      |
| İskonto                      | İSKONTO                   |
| İskonto Takvim Tarihi        | TKVM TR                   |
| İskonto Takvim Saati         | TKVM ST                   |
| İskontoda 1. Sınır           | 1. SINIR                  |
| Haftanın İskonto Günü        | HAF GÜNÜ                  |
| Ürün İsmi                    | ÜR İSMİ                   |
| Vergi No                     | VERGİ                     |
| Barkod Tipi                  | BARKOD                    |

#### 2.3.16.2. Programla / Atla İşlemi

| İŞLEM                            | GÖSTERGE   |          |               |         | AÇIKLAMA                             |
|----------------------------------|------------|----------|---------------|---------|--------------------------------------|
|                                  | PT         | も/ kg    | kg            | ŧ       |                                      |
| S konumuna giriniz.              | S1         |          | PLU           |         | S konumu, S lambası yanar.           |
| [1] ve [9] tuşlarına basarak     | S19        |          | PLU           | İÇERİK  | S konumunda MENÜ 19, PLU İçerik      |
| PLU İçerik Programlama giriş     |            |          |               |         | Programlama konumudur.               |
| konumuna geliniz.                |            |          |               |         |                                      |
| [*] tuşu ile PLU İçerik          | S19.1      | B.FİYAT  | ÜRÜN          | ATLA    | PLU İçerik Programlama konumuna      |
| Programlama konumuna giriniz.    |            |          |               |         | giriş.                               |
| [<<] veya [>>] tuşları ile Birim | S19.1      | B.FİYAT  | ÜRÜN          | PROGRAM | Tutar penceresinde Birim Fiyat'ın    |
| Fiyat Program / Atla durumunu    |            |          |               |         | durumu (Program / Atla) görülür. [X] |
| seçiniz.                         |            |          |               |         | tuşu ile durum değiştirilir.         |
| [*] tuşu ile sonraki seçeneğe    | S19.1      | BAYRAK   | ÜRÜN          | PROGRAM | [*] tuşu ile durum değiştirmeden     |
| geçiniz.                         |            |          |               |         | sonraki seçeneğe geçilir.            |
| Gerekli olan her bilgiyi PROGRA  | MLA / ATLA | durumuna | göre seçiniz. |         |                                      |
| [PLU] tuşu ile kaydediniz.       | S19        |          | PLU           | İÇERİK  | Veri kaydedilir ,S konumuna geri     |
|                                  |            |          |               |         | dönülür.                             |

## 2.3.17. ASCII Karakter Giriş Yöntemi

| A/a | B/b                                                                                    | C/c | D/d  | E/e | F/ſ | 60  | CODE |
|-----|----------------------------------------------------------------------------------------|-----|------|-----|-----|-----|------|
| 1/! | 2/@                                                                                    | 3/# | 4/\$ | 5/% | 6/^ | SP  | CODE |
| G/g | H/h                                                                                    | 1/i | J/j  | K/k | L/I | M/m | SIZE |
| 7/& | 8/*                                                                                    | 9/( | 0/)  | :/= | -// | -/\ | SIZE |
| N/n | O/o                                                                                    | P/p | Q/q  | R/r | S/s | T/t | DEL  |
| +/? | .</td <td>&gt;/,</td> <td>Ç/ç</td> <td>Ü/ü</td> <td>Ō/ō</td> <td>É/é</td> <td>DEL</td> | >/, | Ç/ç  | Ü/ü | Ō/ō | É/é | DEL  |
| U/u | V/v                                                                                    | W/w | X/x  | Y/y | Z/z | 6   |      |
| Ã/á | Ñ/ň                                                                                    | à/á | ß    | i   | 6   | -   |      |

ASCII Karakter Giriş Tablosu: (Standart versiyon için)

Her tuş ile 3-4 ASCII karakter girişi yapılabilir.Örneğin: [A/a/1/!] tuşu ile A,a,1ve ! ASCII karakterleri girilebilir.

| İşlem                          | ASCII      | Gösterge |
|--------------------------------|------------|----------|
| Tuşa bir kez basıldığında:     | 'A' Girişi | А        |
| Tuşa iki kez kez basıldığında: | 'a' Girişi | а        |
| Tuşa üç kez basıldığında:      | '1' Girişi | 1        |
| Tuşa dört kez basıldığında:    | '!' Girişi | !        |

#### 2.3.18. ASCII Kod Giriş Yöntemi

ASCII Kod Giriş Yöntemi, ASCII karakter girişinin bir diğer yoludur. [CODE] tuşu, ASCII karakter girişi veya ASCII kod girişi arasında seçim yapmamızı sağlar.

Örnek: Ürün ismi (KEK) girişinde ASCII Kod Giriş Yöntemi'nin kullanılması .

| İŞLEM                            | GÖSTERGE |         |     | AÇIKLAMA |                                       |
|----------------------------------|----------|---------|-----|----------|---------------------------------------|
|                                  | PT       | ₺/ kg   | kg  | ŧ        |                                       |
|                                  |          |         |     |          |                                       |
| Ürün İsmi'ni giriniz.            | S1.3     | S1 A 48 | PLU |          | PLU İsmi "KEK" girişi.                |
| [CODE] tuşu ile ASCII Kod Girişi | S1.3     | S1 A 48 | PLU | A -      | [CODE] tuşu ile giriş yöntemi seçimi. |
| Yöntemi'ni seçiniz.              |          |         |     |          |                                       |
| K Karakteri için ASCII Kod No    | S1.3     | S1 A 47 | PLU | A - 7 5  | K Karakteri için ASCII Kod No girişi. |
| giriniz. ( [7][5] )              |          |         |     |          | ([7][5])                              |
| E Karakteri için ASCII Kod No    | S1.3     | S1 A 46 | PLU | A - 6 9  | E Karakteri için ASCII Kod No girişi. |
| giriniz. ( [6][9] )              |          |         |     |          | ([6][9])                              |
| K Karakteri için ASCII Kod No    | S1.3     | S1 A 45 | PLU | A - 7 5  | K Karakteri için ASCII Kod No girişi. |
| giriniz. ( [7][5] )              |          |         |     |          | ([7][5])                              |
| [CODE] tuşu ile Karakter Giriş   | S1.3     | S1 A 44 | PLU |          |                                       |
| Yöntemi'ne dönünüz.              |          |         |     |          |                                       |

Not: (1) 32 ile 255 arası ondalık hane girişi yapılabilir.Her bir ondalık hane figürü , bir ASCII karakterdir. (2) Farklı ülkeler yerel ASCII Kod Listeleri'ni kullanır.

## 2.4. Rapor Silme (Z) Konumu

## 2.4.1. Günlük / Periyodik Satış Raporu Silme

| İŞLEM                         | GÖSTERGE |       |         |           | AÇIKLAMA                                |
|-------------------------------|----------|-------|---------|-----------|-----------------------------------------|
|                               | PT       | ₺/ kg | kg      | ŧ         |                                         |
| Z konumuna giriniz.           | Z1.0     |       | GÜNLÜK  | SATIŞ     | Z konumu, Z lambası yanar.              |
| [*] tuşu ile Rapor Silme Onay | SİLME    | RAPOR |         | E-C H-T   | Evet için [C] tuşu; Hayır için [T] tuşu |
| konumuna geliniz.             |          |       |         |           |                                         |
| [C]                           |          |       | - RPR   | YAZILIYOR | Günlük Satış Rapor'u yazılır.           |
|                               | Z1.0     |       | GÜNLÜK  | SATIŞ     | Gösterge Z konumuna geri döner.         |
| [≈] veya [≈] veya [X]         | Z2.0     |       | DÖNEMLK | SATIŞ     | Periyodik Satış Raporu Seçimi.          |
| [*] tuşu ile Rapor Silme Onay | SİLME    | RAPOR |         | E-C H-T   | Evet için [C] tuşu; Hayır için [T] tuşu |
| konumuna geliniz.             |          |       |         |           |                                         |
| [C]                           |          |       | - RPR   | YAZILIYOR | Periyodik Satış Rapor'u yazılır.        |
|                               | Z2.0     |       | DÖNEMLK | SATIŞ     | Gösterge Z konumuna geri döner.         |

## 2.4.2. Stok Raporu Silme

| İŞLEM                   | GÖSTERGE |        |        |           | AÇIKLAMA                            |
|-------------------------|----------|--------|--------|-----------|-------------------------------------|
|                         | PT       | も/ kg  | kg     | ŧ         |                                     |
|                         | Z1.0     |        | GÜNLÜK | SATIŞ     | Z konumu, Z lambası yanar.          |
| [≈] veya [≈] veya [X]   | Z3.0     |        | STOK   |           | Stok Rporu Silme konumuna giriş.    |
| [*] [C]                 | SİLME    | RAPOR  |        | E-C H-T   | Stok Rapor'u seçimi.                |
| [3] [*]                 | SİLME    | BAS NO |        | 3         | Başlangıç PLU No. giriniz. ( ör. 3) |
| [9] [9] [9] [9] [9] [6] | SİLME    | BİT NO |        | 999996    | Bitiş PLU No. giriniz. (ör. 999996) |
| [*]                     |          |        | - RPR  | YAZILIYOR | Stok Rapor'u yazılır.               |
|                         | Z3.0     |        | STOK   |           | Gösterge Z konumuna geri döner.     |

## 2.4.3. Şifre Programlama

## 2.4.3.1. Şifre Programlama

| İŞLEM           | GÖSTERGE   |           |        |       | AÇIKLAMA                                |
|-----------------|------------|-----------|--------|-------|-----------------------------------------|
|                 | РТ         | 七 / kg    | kg     | t     |                                         |
|                 | Z1.0       |           | GÜNLÜK | SATIŞ | Z konumu, Z lambası yanar.              |
| [MODE]          | A          | YR ŞFR X  |        | XXXX  | X konumu için Şifre girişi.             |
|                 |            |           |        |       | XXXX : Geçerli şifre                    |
|                 |            |           |        |       | 0: Şifre yok , Max. 4 hane.             |
|                 |            |           |        |       | X lambası yanıp söner.                  |
| [1] [1] [1] [1] | A          | YR ŞFR X  |        | 1111  | X konumu için yeni şifre (ör. 1111)     |
| [*]             | A          | YR ŞFR S  |        | XXXX  | sayı tuşlarından girilir, [*] tuşu ile  |
|                 |            |           |        |       | şifre kaydedilir. S konumu için şifre   |
|                 |            |           |        |       | girişine girilir.S lambası yanıp söner. |
| [*]             | AYR ŞFR Z  |           | XXXX   |       | S konumu şifresini değiştirmeden        |
|                 |            |           |        |       | geçmek için [*] tuşuna basınız.         |
|                 |            |           |        |       | Z konumu için şifre girişine girilir.   |
|                 |            |           |        |       | Z lambası yanıp söner.                  |
| [C]             | A          | YR ŞFR Z  | 0      |       | [C] tuşu ile Z konumu şifresi silinir.  |
| [*]             | A          | YR ŞFR P  |        | XXXX  | Şifre konumu için şifre girişi. R X S Z |
|                 |            |           |        |       | lambaları yanıp söner.                  |
| [*]             | A          | YR ŞFR R  | XXXX   |       | R konumu için şifre girişi. R lambası   |
|                 |            |           |        |       | yanıp söner.                            |
| [*]             | A          | YR ŞFR 01 | XXXX   |       | Stok Ekleme konumu için şifre girişi.   |
| [*]             | AYR ŞFR 02 |           | XXXX   |       | Stok Alma (Sayımı) konumu için          |
|                 |            |           |        |       | şifre girişi.                           |
| [*]             | 0.000      | 0.00      | 0.000  | 0.00  | Şifre girişlerinden sonra R             |
|                 |            |           |        |       | konumuna geri dönülür.                  |

#### 2.4.3.2. Şifre Kullanma

{Örnek: ŞİFRE X: 1111; ŞİFRE S: Şifre Yok; ŞİFRE Z: 33; ŞİFRE P: 1234; ŞİFRE R: 8888}

| İŞLEM           | GÖSTERGE    |           |        |       | AÇIKLAMA                              |
|-----------------|-------------|-----------|--------|-------|---------------------------------------|
|                 | РТ          | 七 / kg    | kg     | t     |                                       |
|                 | 0.000       | 0.00      | 0.000  | 0.00  | Satis konumu. Plambasi yanar          |
|                 |             |           | 0.000  | 0.00  |                                       |
|                 | Gir         | KIŞ ŞEK K |        |       |                                       |
|                 |             |           |        |       | fonksiyon tuşudur.                    |
|                 |             |           |        |       | *Not1                                 |
| [2] [3] [4] [5] | GİR         | riş şfr r |        | ****  | R konumu için yanlış şifre girişi.    |
| [*]             | GİR         | RİŞ ŞFR R |        |       | Tekrar deneme yapabilirsiniz.         |
| [8] [8] [8] [8] | GİR         | RİŞ ŞFR R |        | ****  | Doğru şifre girişi.                   |
| [*]             | 0.000       | 0.00      | 0.000  | 0.00  | R konumuna giriş.                     |
| [MODE] , [MODE] | GİRİŞ ŞFR X |           |        |       | X konumu için şifre girilmelidir.     |
| (3 sn içinde)   |             |           |        |       | X lambası yanar.                      |
| [1] [2] [3] [4] | GİRİŞ ŞFR X |           |        | ****  | Yanlış şifre girişi.                  |
| [*]             | GİRİŞ ŞFR X |           |        |       | Tekrar deneme yapabilirsiniz.         |
| [1] [1] [1] [1] | GİRİŞ ŞFR X |           |        | ****  | Doğru şifre girişi.                   |
| [*]             | X1.0        |           | GÜNLÜK | SATIS | X konumuna giriş.                     |
| [MODE]          | S1          |           | PLU    |       | S konumu, S lambası yanar.            |
| [MODE]          | GİF         | RİŞ ŞFR Z |        |       | Z konumu için şifre girilmelidir.     |
|                 |             |           |        |       | Z lambası yanar.                      |
| [3] [3]         | GİF         | RİŞ ŞFR Z |        | **    | Doğru şifre girişi.                   |
| [*]             | Z1.0        |           | GÜNLÜK | SATIŞ | Z konumuna giriş.                     |
| [MODE]          | GİRİŞ ŞFR P |           |        |       | Şifre konumu için şifre girilmelidir. |
| [1] [2] [3] [4] | GİRİŞ ŞFR P |           |        | ****  | Doğru şifre girişi.                   |
| [*]             | A           | YR ŞFR X  |        | 1111  | Şifre konumuna giriş.                 |
| [MODE]          | 0.000       | 0.000     | 0.00   | 0.00  | Tartım konumuna geri dönülür,         |
|                 |             |           |        |       | R lambası yanar                       |

Not1: Ön hafıza tuşlarına fonksiyon tuşu atama işlemi , fonksiyon tuşu atama bölümünde açıklanmıştır.

#### 2.4.4. Termal Yazıcı Kullanım Durumu

| İŞLEM                    |                | GÖS    | TERGE  | AÇIKLAMA |                                                                |
|--------------------------|----------------|--------|--------|----------|----------------------------------------------------------------|
|                          | РТ             | 七 / kg | kg     | t        |                                                                |
|                          | Z1.0           |        | GÜNLÜK | SATIŞ    | Z konumu , Z lambası yanar.                                    |
| [Rezero]+[0] [8] [2] [3] | TERML KULLANIM |        |        | 1        | Termal Yazıcı Kullanım Durumu metre olarak göstergede görülür. |
| [[]]                     | Z1.0           |        | GÜNLÜK | SATIŞ    | [T] tuşu ile Z konumuna geri dönülür.                          |

## 2.4.5. Dosya Silme

| Bu fonksiyon | hafızadaki | dosyaları | silmek ig | in kullanılır. |
|--------------|------------|-----------|-----------|----------------|
|              |            |           |           |                |

| İŞLEM                | GÖSTERGE      |  |        |         | AÇIKLAMA                             |
|----------------------|---------------|--|--------|---------|--------------------------------------|
|                      | PT 艺/kg       |  | kg     | t       |                                      |
|                      | Z1.0          |  | GÜNLÜK | SATIŞ   | Z konumu , Z lambası yanar.          |
| [Rezero]+[2] [3] [0] | PLU DOSYASI   |  |        |         | PLU dosyası.                         |
| [≈]                  | TEZGHTR VERİ  |  |        |         | Tezgahtar satış verisi.              |
| [≈]                  | RAPOR DOSYASI |  |        |         | Rapor dosyaları.                     |
| [≈]                  | HAFIZA VERİSİ |  |        |         | Hafızadaki tüm dosyalar.             |
| [*]                  | HAFIZA VERİSİ |  | SILME  | Y-C N-T | [C] tuşu ile dosya verisi silinir,   |
|                      |               |  |        |         | [T] tuşu ile silme işlemi yapılmadan |
|                      |               |  |        |         | çıkılır.                             |
| [*] veya [T]         | Z1.0          |  | GÜNLÜK | SATIŞ   | Z konumuna geri dönülür.             |